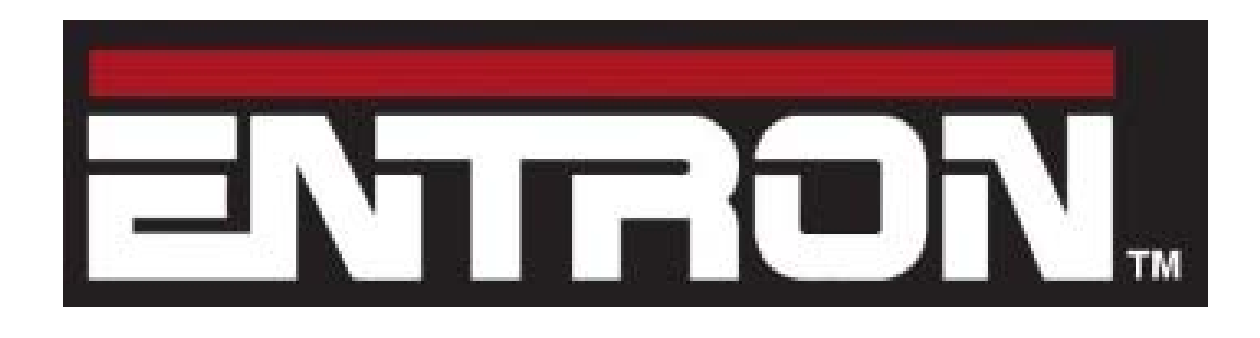

# **EN7000 Technical Manual**

Welding control for 50/60 Hz spot, projection, roll-spot, seam and multi-welding applications

For firmware version 1.12

#### **EN7000 Technical Manual**

Copyright © 2019 BF ENTRON Ltd. and/or its affiliates. All rights reserved.

- The information in this manual is subject to change.
- BF ENTRON assumes no responsibility for any errors that may appear in this manual.
- BF ENTRON assumes no responsibility for any injury, loss or damage caused by improper installation, use or application of the EN7000 welding control
- The reproduction, transmission or use of this document or contents is not permitted without express authority from BF ENTRON
- BF ENTRON's trademarks and trade dress may not be used in connection with any product or service that is not BF ENTRON's, in any manner that is likely to cause confusion among customers or in any manner that disparages or discredits BF ENTRON. All other trademarks not owned by BF ENTRON are the property of their respective owners, who may or may not be affiliated with, connected to, or sponsored by BF ENTRON.

#### BF ENTRON Ltd. Building 80 Bay 1 First Avenue The Pensnett Estate Kingswinford West Midlands DY6 7FQ England Phone +44 (0)1384 455401 • Fax +44 (0)1384 455551 www.entroncontrols.com

| Issue | Date     | Comment                                                                                 |
|-------|----------|-----------------------------------------------------------------------------------------|
| 1.00  | 27/02/17 | Added parameter descriptions and % conduction parameter.                                |
| 1.02  | 23/05/17 | Increased weld programs from 128 to 256. New options for SCR select and CT calibration. |
|       |          | New options for valves. New tutorial (resetting faults). Issue number corresponds to    |
|       |          | EN7000 firmware.                                                                        |
| 1.04  | 26/09/17 | Updated issue number.                                                                   |
| 1.05  | 30/11/17 | Added seam welding features.                                                            |
| 1.07  | 09/04/18 | Models 5 and 6 discontinued. Seam welding features added to Models 3 and 4.             |
| 1.08  | 12/09/18 | Added note to reset stepper/counter inputs. Updated status codes.                       |
| 1.09  | 15/01/19 | Revised description of force control.                                                   |
| 1.10  | 12/02/19 | Data log contains 6000 records                                                          |
| 1.11  | 27/02/19 | Models 1 and 2 discontinued. Model 3 is referred to as EN7000 and model 4 as EN7000-    |
|       |          | TS. EN7000 and EN7000-TS can emulate the functionality of Models 1 and 2.               |
| 1.12  |          | Toroid test added                                                                       |

2

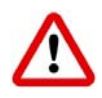

#### **IMPORTANT SAFETY INSTRUCTIONS**

READ ALL INSTRUCTIONS BEFORE USING THE EN7000

#### WARNING

DO NOT DISASSEMBLE, REPAIR, OR MODIFY THE EN7000. These actions can cause electric shock and fire.

- Use only as described in this manual. Use only BF ENTRON recommended accessories and replacement parts.
- Stop operation if any problems occur. If the equipment is not working as it should, has been dropped, damaged, left outdoors, or been in contact with water, contact BF ENTRON.
- Only apply the specified power. Application of a voltage or current beyond the specified range can cause electric shock or fire.
- Do not use damaged plugs or connecting cables.
- Keep water and water containers away from the EN7000. Water ingress can cause a short circuit, electric shock, or fire.
- Do not insert objects into openings. Do not use with any opening blocked; keep free of dust and debris.
- Do not install the EN7000 in any of the following environments
  - o damp environments where humidity is 90% or higher.
  - o dusty environments.
  - o environments where chemicals are handled.
  - o environments near a high-frequency noise source.
  - hot or cold environments where temperatures are above 40°C or below 0°C, or environments where water will condense.

## Contents

| Section 1<br>Introduction           |
|-------------------------------------|
| Section 2<br>Mounting               |
| Section 3<br>Inputs and outputs17   |
| Section 4<br><b>Discrete I/O</b> 19 |
| Section 5<br><b>MODBUS I/O</b>      |
| Section 6<br>Weld control           |
| Section 7<br>Electrode management   |
| Section 8 Status information        |
| Section 9<br><b>History log</b>     |
| Section 10<br>Multiwelding48        |
| Section 11<br>Seam welding          |
| Section 12<br>Configuration         |
| Section 13<br>Programming61         |
| Section 14<br>Tutorials             |
| Section 15<br>Appendix              |
| Section 16<br><b>Terminology</b>    |

### Introduction

The EN7000 is a SINGLE PHASE AC and 3-PHASE DC constant current and proportional force controller for 50/60 Hz spot, projection and seam welding applications.

The controller is available in two formats:

- EN7000: core welding control with pre-heat, main heat and post-heat intervals, force profile, multi-gun, multi-air valve, multi electrode manager and expansion port. Gear-plate (flat plate) mounted.
- EN7000-TS: as EN7000, plus built-in touch screen display. Front panel mounted.

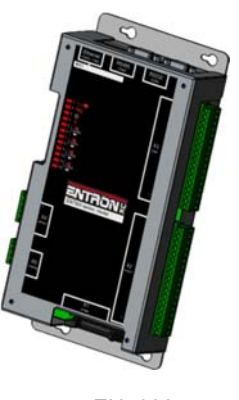

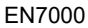

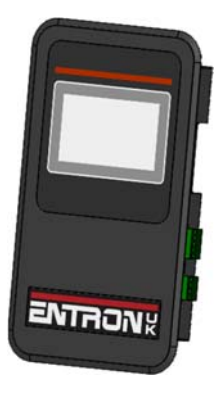

EN7000-TS

Multiple communication and control options are supported by a number of programming methods. The Ethernet port supports simultaneous programming and control connection via a single physical cable.

Short-circuit proof outputs and a guided-contact pilot relay provides enhanced safety. Connection to the power system is via a single ribbon cable. Analog inputs and outputs can be used to drive a proportional air regulator valve for force control.

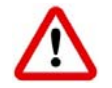

Operation in Standard mode provides a basic set of features for simple applications. Extended mode adds advanced features for more demanding applications. Choose between Standard or Extended features (Section 12 Configuration). EN7000 must be restarted after changing this setting.

#### **Features**

|                                  | Moo          | del          |
|----------------------------------|--------------|--------------|
|                                  | EN7000       | EN7000-TS    |
| NetFlash programming             | ✓            | $\checkmark$ |
| WSP3 programming                 | $\checkmark$ | $\checkmark$ |
| Built-in programmer <sup>1</sup> |              | ✓            |
| Panel mounting                   |              | ✓            |
| Gear-plate mounting              | ✓            |              |
| Ethernet <sup>2</sup>            | $\checkmark$ | $\checkmark$ |
| RS232                            | $\checkmark$ | ✓            |
| RS485                            | $\checkmark$ | ✓            |
| MODBUS TCP/IP                    | $\checkmark$ | ✓            |
| MODBUS RTU                       | ✓            | $\checkmark$ |
| Analogue inputs <sup>3</sup>     | 1            | 1            |
| Analogue outputs <sup>3</sup>    | 1            | 1            |
| Discrete inputs                  | 16           | 16           |
| Discrete outputs <sup>4</sup>    | 16           | 16           |
| Weld programmes                  | 256          | 256          |
| Pre-heat                         | $\checkmark$ | $\checkmark$ |
| Main heat                        | $\checkmark$ | ✓            |
| Post-heat <sup>5</sup>           | ✓            | $\checkmark$ |
| Slope                            | $\checkmark$ | $\checkmark$ |
| Constant current                 | $\checkmark$ | $\checkmark$ |
| Power factor adjust              | $\checkmark$ | ✓            |
| Cascade/Mux <sup>5</sup>         | 8            | 8            |
| Multi air valve <sup>5, 6</sup>  | 8            | 8            |
| Aux valves                       | 7            | 7            |
| Force profile <sup>5</sup>       | $\checkmark$ | $\checkmark$ |
| Electrodes/SCRs <sup>5</sup>     | 8            | 8            |
| Real-time clock                  | √            | ✓            |
| Data log (spot welds)            | 6000         | 6000         |
| Expansion                        | $\checkmark$ | $\checkmark$ |
| Seam weld sequence <sup>5</sup>  | ✓            | ✓            |

<sup>1</sup> Colour touch-screen display <sup>2</sup> Two simultaneous connections

 $^3$  0 to 10 V

<sup>4</sup> 24 V dc, short-circuit proof, monitored

<sup>5</sup> Extended feature

<sup>6</sup> Guided contact safety relay, monitored

The extended features can be enabled for greater flexibility or more demanding applications.

### Weld parameters

|                                  | EN7000/EN7000-TS |
|----------------------------------|------------------|
| Presqueeze                       | $\checkmark$     |
| Squeeze                          | $\checkmark$     |
| Pre-heat                         | $\checkmark$     |
| Cool1                            | $\checkmark$     |
| Upslope                          | $\checkmark$     |
| Main heat                        | $\checkmark$     |
| Cool2                            | $\checkmark$     |
| Downslope                        | $\checkmark$     |
| Pulses                           | $\checkmark$     |
| Post-heat <sup>1</sup>           | $\checkmark$     |
| Hold                             | $\checkmark$     |
| Off                              | $\checkmark$     |
| WAV selection <sup>1</sup>       | $\checkmark$     |
| Aux valve control                | $\checkmark$     |
| Retract/Hi-lift                  | $\checkmark$     |
| Electrode selection <sup>1</sup> | $\checkmark$     |
| Force profile <sup>1</sup>       | $\checkmark$     |
| SCR selection <sup>1</sup>       | $\checkmark$     |
| Current monitor                  | $\checkmark$     |
| Force monitor                    | $\checkmark$     |
| Spot weld                        | $\checkmark$     |
| Roll-spot weld <sup>1</sup>      | $\checkmark$     |
| Seam weld <sup>1</sup>           | $\checkmark$     |

<sup>1</sup> Extended feature

### **Part numbers**

| Model     | Part number |
|-----------|-------------|
| EN7000    | 01-07-03    |
| EN7000-TS | 01-07-04    |

#### **Programming options**

|           | analise litera ini   |                  |     |        |        |         |  |
|-----------|----------------------|------------------|-----|--------|--------|---------|--|
| Paper 12  | Townships.           | inda.            |     |        |        |         |  |
|           | 100                  | -                |     | -      |        |         |  |
| *******   | 104 200              |                  | 100 |        |        |         |  |
|           |                      |                  |     |        |        |         |  |
|           | 10.00                | -                | 100 |        |        |         |  |
|           | 10.0                 |                  | -22 | TANK . | Talla. | and and |  |
| 6.0前目前日前日 | 100.00               | -                | -   | -      | -      |         |  |
|           | 1.000                | in 11            | -   |        |        |         |  |
| - 362     |                      |                  |     |        |        |         |  |
|           | Contract and strengt | T-manufacture of |     |        |        |         |  |
|           | Logical all's        |                  |     | Laves. | 10.0   |         |  |

#### 1. NetFlash

This PC-compatible program displays and allows editing of all welding parameters and status information.

In addition to programming, NetFlash provides backup/restore functions for control data, live data logging to a file and a utility for updating the firmware in the EN7000.

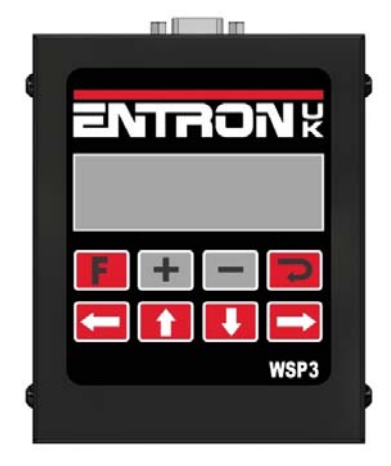

#### 2. WSP3 Pendant

EN7000s work with the same WSP3 pendant that is used with iPAK and WS2003. Access to all parameters is provided, plus diagnostic indication.

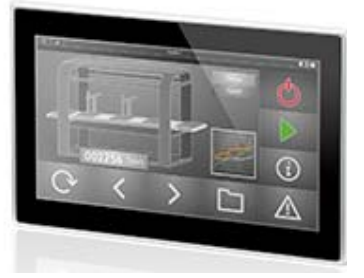

#### 3. MODBUS

A PLC or HMI MODBUS master can be used to program, control and monitor EN7000s. All parameters are directly mapped to MODBUS registers for easy access. Both MODBUS-TCP/IP (Ethernet) and MODBUS-RTU (RS485) protocols are supported.

| Malamenu         |              |              |  |
|------------------|--------------|--------------|--|
| Use program<br>0 | Discrete I/O | ^            |  |
| Program          | Bus I/O      | -            |  |
| Electrode        | Analog I/O   |              |  |
| History log      | System       | $\mathbf{v}$ |  |

#### 4. Built-in touch screen

EN7000-TS has a touch screen panel which provides easy access to all parameters and indications.

#### 5. Ethernet/IP

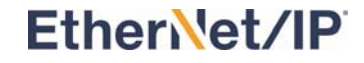

An optional adapter card can be fitted to the expansion port, providing full data access via the EtherNet/IP protocol.

### Communications

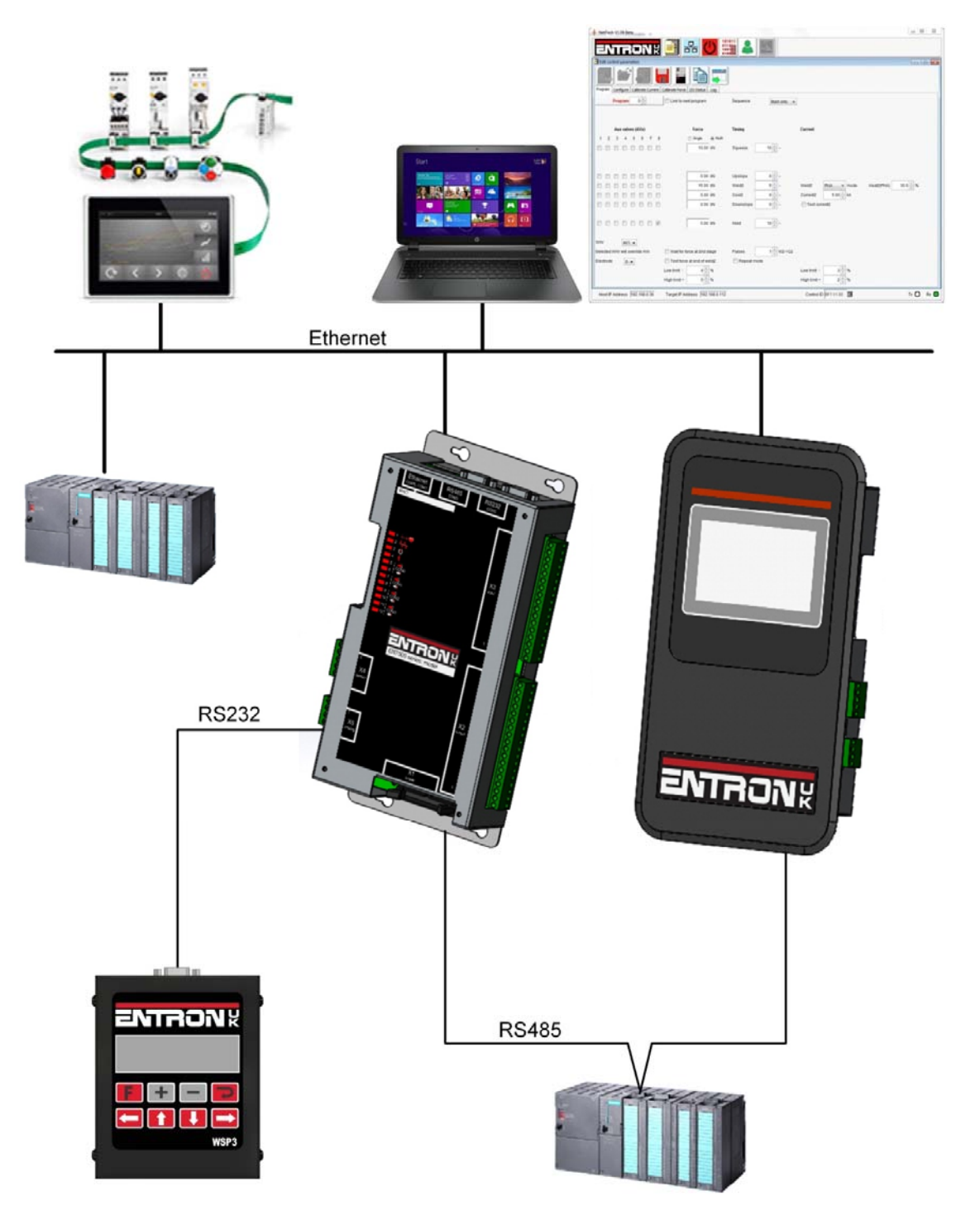

9

### **Applications**

Standard machines, portable/manual guns, robot guns, multi-welders and seam welders.

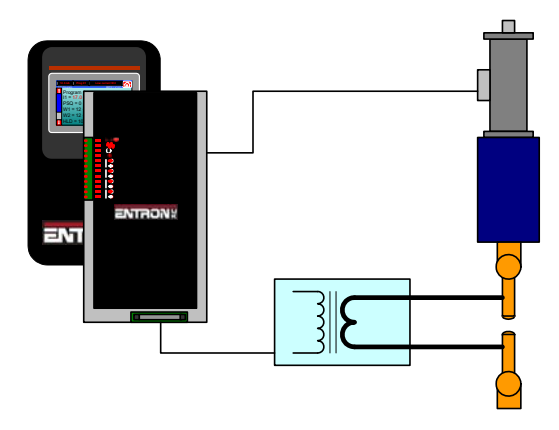

Standard machine.

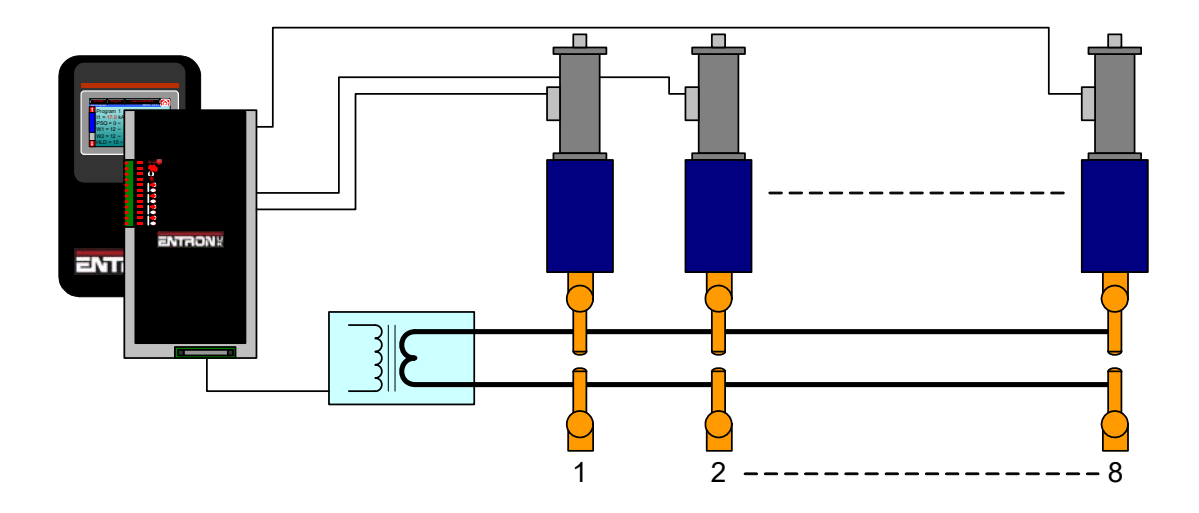

Multi-head machine. Up to eight cylinders. Cascade or independent firing.

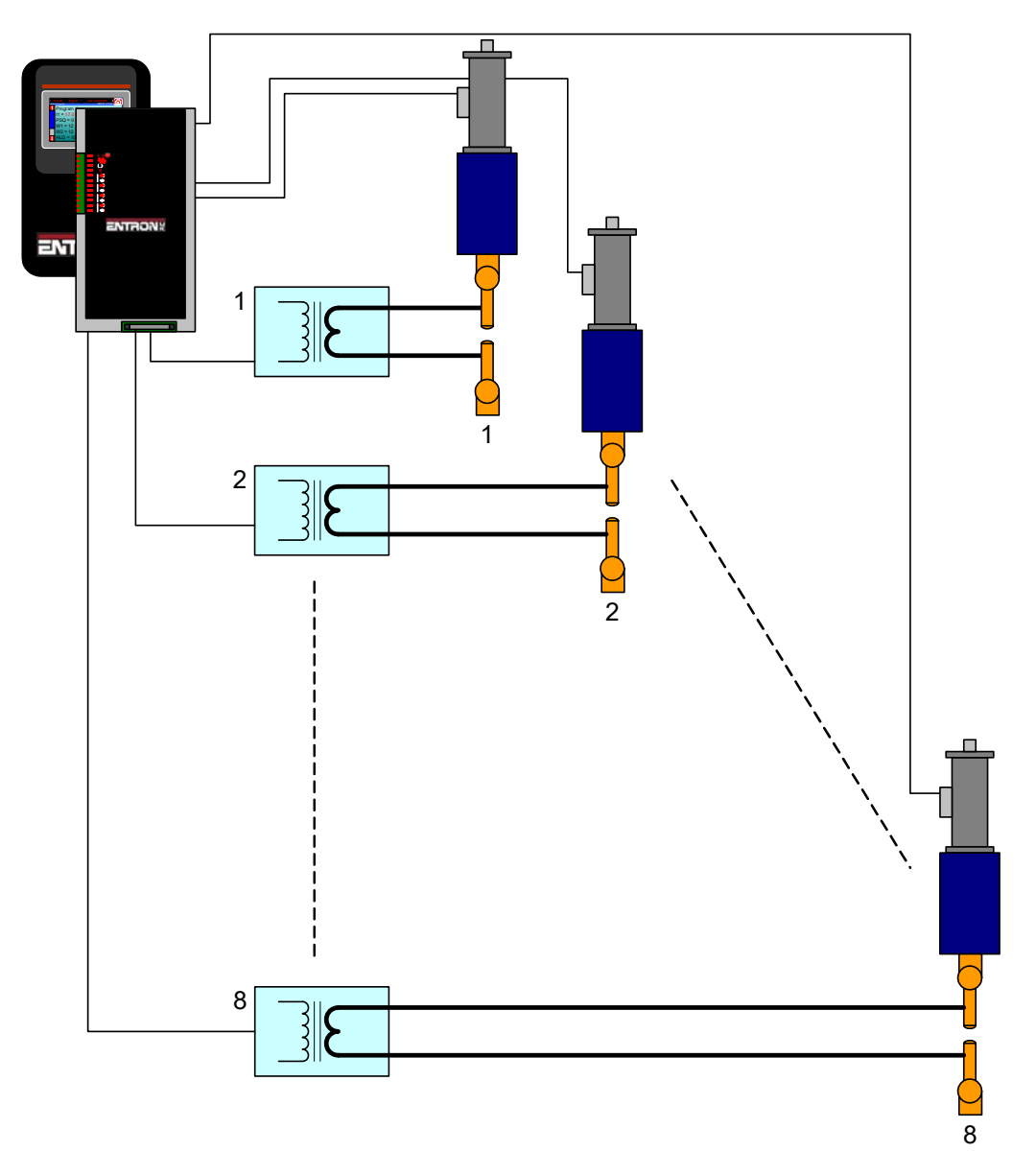

Multi-welder. Up to 8 transformers and cylinders. Cascade or independent firing.

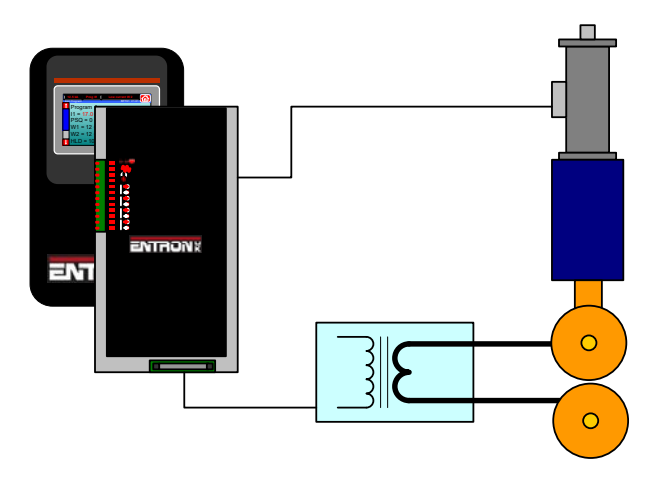

Seam welder with one transformer.

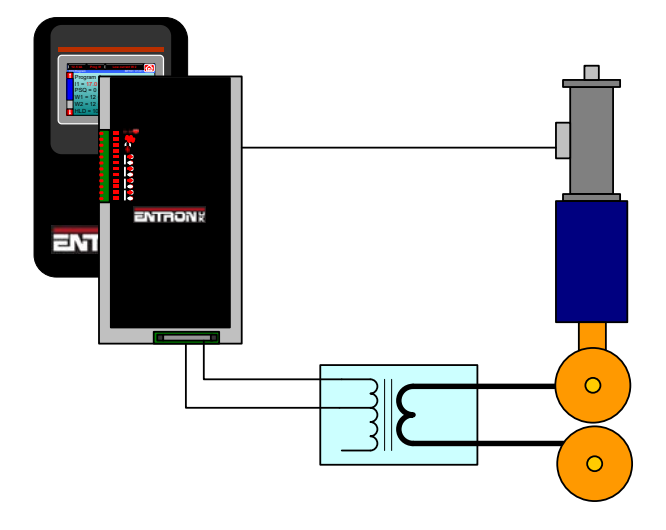

Seam welder with a multi-tap transformer.

#### **Getting started**

- Section 2 Mounting: Ensure the EN7000 is securely mounted.
- Section 3 Inputs and outputs: connect the essential services and inputs/outputs depending on the application.
- Make sure that you have sufficient air pressure and cooling water where necessary.
- Section 13 Programming: switch on then use the 'Initialise all data' function to clear the EN7000's memory.
- Section 12 Configuration: set the Configuration parameters appropriately for the application.
- Section 7 Electrode management: edit the calibration file.
- Section 13 Programming: edit program 0 to set up a basic weld sequence e.g. Squeeze = 10, Main heat = 10, Hold = 10, Pulses=1, and Main mode = PHA.
- Section 13 Programming: a welding operation should be possible at this stage. Begin by using the gun short-circuit. The EN7000 should report the measured current on the diagnostic display.
- Section 7 Electrode management: perform the calibration operation for the toroid sensitivity. Observe the current with an external meter. Set the program heat to give a typical value of welding current on the meter. Adjust the sensor sensitivity until the EN7000 measurement corresponds with the meter.
- Make any other adjustments which may be required and set up other programmes for welding.

This page intentionally left blank

## Mounting

EN7000 is gear-plate mounted and EN7000-TS is front panel mounted.

If you have purchased a complete system the EN7000 will already be mounted in the case. If you have purchased a timer only kit you will need to mount the EN7000 to the rest of your equipment.

#### **Gear plate mounting**

The mounting arrangements for EN7000 are shown below. All dimensions are in mm.

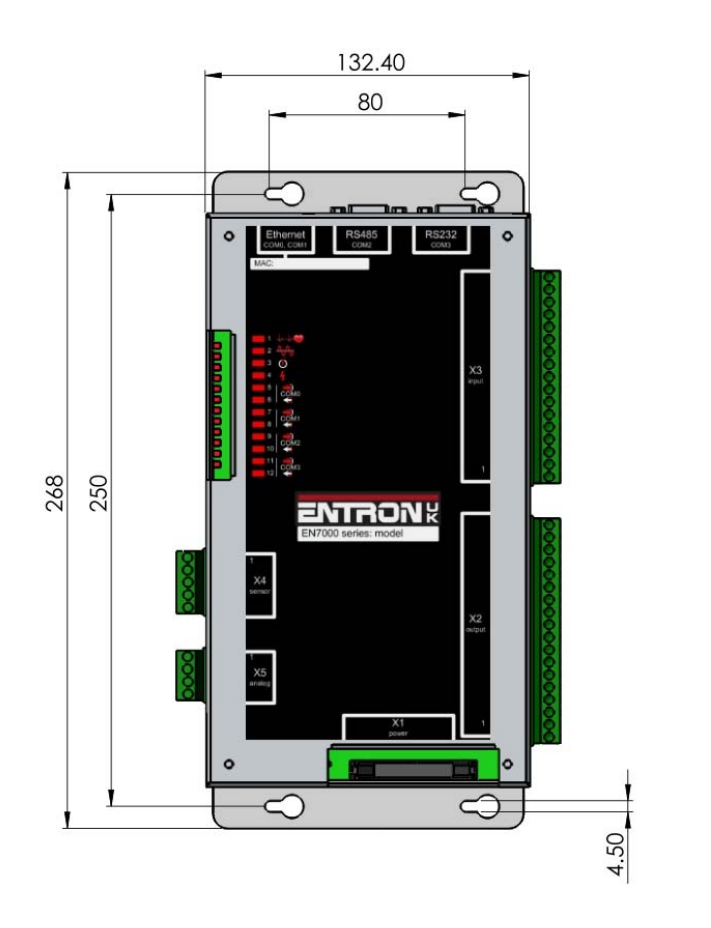

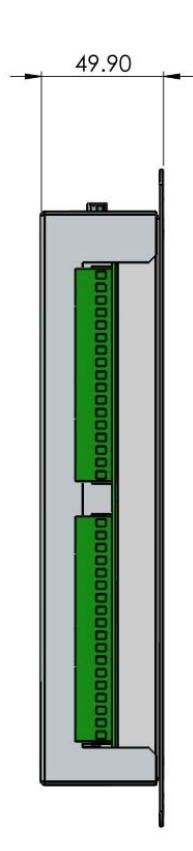

### Front panel mounting

The mounting arrangements for EN7000-TS are shown below. All dimensions are in mm.

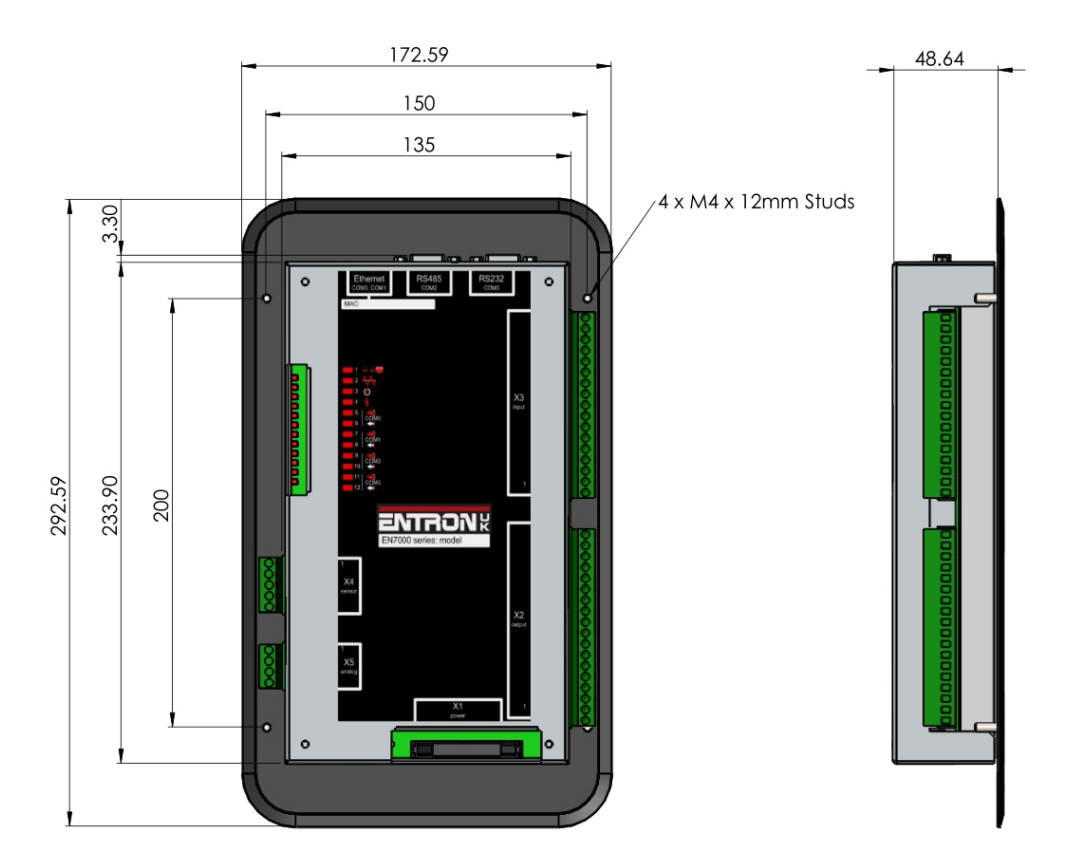

Allow space for the connectors when mounting EN7000 or EN7000-TS

## **Inputs and outputs**

EN7000 uses a number of inputs and outputs to control and monitor the weld sequence.

### Inputs

| Input                                                     | AWS<br>designation | Description                                                                                                    |
|-----------------------------------------------------------|--------------------|----------------------------------------------------------------------------------------------------|
| Start                                                     | FS1                | When this input is activated a weld sequence begins. If the input is removed during the Squeeze interval the sequence is aborted. If the input is maintained through the Squeeze interval but switched off subsequently, the sequence terminates normally.                                                                                        |
| Weld on                                                   | NW1                | This input enables the weld current. If this input is inactive a weld sequence will not produce any current.                                                                                                    |
| Stop                                                      | ES1                | Sequencing is inhibited or aborted if this input is not active.                                                                                                    |
| Thermal                                                   | TT1                | This input is usually connected to a normally closed thermal contact attached to the weld transformer. Sequencing is inhibited if this input is not active.                                                                                                    |
| 2 <sup>nd</sup> stage                                     | PS1                | If enabled, EN7000 checks that the 2nd Stage signal is present before<br>proceeding to weld. The checking is programmable to take place either before or<br>after the Squeeze interval. If the signal is not present EN7000 waits for the signal<br>before it proceeds. If the Start signal is removed while waiting, the sequence is<br>aborted. |
| Retract                                                   | RT1                | This input is used to control the Retract function.                                                                                                    |
| Reset fault                                               | FR1                | This input resets the Fault output and clears the status messages. Only momentary application is required (minimum time 40ms).                                                                                                    |
| Reset<br>counter/tip<br>dress<br>acknowledge <sup>1</sup> |                    | Used to reset the counter(s) or acknowledge a tip dress request.                                                                                                    |
| Reset<br>stepper <sup>2</sup>                             | SR1                | Used to reset the stepper(s).                                                                                                    |
| P1                                                        | BP1                | Program select inputs. Weld program selection is made by applying the binary                                                                                                    |
| P2                                                        | BP2                | code for the required program. Programs 0 to 127 can be selected (programs 128                                                                                                    |
| P4                                                        | BP4                | to 255 can still be selected internally or via the fieldbus).                                                                                                    |
| P8                                                        | BP8                |                                                                                                    |
| P16                                                       | BP16               | If the 'key-switch' security option is selected, then input P64 (on the discrete                                                                                                    |
| P32<br>P64                                                | BP32<br>BP64       | programs 0 to 63 can be selected (programs 0 to 63 can be selected (programs 64 to 255 can still be selected internally or via the fieldbus).                                                                                                    |
| CT                                                        | -                  | Input for the current transformer.                                                                                                    |
| Toroid                                                    |                    | Input for the toroid. Resistance must be in the range 10 to 300 Ohms.                                                                                                    |
| Analog                                                    |                    | 0 to 10 V analog input. Can be used to monitor a proportional air regulator valve                                                                                                    |

### **Outputs**

| Output        | AWS         | Description                                                                     |  |  |
|---------------|-------------|---------------------------------------------------------------------------------|--|--|
|               | designation |                                                                                 |  |  |
| EOS           | EH1         | This output switches on to indicate the end of the weld sequence.               |  |  |
| HAV           | RV1         | Used in conjunction with the Retract input to control the welding head.         |  |  |
| Fault         | FT1         | This output indicates a fault condition.                                        |  |  |
| Ready         |             | This output is active if EN7000 is ready to weld. The output switches off under |  |  |
|               |             | some fault conditions.                                                          |  |  |
| Contactor     | MC1         | This output can be used to control an isolation contactor.                      |  |  |
| Counter/tip   |             | This output indicates that the counter has reached its limit or that a tip      |  |  |
| dress request |             | dressing operation is required.                                                 |  |  |
| Stepper       |             | This output indicates that the stepper has reached its limit.                   |  |  |
| Pre-warn      |             | This output indicates that the stepper is close to its limit.                   |  |  |
| AV1           |             | Additional outputs that can be used during the weld sequence.                   |  |  |
| AV2           |             |                                                                                 |  |  |
| AV3           |             |                                                                                 |  |  |
| AV4           |             |                                                                                 |  |  |
| AV5           |             |                                                                                 |  |  |
| AV6           |             |                                                                                 |  |  |
| AV7           |             |                                                                                 |  |  |
| AV8           |             |                                                                                 |  |  |
| Analog        |             | 0 to 10 V analog output. Can be used to drive a proportional air regulator      |  |  |
|               |             | valve for force control                                                         |  |  |

<sup>1</sup> Momentary operation will reset all expired counters. If maintained for more than 5 seconds all counters will be reset, regardless of status.

<sup>2</sup> Momentary operation will reset all expired steppers. If maintained for more than 5 seconds all steppers will be reset, regardless of status.

## **Discrete I/O**

The inputs and outputs are accessible via connectors X2, X3, X4 and X5. The connectors are two-part terminals for use with wires up to 1  $mm^2$ 

If the EN7000 is supplied fitted into a case some connections will have been pre-wired by BF ENTRON. See the case wiring diagram for details.

#### **EN7000**

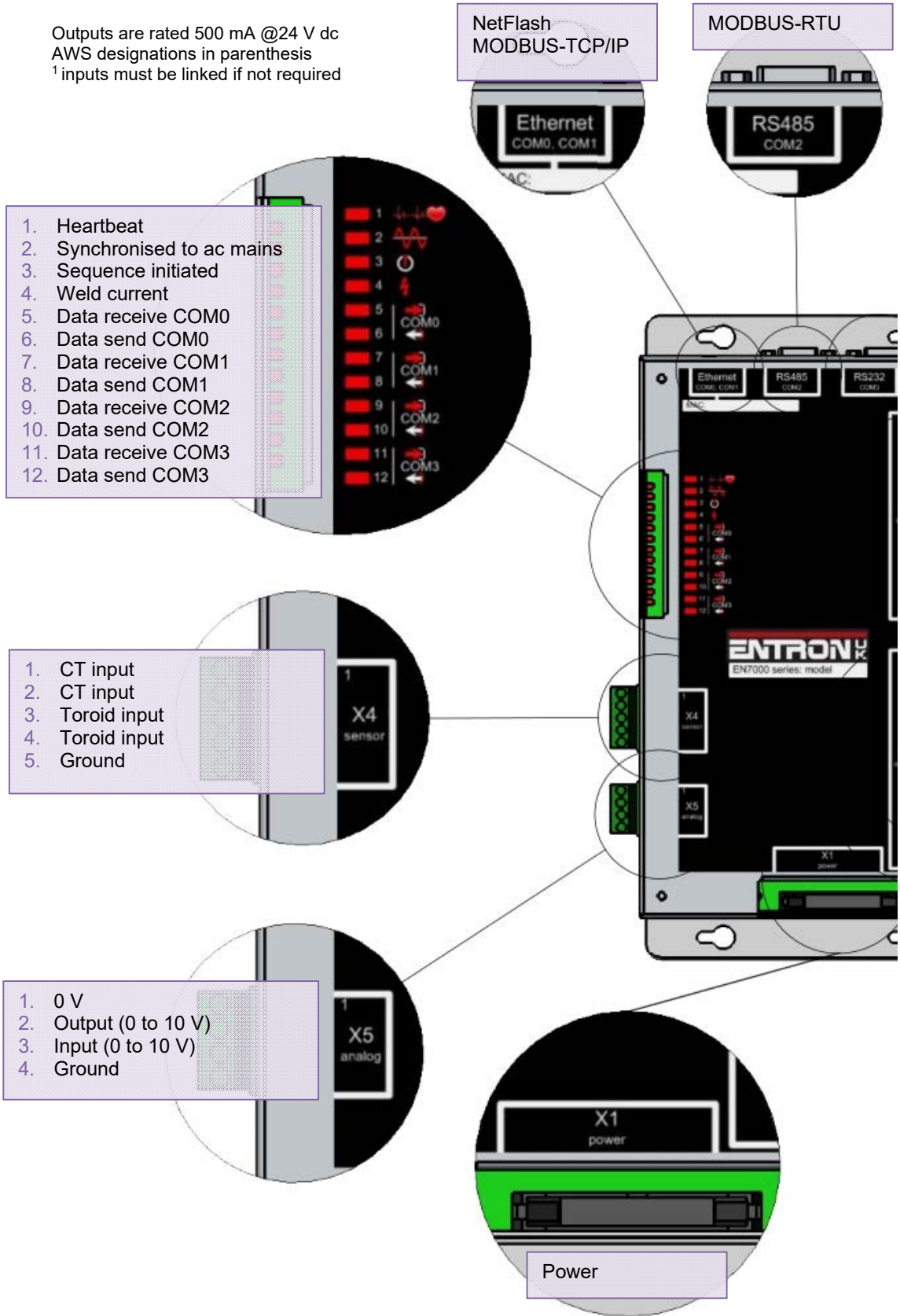

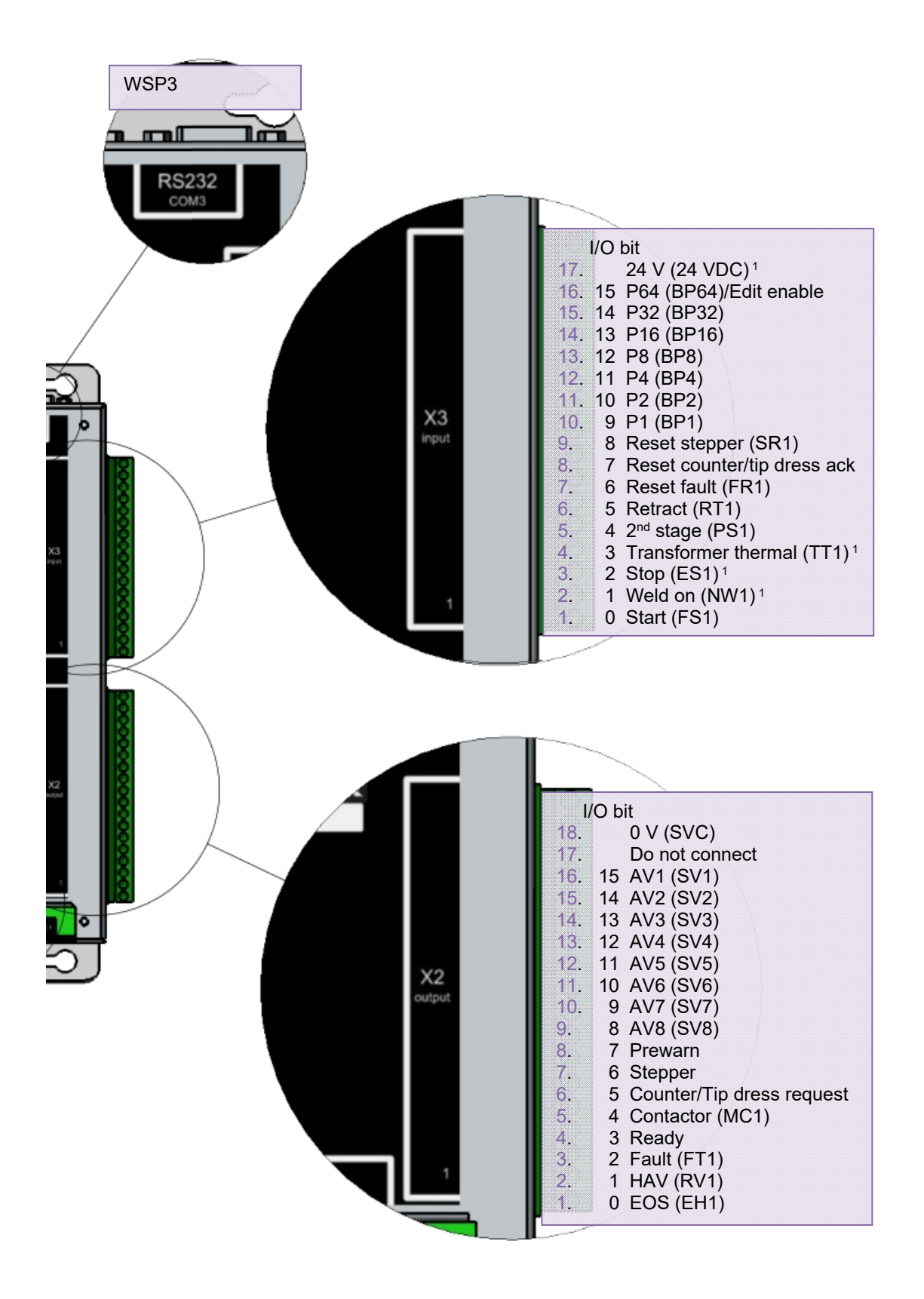

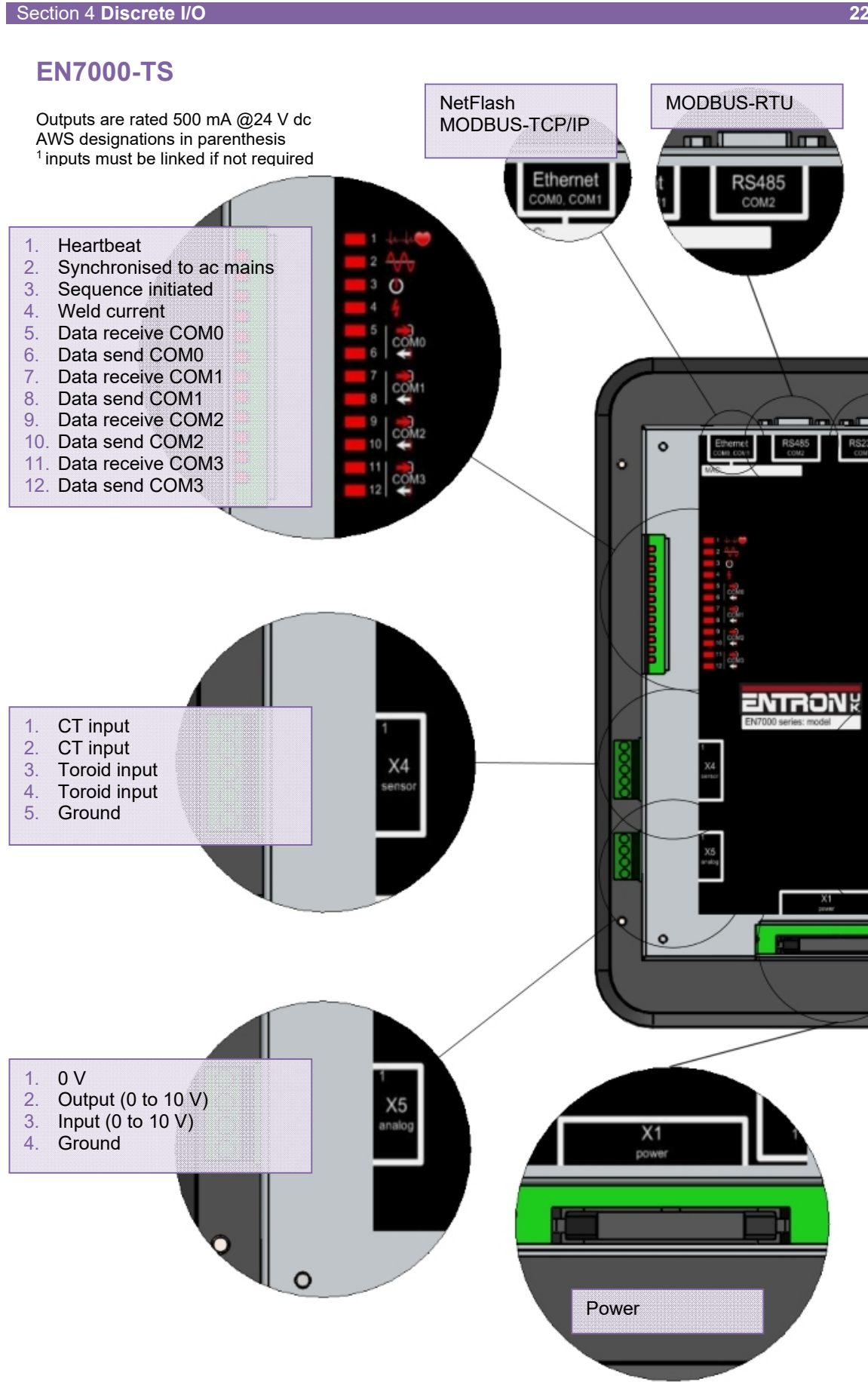

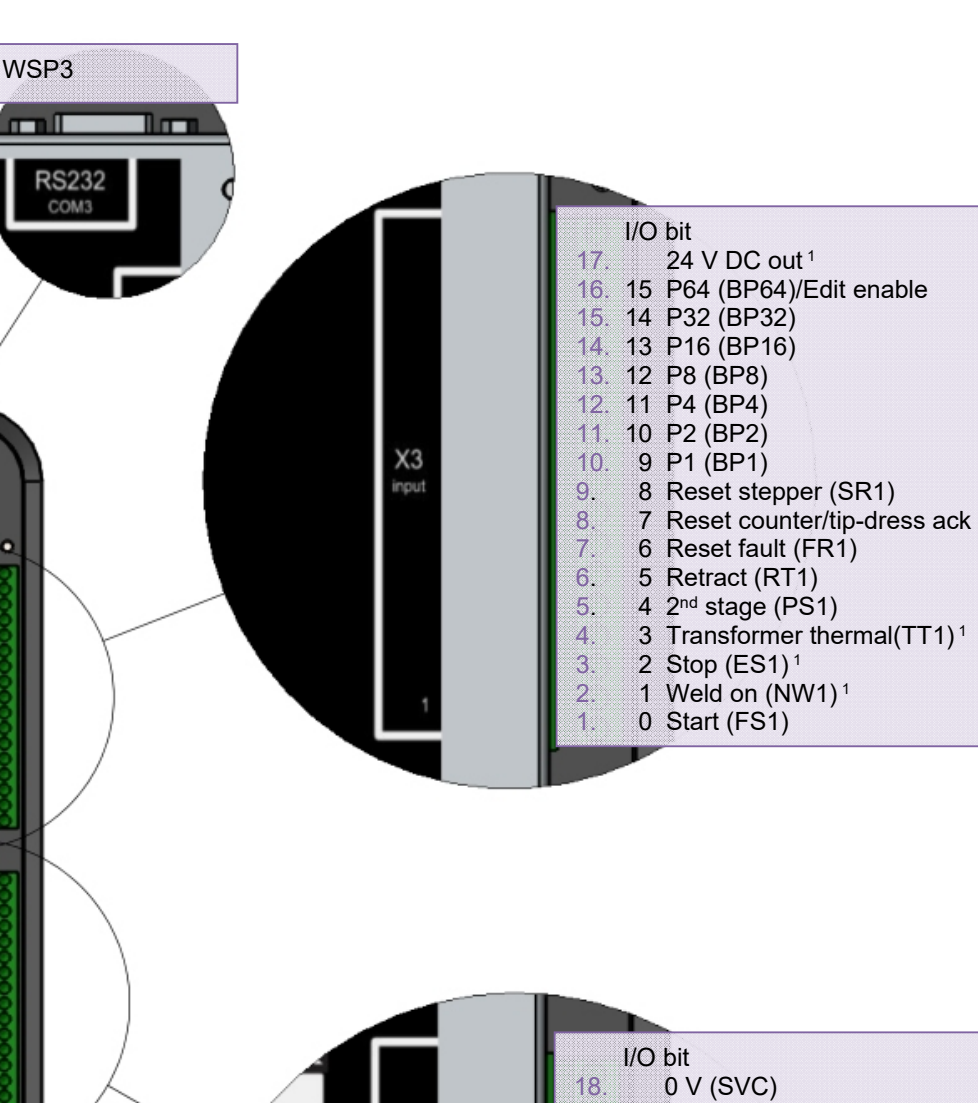

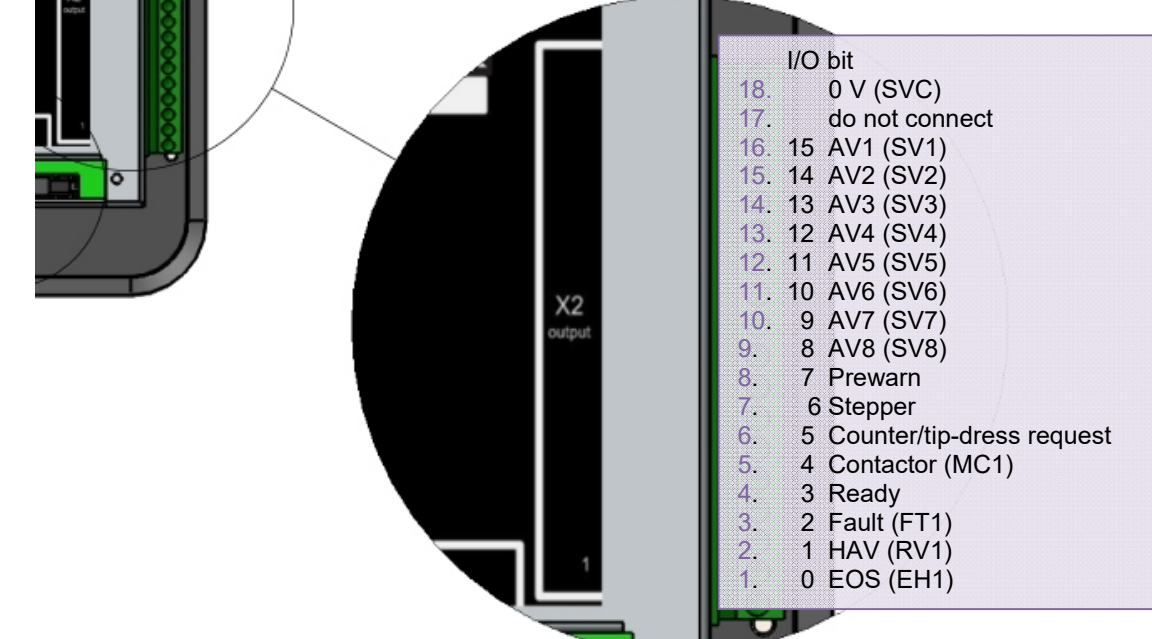

23

## **MODBUS I/O**

EN7000 can be operated via MODBUS instead of using the discrete inputs and outputs.

Both MODBUS TCP/IP (Ethernet) and MODBUS RTU (RS485) protocols are supported.

Write the inputs using MODBUS function 16 Read the outputs using MODBUS function 3

#### **MODBUS** access types

| Write inputs  |      |                   |                          |  |  |
|---------------|------|-------------------|--------------------------|--|--|
|               | Туре | Value             | Description              |  |  |
| Function code | UINT | 16                | Write multiple registers |  |  |
| Read offset   | UINT | 0                 |                          |  |  |
| Read length   | UINT | 0                 |                          |  |  |
| Write offset  | UINT | 16#8000 (= 32768) |                          |  |  |
| Write length  | UINT | 2                 |                          |  |  |

| Read outputs  |      |                   |                        |  |  |  |
|---------------|------|-------------------|------------------------|--|--|--|
|               | Туре | Value             | Description            |  |  |  |
| Function code | UINT | 3                 | Read holding registers |  |  |  |
| Read offset   | UINT | 16#9000 (= 36864) |                        |  |  |  |
| Read length   | UINT | 24                |                        |  |  |  |
| Write offset  | UINT | 0                 |                        |  |  |  |
| Write length  | UINT | 0                 |                        |  |  |  |

### **MODBUS** mapping (inputs to EN7000)

| Variable              | Channel          | Address | Туре            | Description              |
|-----------------------|------------------|---------|-----------------|--------------------------|
|                       | Write inputs     | %QW0    | WORD ARRAY [01] | Write multiple registers |
|                       | Write inputs [0] | %QW0    | WORD            | WRITE 16#8000 (= 32768)  |
| Start                 | Bit 0            | %QX0.0  | BOOL            |                          |
| Weld on               | Bit 1            | %QX0.1  | BOOL            |                          |
| Stop                  | Bit 2            | %QX0.2  | BOOL            |                          |
| Transformer thermal   | Bit 3            | %QX0.3  | BOOL            |                          |
| 2 <sup>nd</sup> stage | Bit 4            | %QX0.4  | BOOL            |                          |
| Retract               | Bit 5            | %QX0.5  | BOOL            |                          |
| Reset fault           | Bit 6            | %QX0.6  | BOOL            |                          |
| Reset counter         | Bit 7            | %QX0.7  | BOOL            |                          |
| Reset stepper         | Bit 8            | %QX1.0  | BOOL            |                          |
| Reserved              | Bit 9            | %QX1.1  | BOOL            |                          |
| Reserved              | Bit 10           | %QX1.2  | BOOL            |                          |
| Reserved              | Bit 11           | %QX1.3  | BOOL            |                          |
| Reserved              | Bit 12           | %QX1.4  | BOOL            |                          |
| Reserved              | Bit 13           | %QX1.5  | BOOL            |                          |
| Reserved              | Bit 14           | %QX1.6  | BOOL            |                          |
| Reserved              | Bit 15           | %QX1.7  | BOOL            |                          |
|                       | Write inputs [1] | %QW2    | WORD            | WRITE 16#8001 (= 32769)  |
| P1                    | Bit 0            | %QX2.0  | BOOL            |                          |
| P2                    | Bit 1            | %QX2.1  | BOOL            |                          |
| P4                    | Bit 2            | %QX2.2  | BOOL            |                          |
| P8                    | Bit 3            | %QX2.3  | BOOL            |                          |
| P16                   | Bit 4            | %QX2.4  | BOOL            |                          |
| P32                   | Bit 5            | %QX2.5  | BOOL            |                          |
| P64                   | Bit 6            | %QX2.6  | BOOL            |                          |
| P128                  | Bit 7            | %QX2.7  | BOOL            |                          |
| Reserved              | Bit 8            | %QX3.0  | BOOL            |                          |
| Reserved              | Bit 9            | %QX3.1  | BOOL            |                          |
| Reserved              | Bit 10           | %QX3.2  | BOOL            |                          |
| Reserved              | Bit 11           | %QX3.3  | BOOL            |                          |
| Reserved              | Bit 12           | %QX3.4  | BOOL            |                          |
| Reserved              | Bit 13           | %QX3.5  | BOOL            |                          |
| Reserved              | Bit 14           | %QX3.6  | BOOL            |                          |
| Reserved              | Bit 15           | %QX3.7  | BOOL            |                          |

| Variable              | Channel          | Address | Туре             | Description                                     |
|-----------------------|------------------|---------|------------------|-------------------------------------------------|
|                       | Read outputs     | %IW0    | WORD ARRAY [023] | Read holding registers                          |
|                       | Read outputs [0] | %IW0    | WORD             | READ 16#9000 (= 36864)                          |
| EOS                   | Bit 0            | %IX0.0  | BOOL             | , , ,                                           |
| HAV                   | Bit 1            | %IX0.1  | BOOL             |                                                 |
| Fault                 | Bit 2            | %IX0.2  | BOOL             |                                                 |
| Ready                 | Bit 3            | %IX0.3  | BOOL             |                                                 |
| Contactor             | Bit 4            | %IX0.4  | BOOL             |                                                 |
| Counter               | Bit 5            | %IX0.5  | BOOL             |                                                 |
| Stepper               | Bit 6            | %IX0.6  | BOOL             |                                                 |
| Pre-warn              | Bit 7            | %IX0.7  | BOOL             |                                                 |
| AV8                   | Bit 8            | %IX1.0  | BOOL             |                                                 |
| AV7                   | Bit 9            | %IX1.1  | BOOL             |                                                 |
| AV6                   | Bit 10           | %IX1.2  | BOOL             |                                                 |
| AV5                   | Bit 11           | %IX1.3  | BOOL             |                                                 |
| AV4                   | Bit 12           | %IX1.4  | BOOL             |                                                 |
| AV3                   | Bit 13           | %IX1.5  | BOOL             |                                                 |
| AV2                   | Bit 14           | %IX1.6  | BOOL             |                                                 |
| AV1                   | Bit 15           | %IX1.7  | BOOL             |                                                 |
|                       | Read outputs [1] | %IW2    | WORD             | READ 16#9001 (= 36865)                          |
| Start                 | Bit 0            | %IX2.0  | BOOL             | = %QX0.0                                        |
| Weld on               | Bit 1            | %IX2.1  | BOOL             | = %QX0.1                                        |
| Stop                  | Bit 2            | %IX2.2  | BOOL             | = % Q X 0.2                                     |
| Transformer thermal   | Bit 3            | %IX2.3  | BOOL             | =%0003                                          |
| 2 <sup>nd</sup> stage | Bit 4            | %IX2.4  | BOOL             | =%0000                                          |
| Retract               | Bit 5            | %IX2.5  | BOOL             | = %0X0.5                                        |
| Reset fault           | Bit 6            | %IX2.6  | BOOL             | = %0X0.6                                        |
| Reset counter         | Bit 7            | %IX2.0  | BOOL             | = %0X0.7                                        |
| Reset stenner         | Bit 8            | %IX3.0  | BOOL             | = %000000000000000000000000000000000000         |
| P1                    | Bit 9            | %IX3.1  | BOOL             | = discrete input P1                             |
| P2                    | Bit 10           | %IX3.2  | BOOL             | = discrete input P2                             |
| P4                    | Bit 10           | %IX3.3  | BOOL             | = discrete input P4                             |
| P8                    | Bit 12           | %IX3.4  | BOOL             | = discrete input P8                             |
| P16                   | Bit 13           | %IX3.5  | BOOL             | = discrete input P16                            |
| P32                   | Bit 1/           | %IX3.6  | BOOL             | = discrete input P32                            |
| P64                   | Bit 15           | %1X3.7  | BOOL             | = discrete input P64                            |
| F 04                  | Pead outputs [2] | %1\\//  | WORD             | = discrete input P 04<br>PEAD 16#0002 (- 36866) |
| Stort                 |                  | %IX4 0  | ROOL             | C discrete input Start                          |
| Wold on               | DILU<br>Dit 1    | 701X4.0 | BOOL             |                                                 |
| Stop                  |                  | 701A4.1 | BOOL             |                                                 |
| Thormol               | DIL Z            | 701X4.2 | BOOL             | = discrete input Stop                           |
|                       | DILJ             | %1X4.3  | BOOL             |                                                 |
|                       | BIL 4            | %IX4.4  | BOOL             | E discrete input 2 <sup>nd</sup> stage          |
|                       | BIL 3            | %1X4.5  | BOOL             | ≘ discrete input Retract                        |
| Reset fault           | BIt 6            | %IX4.6  | BOOL             | ≘ discrete input Reset fault                    |
| Reset counter         | Bit 7            | %IX4.7  | BOOL             | ≘ discrete input Reset counter                  |
| Reset stepper         |                  | %IX5.U  | BOOL             | ≘ aiscrete input Reset stepper                  |
| P1                    | Bit 40           | %IX5.1  | BOOL             | ≘ discrete input P1                             |
| P2                    | BIT 10           | %IX5.2  | ROOF             | ≘ discrete input P2                             |
| P4                    | Bit 11           | %IX5.3  | BOOL             | ≘ discrete input P4                             |
| 8                     | Bit 12           | %IX5.4  | BOOL             | ≘ discrete input P8                             |
| P16                   | Bit 13           | %IX5.5  | BOOL             | ≘ discrete input P16                            |
| P32                   | Bit 14           | %IX5.6  | BOOL             | ≘ discrete input P32                            |
| P64                   | Bit 15           | %IX5.7  | BOOL             | ≘ discrete input P64                            |

| Variable             | Channel           | Address  | Tvpe | Description            |
|----------------------|-------------------|----------|------|------------------------|
| Analog input (mV)    | Read outputs [3]  | %IW6     | WORD | READ 16#9003 (= 36867) |
| Analog output (mV)   | Read outputs [4]  | %IW8     | WORD | READ 16#9004 (= 36868) |
| % conduction         | Read outputs [5]  | %IW10    | WORD | READ 16#9005 (= 36869) |
| Reserved             | Read outputs [6]  | %IW12    | WORD | READ 16#9006 (= 36870) |
| Reserved             | Read outputs [7]  | %IW/12   | WORD | READ 16#9007 (= 36871) |
| Status register 0    | Read outputs [8]  | %IW/16   | WORD | READ 16#9008 (= 36872) |
| Stop                 | Rit 0             | %IX16.0  | BOOL | Bit 0                  |
| Supa orror           | Dit 0             | %IX16.1  | BOOL | Bit 0                  |
| Betraet not ready    |                   | %IX10.1  | BOOL | Bit 2                  |
| SCR bot              |                   | 0/1X10.2 | BOOL | Dit 2                  |
| Transformer het      |                   | %IX10.3  | BOOL | Dit 3                  |
|                      | DIL 4             | 0/1X10.4 | BOOL | Dit 4                  |
| Pilot lauit          | BIL D             | %IX10.5  | BOOL | Bit 6                  |
| Restant required     | DIL 0             | %IX 10.0 | BOOL | BIL 0                  |
| Headlock             | BIT /             | %IX16.7  | BOOL | Bit /                  |
| Toroid short-circuit | BIT 8             | %IX17.0  | BOOL | Bit 8                  |
| I oroid open-circuit | Bit 9             | %IX17.1  | BOOL | Blt 9                  |
| Reserved             | Bit 10            | %IX17.2  | BOOL |                        |
| Reserved             | Bit 11            | %IX17.3  | BOOL |                        |
| Reserved             | Bit 12            | %IX17.4  | BOOL |                        |
| Reserved             | Bit 13            | %IX17.5  | BOOL |                        |
| Reserved             | Bit 14            | %IX17.6  | BOOL |                        |
| Test mode            | Bit 15            | %IX17.7  | BOOL | Bit 15                 |
| Status register 1    | Read outputs [9]  | %IW18    | WORD | READ 16#9009 (= 36873) |
| Start on             | Bit 0             | %IX18.0  | BOOL | Bit 16                 |
| Weld off             | Bit 1             | %IX18.1  | BOOL | Bit 17                 |
| Program inhibited    | Bit 2             | %IX18.2  | BOOL | Bit 18                 |
| Output fault         | Bit 3             | %IX18.3  | BOOL | Bit 19                 |
| Reserved             | Bit 4             | %IX18.4  | BOOL |                        |
| Too many links       | Bit 5             | %IX18.5  | BOOL | Bit 21                 |
| Bad link             | Bit 6             | %IX18.6  | BOOL | Bit 22                 |
| Maximum current      | Bit 7             | %IX18.7  | BOOL | Bit 23                 |
| Toroid over range    | Bit 8             | %IX19.0  | BOOL | Bit 24                 |
| CT over range        | Bit 9             | %IX19.1  | BOOL | Bit 25                 |
| Reserved             | Bit 10            | %IX19.2  | BOOL |                        |
| Reserved             | Bit 11            | %IX19.3  | BOOL |                        |
| Reserved             | Bit 12            | %IX19.4  | BOOL |                        |
| Reserved             | Bit 13            | %IX19.5  | BOOL |                        |
| Reserved             | Bit 14            | %IX19.6  | BOOL |                        |
| Reserved             | Bit 15            | %IX19.7  | BOOL |                        |
| Status register 2    | Read outputs [10] | %IW20    | WORD | READ 16#900A (= 36874) |
| Low force            | Bit 0             | %IX20.0  | BOOL | Bit 32                 |
| High force           | Bit 1             | %IX20.1  | BOOL | Bit 33                 |
| Low pre-current      | Bit 2             | %IX20.2  | BOOL | Bit 34                 |
| High pre-current     | Bit 3             | %IX20.3  | BOOL | Bit 35                 |
| Low main current     | Bit 4             | %IX20.4  | BOOL | Bit 36                 |
| High main current    | Bit 5             | %IX20.4  | BOOL | Bit 37                 |
|                      | Bit 6             | %1X20.5  | BOOL | Bit 38                 |
| Low post-current     |                   | 0/120.0  | BOOL | Bit 30                 |
| No 2nd store         |                   | 01/20.7  | BOOL | Dit 39<br>Dit 40       |
| No force             |                   | 01AZ1.U  | BOOL |                        |
| Record               |                   | 701AZ1.1 | BOOL | DIL 4 1                |
| Reserved             |                   | %IA21.2  | BOOL |                        |
| Reserved             | DILTI             | %IX21.3  | BOOL |                        |
| Reserved             | BIT 12            | %IX21.4  | BOOL |                        |
| Reserved             | Bit 13            | %IX21.5  | BOOL |                        |
| Reserved             | Bit 14            | %IX21.6  | BOOL |                        |
| Reserved             | Bit 15            | %IX21.7  | BOOL |                        |

| Variable           | Channel           | Address | Туре | Description            |
|--------------------|-------------------|---------|------|------------------------|
| Status register 3  | Read outputs [11] | %IW22   | WORD | READ 16#900B (= 36875) |
| End of count 0     | Bit 0             | %IX22.0 | BOOL | Bit 48                 |
| End of count 1     | Bit 1             | %IX22.1 | BOOL | Bit 49                 |
| End of count 2     | Bit 2             | %IX22.2 | BOOL | Bit 50                 |
| End of count 3     | Bit 3             | %IX22.3 | BOOL | Bit 51                 |
| End of count 4     | Bit 4             | %IX22.4 | BOOL | Bit 52                 |
| End of count 5     | Bit 5             | %IX22.5 | BOOL | Bit 53                 |
| End of count 6     | Bit 6             | %IX22.6 | BOOL | Bit 54                 |
| End of count 7     | Bit 7             | %IX22.7 | BOOL | Bit 55                 |
| Reserved           | Bit 8             | %IX23.0 | BOOL |                        |
| Reserved           | Bit 9             | %IX23.1 | BOOL |                        |
| Reserved           | Bit 10            | %IX23.2 | BOOL |                        |
| Reserved           | Bit 11            | %IX23.3 | BOOL |                        |
| Reserved           | Bit 12            | %IX23.4 | BOOL |                        |
| Reserved           | Bit 13            | %IX23.5 | BOOL |                        |
| Reserved           | Bit 14            | %IX23.6 | BOOL |                        |
| Reserved           | Bit 15            | %IX23.7 | BOOL |                        |
| Status register 4  | Read outputs [12] | %IW24   | WORD | READ 16#900C (= 36876) |
| End of electrode 0 | Bit 0             | %IX24.0 | BOOL | Bit 64                 |
| End of electrode 1 | Bit 1             | %IX24.1 | BOOL | Bit 65                 |
| End of electrode 2 | Bit 2             | %IX24.2 | BOOL | Bit 66                 |
| End of electrode 3 | Bit 3             | %IX24.3 | BOOL | Bit 67                 |
| End of electrode 4 | Bit 4             | %IX24.4 | BOOL | Bit 68                 |
| End of electrode 5 | Bit 5             | %IX24.5 | BOOL | Bit 69                 |
| End of electrode 6 | Bit 6             | %IX24.6 | BOOL | Bit 70                 |
| End of electrode 7 | Bit 7             | %IX24.7 | BOOL | Bit 71                 |
| Reserved           | Bit 8             | %IX25.0 | BOOL |                        |
| Reserved           | Bit 9             | %IX25.1 | BOOL |                        |
| Reserved           | Bit 10            | %IX25.2 | BOOL |                        |
| Reserved           | Bit 11            | %IX25.3 | BOOL |                        |
| Reserved           | Bit 12            | %IX25.4 | BOOL |                        |
| Reserved           | Bit 13            | %IX25.5 | BOOL |                        |
| Reserved           | Bit 14            | %IX25.6 | BOOL |                        |
| Reserved           | Bit 15            | %IX25.7 | BOOL |                        |
| Status register 5  | Read outputs [13] | %IW26   | WORD | READ 16#900D (= 36877) |
| Tip dress 0        | Bit 0             | %IX26.0 | BOOL | Bit 80                 |
| Tip dress 1        | Bit 1             | %IX26.1 | BOOL | Bit 81                 |
| Tip dress 2        | Bit 2             | %IX26.2 | BOOL | Bit 82                 |
| Tip dress 3        | Bit 3             | %IX26.3 | BOOL | Bit 83                 |
| Tip dress 4        | Bit 4             | %IX26.4 | BOOL | Bit 84                 |
| Tip dress 5        | Bit 5             | %IX26.5 | BOOL | Bit 85                 |
| Tip dress 6        | Bit 6             | %IX26.6 | BOOL | Bit 86                 |
| Tip dress 7        | Bit 7             | %IX26.7 | BOOL | Bit 87                 |
| Reserved           | Bit 8             | %IX27.0 | BOOL |                        |
| Reserved           | Bit 9             | %IX27.1 | BOOL |                        |
| Reserved           | Bit 10            | %IX27.2 | BOOL |                        |
| Reserved           | Bit 11            | %IX27.3 | BOOL |                        |
| Reserved           | Bit 12            | %IX27.4 | BOOL |                        |
| Reserved           | Bit 13            | %IX27.5 | BOOL |                        |
| Reserved           | Bit 14            | %IX27.6 | BOOL |                        |
| Reserved           | Bit 15            | %IX27.7 | BOOL |                        |

| Variable              | Channel           | Address | Туре  | Description            |
|-----------------------|-------------------|---------|-------|------------------------|
| Status register 6     | Read outputs [14] | %IW28   | WORD  | READ 16#900E (= 36878) |
| Prewarn 0             | Bit 0             | %IX28.0 | BOOL  | Bit 96                 |
| Prewarn 1             | Bit 1             | %IX28.1 | BOOL  | Bit 97                 |
| Prewarn 2             | Bit 2             | %IX28.2 | BOOL  | Bit 98                 |
| Prewarn 3             | Bit 3             | %IX28.3 | BOOL  | Bit 99                 |
| Prewarn 4             | Bit 4             | %IX28.4 | BOOL  | Bit 100                |
| Prewarn 5             | Bit 5             | %IX28.5 | BOOL  | Bit 101                |
| Prewarn 6             | Bit 6             | %IX28.6 | BOOL  | Bit 102                |
| Prewarn 7             | Bit 7             | %IX28.7 | BOOL  | Bit 103                |
| Reserved              | Bit 8             | %IX29.0 | BOOL  |                        |
| Reserved              | Bit 9             | %IX29.1 | BOOL  |                        |
| Reserved              | Bit 10            | %IX29.2 | BOOL  |                        |
| Reserved              | Bit 11            | %IX29.3 | BOOL  |                        |
| Reserved              | Bit 12            | %IX29.4 | BOOL  |                        |
| Reserved              | Bit 13            | %IX29.5 | BOOL  |                        |
| Reserved              | Bit 14            | %IX29.6 | BOOL  |                        |
| Reserved              | Bit 15            | %IX29.7 | BOOL  |                        |
| Status register 7     | Read outputs [15] | %IW30   | WORD  | READ 16#900F (= 36879) |
| Reserved              | Bit 0             | %IX30.0 | BOOL  |                        |
| Reserved              | Bit 1             | %IX30.1 | BOOL  |                        |
| Reserved              | Bit 2             | %IX30.2 | BOOL  |                        |
| Reserved              | Bit 3             | %IX30.3 | BOOL  |                        |
| Reserved              | Bit 4             | %IX30.4 | BOOL  |                        |
| Reserved              | Bit 5             | %IX30.5 | BOOL  |                        |
| Reserved              | Bit 6             | %IX30.6 | BOOL  |                        |
| Reserved              | Bit 7             | %IX30.7 | BOOL  |                        |
| Reserved              | Bit 8             | %IX31.0 | BOOL  |                        |
| Reserved              | Bit 9             | %IX31.1 | BOOL  |                        |
| Reserved              | Bit 10            | %IX31.2 | BOOL  |                        |
| Reserved              | Bit 11            | %IX31.3 | BOOL  |                        |
| Reserved              | Bit 12            | %IX31.4 | BOOL  |                        |
| Reserved              | Bit 13            | %IX31.5 | BOOL  |                        |
| Reserved              | Bit 14            | %IX31.6 | BOOL  |                        |
| Reserved              | Bit 15            | %IX31.7 | BOOL  |                        |
| Pre-heat current (A)  | Read outputs [16] | %IW32   | DWORD | READ 16#9010 (= 36880) |
| Main current (A)      | Read outputs [18] | %IW36   | DWORD | READ 16#9012 (= 36882) |
| Post-heat current (A) | Read outputs [20] | %IW40   | DWORD | READ 16#9014 (= 36884) |
| Program number        | Read outputs [22] | %IW44   | WORD  | READ 16#9016 (= 36886) |
| Force <sup>1</sup>    | Read outputs [23] | %IW46   | WORD  | READ 16#9017 (= 36887) |

<sup>1</sup> value is multiplied by the scale factor (898.88 for kN or 4 for lbf)

## Weld control

EN7000 controls the weld sequence by using the I/O in conjunction with the welding parameters. The parameters are stored in programs so that different materials and machine sequences can be used. There are 256 weld programs.

#### Spot sequence timing

The weld programs contain the following timing parameters.

| Parameter              | Units  | Range  | Description                                                         |
|------------------------|--------|--------|---------------------------------------------------------------------|
| Squeeze                | cycles | 0 - 99 | The time between the initial application of the electrode force and |
| -                      | -      |        | the first application of welding current                            |
| Pre-heat <sup>1</sup>  | cycles | 0 - 99 | The pre-heat welding current is applied                             |
| Cool1 <sup>1</sup>     | cycles | 0 - 99 | The material is allowed to cool with electrode force applied        |
| Upslope                | cycles | 0 - 99 | Welding current is increased during this time                       |
| Main heat              | cycles | 0 - 99 | The main welding current is applied                                 |
| Cool2 <sup>2</sup>     | cycles | 0 - 99 | The material is allowed to cool with electrode force applied        |
| Downslope              | cycles | 0 - 99 | Welding current is decreased during this time                       |
| Post-heat <sup>3</sup> | cycles | 0 - 99 | The post-heat welding current is applied                            |
| Hold                   | cycles | 0 - 99 | Electrode force continues after the welding current has finished    |
| Off <sup>4</sup>       | cycles | 0 - 99 | Electrode force is released until the next sequence begins          |

<sup>1</sup> Pre-heat program option must be enabled to use this feature

<sup>2</sup> Pulsations program option must be greater than 1 to use this feature

<sup>3</sup> Post-heat program option must be enabled to use this extended feature <sup>4</sup> Repeat mode program option must be enabled to use this feature

The diagram shows how the parameters control the sequence. The Cool2 interval is not shown.

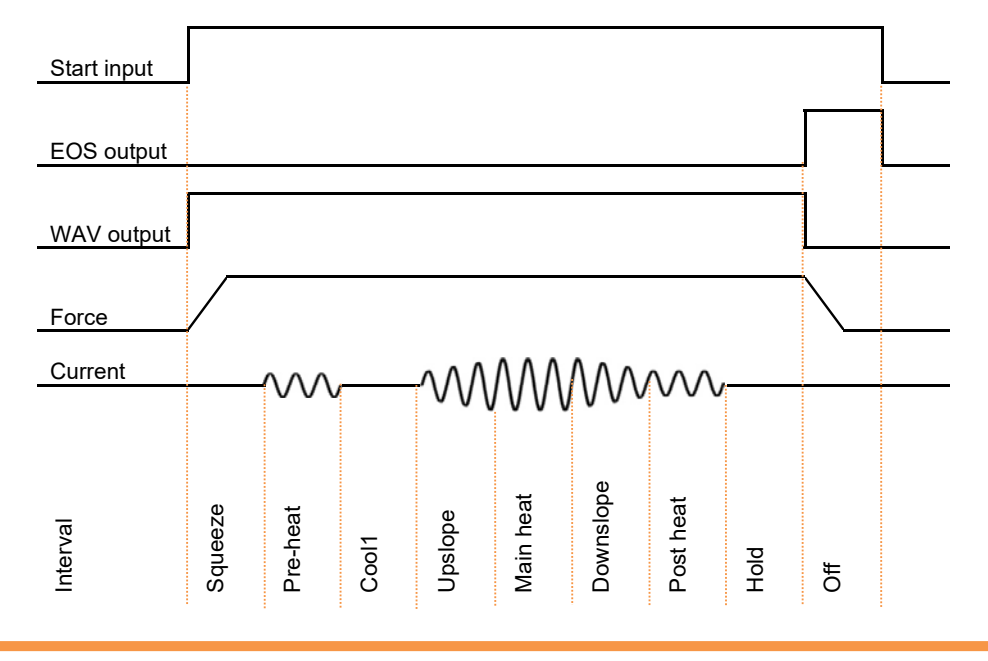

Upslope can be used on hard, irregular shaped, oxidized and aluminium materials Downslope can be used to reduce marking and embrittlement

#### Seam sequence timing (extended feature)

The weld programs contain the following timing parameters. All parameters can be adjusted during the sequence.

| Parameter              | Units  | Range  | Description                                                         |
|------------------------|--------|--------|---------------------------------------------------------------------|
| Squeeze                | cycles | 0 - 99 | The time between the initial application of the electrode force and |
| -                      | -      |        | the first application of welding current                            |
| Pre-heat <sup>1</sup>  | cycles | 0 - 99 | The pre-heat welding current is applied                             |
| Cool1 <sup>1</sup>     | cycles | 0 - 99 | The material is allowed to cool with electrode force applied        |
| Upslope                | cycles | 0 - 99 | Welding current is increased during this time                       |
| Main heat              | cycles | 0 - 99 | The main welding current is applied                                 |
| Downslope              | cycles | 0 - 99 | Welding current is decreased during this time                       |
| Post-heat <sup>2</sup> | cycles | 0 - 99 | The post-heat welding current is applied                            |
| Cool2                  | cycles | 0 - 99 | The material is allowed to cool with electrode force applied        |
| Hold                   | cycles | 0 - 99 | Electrode force continues after the welding current has finished    |

<sup>1</sup> Pre-heat program option must be enabled to use this feature

<sup>2</sup> Post-heat program option must be enabled to use this feature

The diagram shows how the parameters control the sequence.

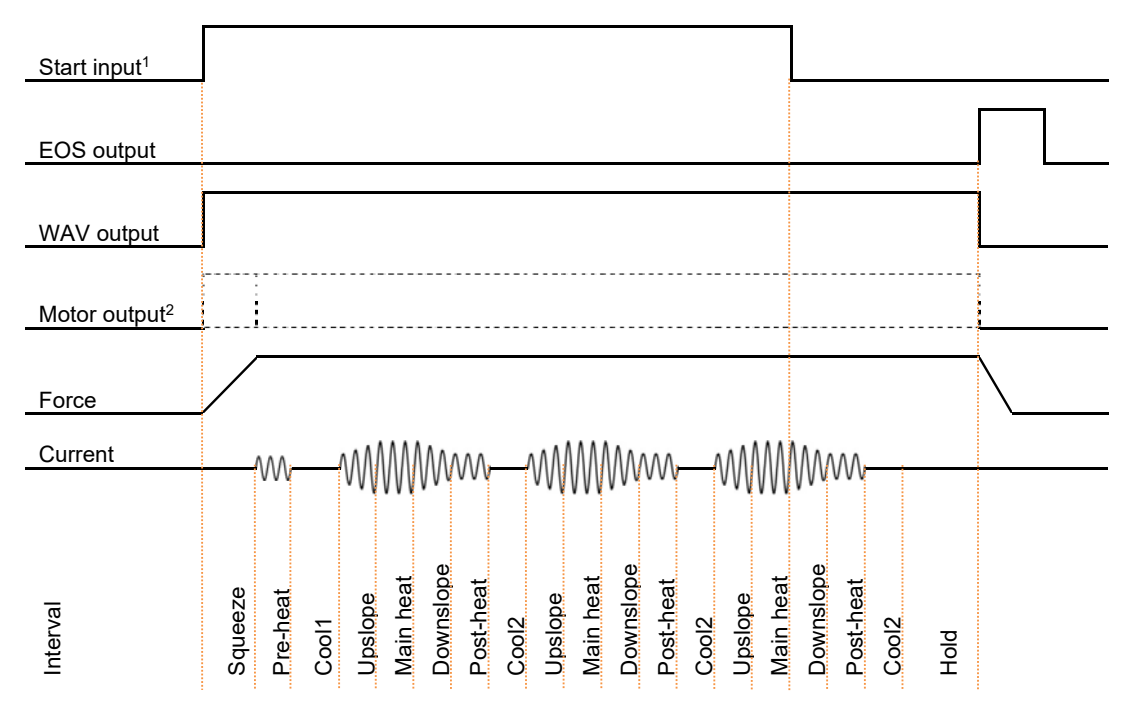

<sup>1</sup> The intervals from Upslope to Cool2 repeat until the Start input is removed.

<sup>2</sup> The operation of the motor output is determined by the 2<sup>nd</sup> stage test (Section 12 Configuration).

#### **Spot current control**

The weld programs contain the following current control parameters.

| Parameter                 | Units | Range      | Description                                                |
|---------------------------|-------|------------|------------------------------------------------------------|
| Pre-mode <sup>1</sup>     |       | PHA/CCR    | Operating mode of the Pre-heat interval                    |
| Pre-heat <sup>1</sup>     | %     | 0.0 - 99.9 | The % heat used during the Pre-heat interval in PHA mode   |
| Pre-current <sup>1</sup>  | kA    | 0 - 500    | The current used during the Pre-heat interval in CCR mode  |
| Main mode                 |       | PHA/CCR    | Operating mode of the Main heat interval                   |
| Main heat                 | %     | 0.0 - 99.9 | The % heat used during the Main heat interval in PHA mode  |
| Main current              | kA    | 0 – 500    | The current used during the Main heat interval in CCR mode |
| Post mode <sup>2</sup>    |       | PHA/CCR    | Operating mode of the Post-heat interval                   |
| Post heat <sup>2</sup>    | %     | 0.0 - 99.9 | The % heat used during the Post-heat interval in PHA mode  |
| Post current <sup>2</sup> | kA    | 0 – 500    | The current used during the Post-heat interval in CCR mode |
| Test current              |       | on/off     | Each current can be tested between limits                  |
| High limit                | %     | 0 - 99     | Current high limit                                         |
| Low limit                 | %     | 0 - 99     | Current low limit                                          |
| 3-Phase trim <sup>3</sup> | %     | +/- 99     | Balances the current in each phase                         |

<sup>1</sup> Pre-heat program option must be enabled to use this feature

<sup>2</sup> Post-heat program option must be enabled to use this extended feature.

<sup>3</sup> 3-phase configuration must be selected to use this feature

PHA (Phase Angle) mode. The current and heat parameters are independently adjustable. No current regulation takes place.

CCR (Constant Current) mode. The current parameter is adjustable but the heat is automatically determined by the EN7000 to regulate the current.

The diagram shows how the parameters control the welding current. The Cool2 interval is not shown.

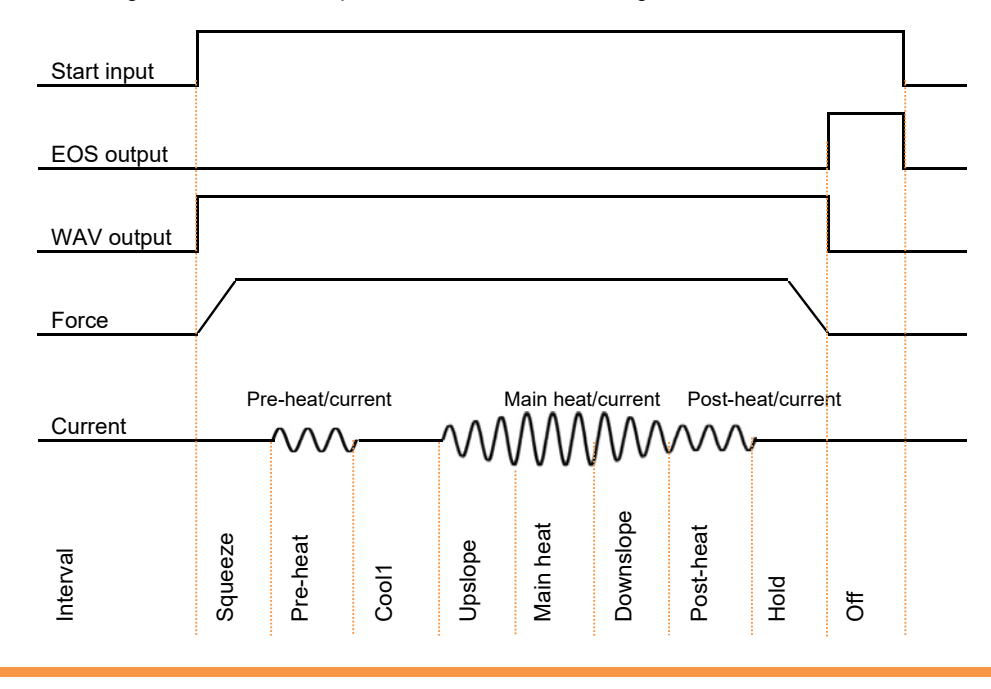

Pre-heat and Post-heat can be used on hard or heat resistant metals

#### Seam current control (extended feature)

| Parameter                    | Units | Range      | Description                                                |  |
|------------------------------|-------|------------|------------------------------------------------------------|--|
| Pre-mode <sup>1</sup>        |       | PHA/CCR    | Operating mode of the Pre-heat interval                    |  |
| Pre-heat <sup>1</sup>        | %     | 0.0 - 99.9 | The % heat used during the Pre-heat interval in PHA mode   |  |
| Pre-current <sup>1</sup>     | kA    | 0 - 500    | The current used during the Pre-heat interval in CCR mode  |  |
| Pre-monitoring <sup>1</sup>  |       | on/off     | The current can be tested between limits                   |  |
| Main mode                    |       | PHA/CCR    | Operating mode of the Main heat interval                   |  |
| Main heat                    | %     | 0.0 - 99.9 | The % heat used during the Main heat interval in PHA mode  |  |
| Main current                 | kA    | 0 - 500    | The current used during the Main heat interval in CCR mode |  |
| Main monitoring              |       | on/off     | The current can be tested between limits                   |  |
| Post mode <sup>2</sup>       |       | PHA/CCR    | Operating mode of the Post-heat interval                   |  |
| Post heat <sup>2</sup>       | %     | 0.0 - 99.9 | The % heat used during the Post-heat interval in PHA mode  |  |
| Post current <sup>2</sup>    | kA    | 0 - 500    | The current used during the Post-heat interval in CCR mode |  |
| Post monitoring <sup>2</sup> |       | on/off     | The current can be tested between limits                   |  |
| Low limit                    | %     | 0 - 99     | Current low limit                                          |  |
| High limit                   | %     | 0 - 99     | Current high limit                                         |  |
| Balance                      | %     | 0.0 - 10.0 | Balances the current during pulsed seam welding            |  |
| 3-Phase trim <sup>3</sup>    | %     | +/- 99     | Balances the current in each phase                         |  |

The weld programs contain the following current control parameters.

<sup>1</sup> Pre-heat program option must be enabled to use this feature

<sup>2</sup> Post-heat program option must be enabled to use this feature

<sup>3</sup> 3-phase configuration must be selected to use this feature

PHA (Phase Angle) mode. The current and heat parameters are independently adjustable. No current regulation takes place.

CCR (Constant Current) mode. The current parameter is adjustable but the heat is automatically determined by the EN7000 to regulate the current.

The diagram shows how the parameters control the welding current.

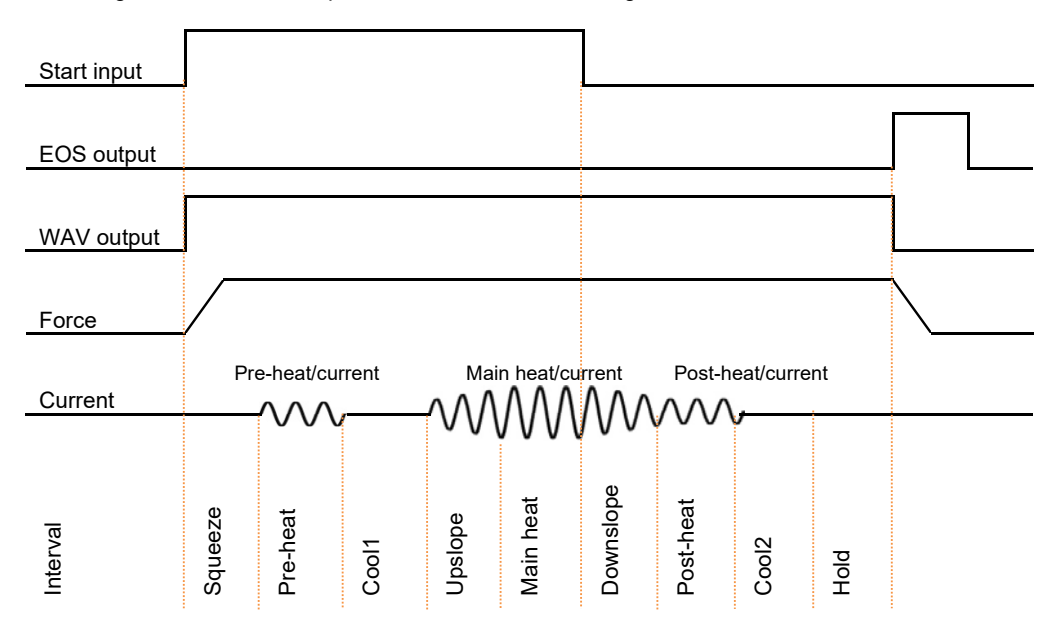

#### **Force control**

| Parameter                   | Units  | Range    | Description                                            |
|-----------------------------|--------|----------|--------------------------------------------------------|
| Squeeze <sup>1</sup>        | kN/lbf | variable | Force used from the start of the Squeeze interval      |
| Pre-heat <sup>1</sup>       | kN/lbf | variable | Force used from the start the Pre-heat interval        |
| Cool1 <sup>1</sup>          | kN/lbf | variable | Force used from the start the Cool1 interval           |
| Upslope <sup>1</sup>        | kN/lbf | variable | Force used from the start the Upslope interval         |
| Main heat                   | kN/lbf | variable | Force used from the start of the Main heat interval    |
| Cool2                       | kN/lbf | variable | Force used from the start of the Cool2 interval        |
| Downslope <sup>1</sup>      | kN/lbf | variable | Force used from the start of the Downslope interval    |
| Post-heat <sup>1</sup>      | kN/lbf | variable | Force used from the start the Post-heat interval       |
| Hold <sup>1</sup>           | kN/lbf | variable | Force used from the start the Hold interval            |
| Wait for force <sup>2</sup> |        | on/off   | Wait until the applied force has been reached          |
| Test force                  |        | on/off   | Test the applied force at the end of the Main interval |
| High limit                  | %      | 0 - 99   | Force high limit                                       |
| Low limit                   | %      | 0 - 99   | Force low limit                                        |

The weld programs contain the following force control parameters.

<sup>1</sup> Force profile program option must be enabled to use this extended feature. If the force profile option is disabled the Main heat force is used for the duration of the weld.
 <sup>2</sup> Occurs at the same time as 2<sup>nd</sup> stage. If Wait for force is required without 2<sup>nd</sup> stage, select 2<sup>nd</sup> stage Before or After Squeeze (Section 12 Configuration) and permanently assert the 2<sup>nd</sup> stage input

The diagram shows how the force profile can control the welding force. The Cool2 interval is not shown.

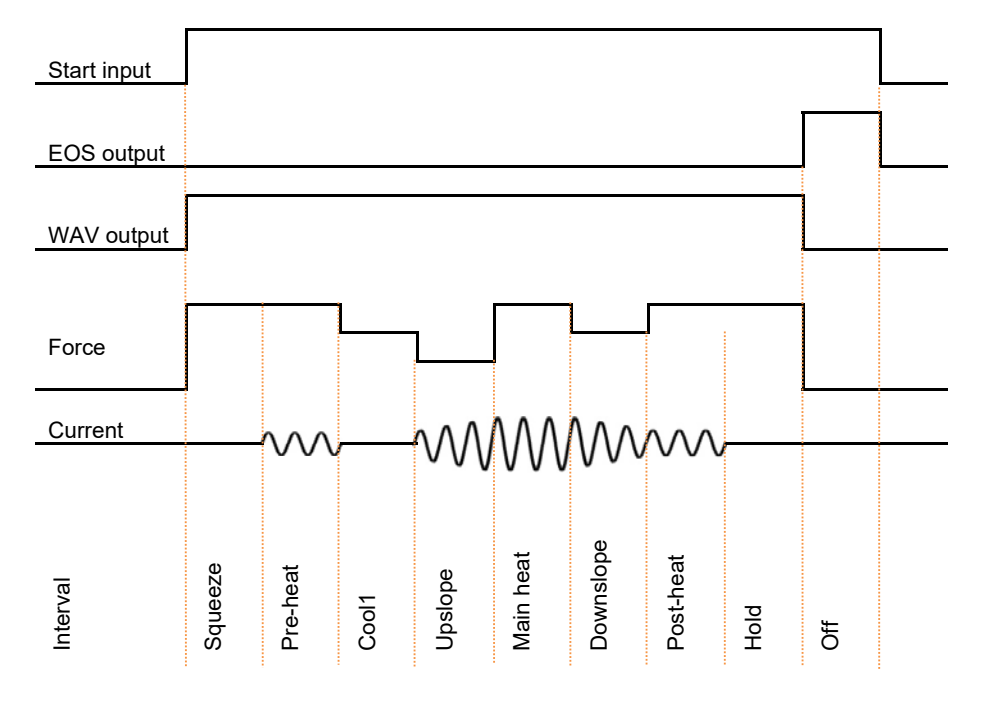

#### **Valves**

EN7000 has eight digital outputs or valves (AV1 – AV8) that can be operated independently during a weld sequence. The valves are categorised as WAV, motor<sup>1</sup> or AUX valves.

- A WAV valve turns on at start of sequence and turns off at the end of the Hold interval.
- The operation of a motor value is determined by the 2<sup>nd</sup> stage test (Section 12 Configuration).
- An AUX valve may be programmed to come on during any interval of the weld sequence, including the Off time in repeat mode.

| EN7000 features | Configuration    | WAV function | Motor function | Description                                   |
|-----------------|------------------|--------------|----------------|-----------------------------------------------|
| Standard        | All              | AV1          | n/a            | AV1 is automatically<br>selected              |
| Extended (spot) | Single electrode | AV1          | n/a            | AV1 is automatically<br>selected              |
|                 | Multi-electrode  | AV1 – AV8    | n/a            | Any combination of AV1 to AV8 may be selected |
| Extended (seam) | Single electrode | AV1          | AV2            | AV1 and AV2 are<br>automatically selected     |
|                 | Multi-electrode  | AV1 – AV8    | AV1 – AV8      | Any combination of AV1 to AV8 may be selected |

Valves not being used for the WAV or motor function may be used as AUX valves. WAV/motor settings always override any corresponding AUX settings.

| Parameter          | Units     | Range     | Description                                |
|--------------------|-----------|-----------|--------------------------------------------|
| WAV                |           | AV1 – AV8 | WAV output                                 |
| Motor <sup>1</sup> |           | AV1 – AV8 | Motor output                               |
| Squeeze            | AV1 – AV8 | on/off    | Valve states during the Squeeze interval   |
| Pre-heat           | AV1 – AV8 | on/off    | Valve states during the Pre-heat interval  |
| Cool1              | AV1 – AV8 | on/off    | Valve states during the Cool1 interval     |
| Upslope            | AV1 – AV8 | on/off    | Valve states during the Upslope interval   |
| Main heat          | AV1 – AV8 | on/off    | Valve states during the Main heat interval |
| Cool2              | AV1 – AV8 | on/off    | Valve states during the Cool2 interval     |
| Downslope          | AV1 – AV8 | on/off    | Valve states during the Downslope interval |
| Post-heat          | AV1 – AV8 | on/off    | Valve states during the Post-heat interval |
| Hold               | AV1 – AV8 | on/off    | Valve states during the Hold interval      |
| Off <sup>2</sup>   | AV1 – AV8 | on/off    | Valve states during the Off interval       |

The weld programs contain the following valve control parameters.

<sup>1</sup> Seam mode only.

<sup>2</sup> Repeat mode program option must be enabled to use this feature.
### **Options**

Each weld program has a number of optional features.

| Parameter     | Range  | Description                                                                                |
|---------------|--------|--------------------------------------------------------------------------------------------|
| Pre-heat      | on/off | Enables or disables the Pre-heat parameters                                                |
| Post-heat     | on/off | Enables or disables the Post-heat parameters                                               |
| Pulsations    | 1 - 99 | The number of times the Main heat – Cool2 interval is repeated                             |
| Link          | on/off | The next welding program will be started automatically if the input signals are maintained |
| Repeat        | on/off | The welding program will be repeated if the input signals are maintained                   |
| Force profile | on/off | Use multiple force values during the weld                                                  |
| Inhibit       | on/off | An inhibited program will not run <sup>1</sup>                                             |

<sup>1</sup> If an inhibited program is not linked then attempting to run it will produce the error message. If the program is linked, then the program will be skipped and the next linked program will run. This feature may be used to temporarily disable a program in a cascade.

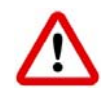

**Pulsations** can be used to temper the material, control nugget growth and reduce electrode wear. The Start signal must be maintained for the full duration of the sequence if pulsations are set to 10 or more, otherwise the sequence will terminate after 10 pulses.

## **Program selection**

The program that will be used for welding can be selected in one of two ways

- Section 12 Configuration: by using the Program Select inputs (external)
- Section 13 Programming: by using the Use Program parameter (internal)

If the external method is used, inputs P1 – P64 correspond to the binary value of the program that will be used. If the internal method is used, the Use Program parameter determines the weld program that will be used. The program number may be changed during a seam weld sequence.

## **Multi-electrode operation**

The extended features allow each welding program to be assigned an electrode.

| Parameter | Units | Range | Description          |
|-----------|-------|-------|----------------------|
| Electrode |       | 0 - 7 | The electrode number |

When a program is used, EN7000 will automatically trigger the correct transformer by referencing the electrode/transformer assignment as described below. In addition, the electrode number is also used to access the appropriate stepper, counter and calibration information

# **Electrode management**

Electrode management is provided via a combination of stepper and counter functions.

The stepper provides a means of gradually increasing the current to compensate for electrode wear. The counter counts the number of welds that the electrode has done and allows the electrode to be dressed a number of times before it is replaced. The extended features provide eight steppers and counters that can be assigned to up to eight transformers or SCRs.

## **Steppers**

A stepper is programmed by means of a curve which will provide values of heat and current increments related to the number of spots done. The curve is defined by a set of 10 points.

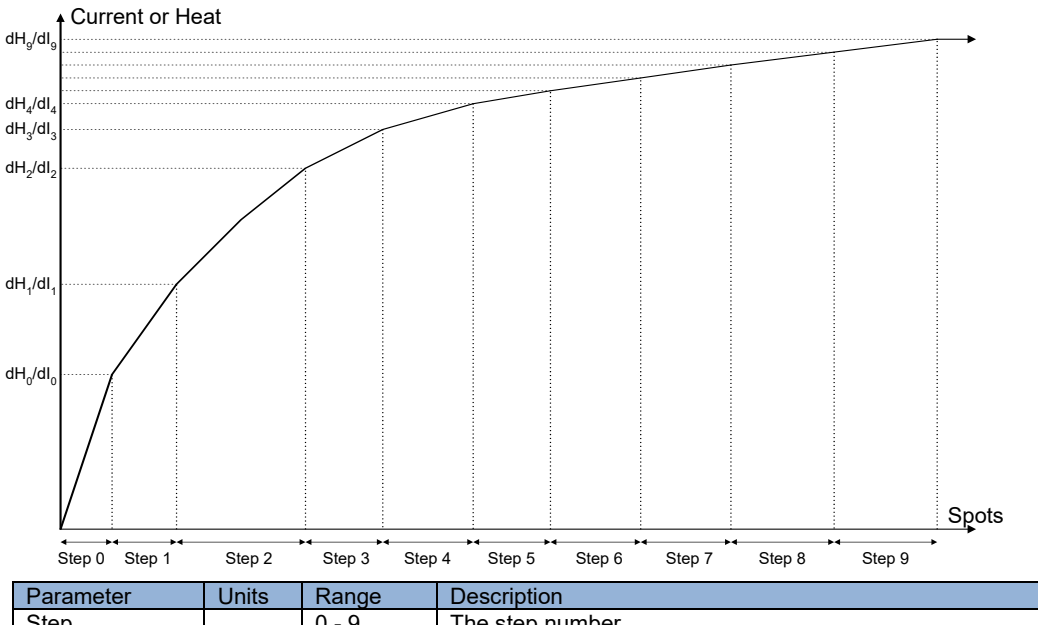

| Parameter      | Units | капуе      | Description                                                  |
|----------------|-------|------------|--------------------------------------------------------------|
| Step           |       | 0 - 9      | The step number                                              |
| Spots          | welds | 0 - 9999   | The number of welds in the step                              |
| +Heat          | %     | 0.0 - 50.0 | The increase in heat during the step                         |
| +Current       | %     | 0.0 - 50.0 | The increase in current during the step                      |
| Preset         |       | 1 - 5      | Apply predefined values to the stepper curve                 |
| Enable stepper |       | on/off     | Enables or disables the stepper                              |
| Stop at end    |       | on/off     | EN7000 can inhibit welding at the end of the last step       |
| Spots done     | welds | 0 - 99999  | The number of welds that have been done since the last reset |

PHA mode will make use of both the +Heat and +Current parameters. CC mode uses only the +Current parameters.

The Stepper output is active at the end of the last step. The Prewarn output is active during the last step.

To get started enter the values for Step 9 then select a Preset to load the intermediate values

## **Counters**

A counter is programmed by entering values related to the electrode maintenance and lifetime.

| Parameter        | Units | Range     | Description                                                  |
|------------------|-------|-----------|--------------------------------------------------------------|
| Enable counter   |       | on/off    | Enables or disables the counter                              |
| Count            | welds | 0 - 9999  | The number of welds that have been done since the last reset |
| End count        | welds | 0 - 99999 | The maximum number of welds that can be done                 |
| Stop at end      |       | on/off    | EN7000 can inhibit welding until the counter is reset        |
| Enable tip dress |       | on/off    | Enables or disables the tip dressing feature                 |
| Dressings done   |       | 0 - 9999  | The number of times the electrodes have been dressed         |
| Max dressings    |       | 0 - 9999  | The maximum number of times the electrodes can be dressed    |
| Reset to         | welds | 0 - 9999  | The weld count following a tip dress operation               |

If tip dressing is enabled EN7000 will activate the Tip Dress Request output when the Count value is reached.

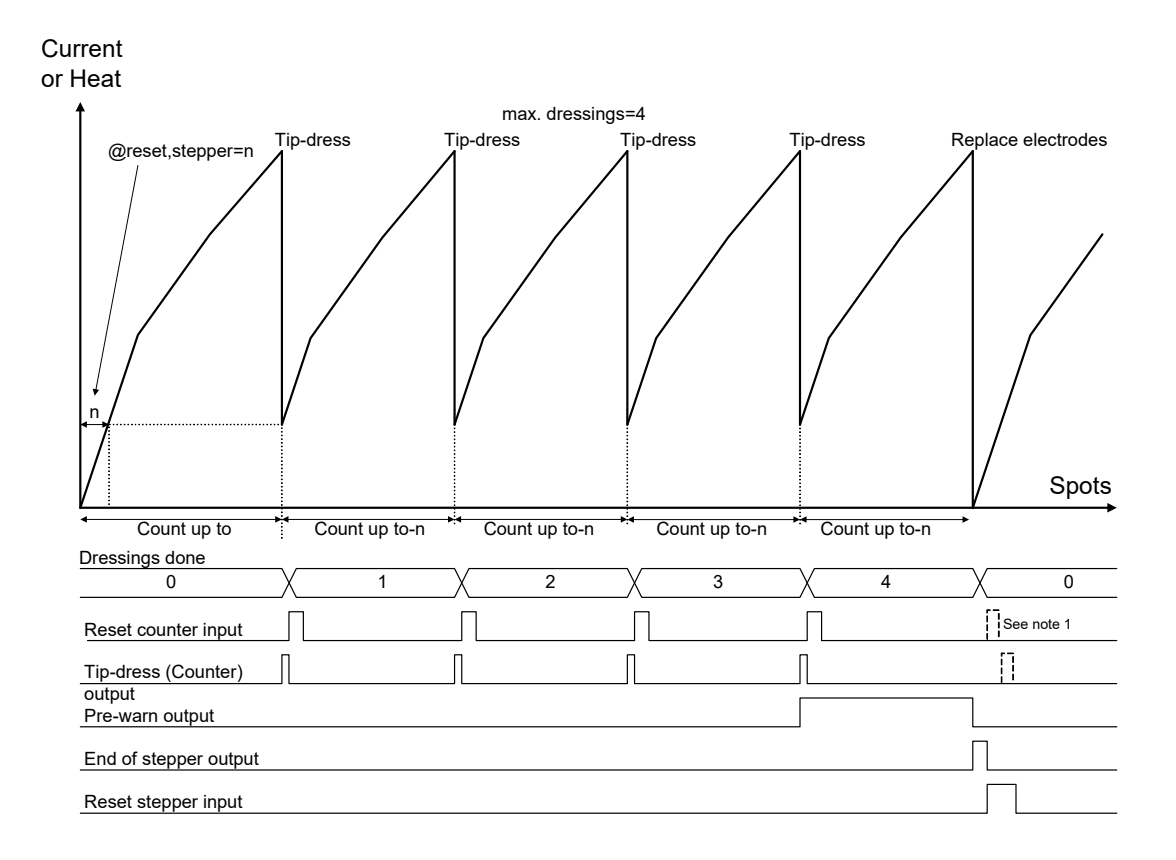

## **Current calibration**

The welding current can be measured by a Current Transformer (CT) or by a coil (toroid) on the primary or secondary circuit. If the sensor is measuring the primary current EN7000 can display secondary current when the relationship between primary and secondary current has been calibrated.

| Parameter             | Units   | Range            | Description                                                 |
|-----------------------|---------|------------------|-------------------------------------------------------------|
| Power factor          | Cos (Φ) | 0 - 0.86         | The power factor of the welding transformer <sup>1</sup>    |
| Toroid                | mV/kA   | 100 - 60000      | The sensitivity of the toroid                               |
| СТ                    | mV/kA   | 100 - 60000      | The sensitivity of the CT                                   |
| Point 1 (primary)     | kA      | 0 - 32.0         | The measured value of primary current at a low heat (Ip1)   |
| Point 1 (secondary)   | kA      | 0 - 500.0        | The measured value of secondary current at a low heat (Is1) |
| Point 2 (primary)     | kA      | 0 - 32.0         | The measured value of primary current at a high heat (Ip2)  |
| Point 2 (secondary)   | kA      | 0 - 500.0        | The measured value of secondary current at a high heat      |
|                       |         |                  | (ls2)                                                       |
| Apply conversion      |         | off/points/ratio | Use the conversion to display secondary current (CT only)   |
| Turns ratio           |         | 1 - 999          | The turns ratio of the welding transformer (CT only)        |
| CCR gain <sup>2</sup> |         | 1 - 10           | The CCR gain. Set to 5 as a starting point                  |

<sup>1</sup> Section 14 Tutorials: Setting the power factor.

<sup>2</sup> Seam mode only.

If using a CT the turns ratio of the transformer can be used to scale the current. Alternatively the scaling can be determined by measuring the values of primary and secondary current at two different heat levels.

- Produce a short circuit weld at a low heat in PHA mode and measure the primary current (lp1) and secondary current (ls1) using an external weld current meter.
- Repeat the short circuit weld at a higher heat and measure the primary current (Ip2) and secondary current (Is2) using an external weld current meter.

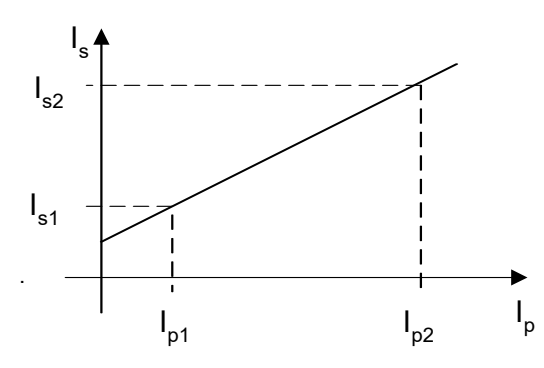

Enter the measured values into the Point 1/Point 2 parameters. Select the appropriate conversion method.

The current can be calibrated for each electrode

**Calibration is not required** if a toroid is being used for secondary feedback. In this situation only the toroid sensitivity is required.

# **Force calibration**

The analog input and analog output can be used for force control in terms of kN or lbf when they have been calibrated.

| Parameter   | Units  | Range     | Description                     |
|-------------|--------|-----------|---------------------------------|
| OUT Point 1 | mV     | 0 - 10000 | Analog output (point 1)         |
| OUT Point 1 | kN/lbf |           | Measured output force (point 1) |
| OUT Point 2 | mV     | 0 - 10000 | Analog output (point 2)         |
| OUT Point 2 | kN/lbf |           | Measured output force (point 2) |
| IN Point 1  | mV     | 0 - 10000 | Analog input (point 1)          |
| IN Point 1  | kN/lbf |           | Measured input force (point 1)  |
| IN Point 2  | mV     | 0 - 10000 | Analog input (point 2)          |
| IN Point 2  | kN/lbf |           | Measured input force (point 2)  |

The relationship between the analog input and output and the electrode force can be determined by measuring the values at two points. The values define a linear relationship between mV and kN/lbf.

The force can be calibrated for each electrode.

# Multi-electrode operation (extended feature)

This extended mode feature allows the assignment of an electrode to a transformer or SCR.

| Parameter       | Units | Range | Description                                               |
|-----------------|-------|-------|-----------------------------------------------------------|
| Electrode       |       | 0 - 7 | The electrode number                                      |
| Transformer/SCR |       | 0 - 7 | The transformer or SCR that the electrode is connected to |

The diagram shows how the electrodes can be assigned to transformers/SCRs

Electrodes 0 and 1 are assigned to transformer/SCR 0

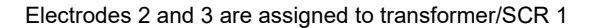

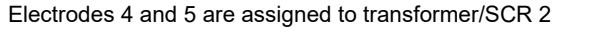

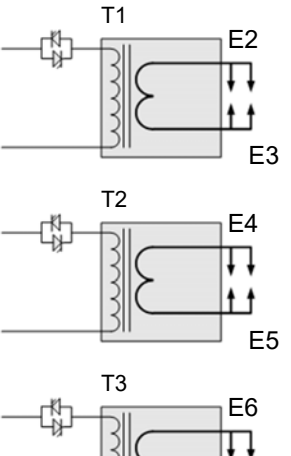

Τ0

E0

E1

E7

Electrodes 6 and 7 are assigned to transformer/SCR 3

The electrodes are assigned to weld programs in the same way.

# **Status information**

EN7000 reports a number of conditions to assist with diagnostics, quality control and maintenance. Each condition corresponds to a code which is accessible via MODBUS.

| Code | Condition                | Action                                                                     |
|------|--------------------------|----------------------------------------------------------------------------|
| 0    | Normal                   |                                                                            |
| 1    | Stop                     | Check the Stop input                                                       |
| 2    | Sync. error              | Check 27 V ac sync signal and/or the Frequency parameter in Configuration  |
| 3    | Retract not ready        | Operate the Retract input                                                  |
| 4    | SCR hot                  | Check SCR cooling                                                          |
| 5    | Transformer hot          | Check weld transformer cooling                                             |
| 6    | Pilot fault              | Safety relay fault. Do not use the EN7000 and return it for service.       |
| 7    | Restart required         | Restart the EN7000                                                         |
| 8    | Headlocked               | The welding head is locked because of a fault condition                    |
| 9    | Toroid short-circuit     | Connection to Toroid (secondary feedback coil) is short-circuit            |
| 10   | Toroid open-circuit      | Connection to Toroid (secondary feedback coil) is open-circuit             |
| 11   | Reserved                 |                                                                            |
| 12   | Reserved                 |                                                                            |
| 13   | Reserved                 |                                                                            |
| 14   | Reserved                 |                                                                            |
| 15   | Reserved                 |                                                                            |
| 16   | Test mode                | For service use only                                                       |
| 17   | Start on                 | The Start input is on following a weld sequence or stop/power-up condition |
| 18   | Weld off                 | Check the Weld On input                                                    |
| 19   | Program inhibited        | The selected weld program is inhibited                                     |
| 20   | Output fault             | One or more outputs have failed                                            |
| 21   | Reserved                 |                                                                            |
| 22   | Too many links           | Too many weld programs are linked together                                 |
| 23   | Bad link                 | A link has been made to a weld program that cannot be used                 |
| 24   | Toroid over range        | Reduce current or use an external signal attenuator                        |
| 25   | CT over range            | Check calibration parameters                                               |
| 26   | Reserved                 |                                                                            |
| 27   | Reserved                 |                                                                            |
| 28   | Reserved                 |                                                                            |
| 29   | Reserved                 |                                                                            |
| 30   | Reserved                 |                                                                            |
| 31   | Reserved                 |                                                                            |
| 32   | Reserved                 |                                                                            |
| 33   | Low force                | Check the analog input and output circuits and/or adjust force parameters  |
| 34   | High force               | Check the analog input and output circuits and/or adjust force parameters  |
| 35   | Low pre-current          | Check CT/toroid feedback and/or adjust Pre-heat parameters                 |
| 36   | High pre-current         | Check CT/toroid feedback and/or adjust Pre-heat parameters                 |
| 37   | Low main current         | Check CT/toroid feedback and/or adjust Main heat parameters                |
| 38   | High main current        | Check CT/toroid feedback and/or adjust Main heat parameters                |
| 39   | Low post-current         | Check CT/toroid feedback and/or adjust Post-heat parameters                |
| 40   | High post-current        | Check CT/toroid feedback and/or adjust Post-heat parameters                |
| 41   | No 2 <sup>nd</sup> stage | Check the 2 <sup>nd</sup> Stage input                                      |
| 42   | No force                 | Check analog input circuit                                                 |

44

| 43       | Reserved           |                                               |
|----------|--------------------|-----------------------------------------------|
| 44       | Reserved           |                                               |
| 45       | Reserved           |                                               |
| 46       | Reserved           |                                               |
| 47       | Reserved           |                                               |
| 48       | Reserved           |                                               |
| 49       | End of count 0     | Reset counter 0                               |
| 50       | End of count 1     | Reset counter 1                               |
| 51       | End of count 2     | Reset counter 2                               |
| 52       | End of count 3     | Reset counter 3                               |
| 53       | End of count 4     | Reset counter 4                               |
| 54       | End of count 5     | Reset counter 5                               |
| 55       | End of count 6     | Reset counter 6                               |
| 56       | End of count 7     | Reset counter 8                               |
| 57       | Reserved           |                                               |
| 58       | Reserved           |                                               |
| 59       | Reserved           |                                               |
| 60       | Reserved           |                                               |
| 61       | Reserved           |                                               |
| 62       | Reserved           |                                               |
| 63       | Reserved           |                                               |
| 04       | Reserved           | Deast stammer 0                               |
| 00<br>66 |                    | Reset stepper U                               |
| 60       | End of electrode 1 | Reset stepper 1                               |
| 60       | End of electrode 2 | Reset stepper 2                               |
| 60       | End of electrode 3 | Reset stepper 3                               |
| 70       | End of electrode 4 | Reset stepper 4                               |
| 70       | End of electrode 5 | Reset stepper 5                               |
| 72       | End of electrode 7 | Reset stepper 0                               |
| 72       | Received           |                                               |
| 74       | Reserved           |                                               |
| 75       | Reserved           |                                               |
| 76       | Reserved           |                                               |
| 77       | Reserved           |                                               |
| 78       | Reserved           |                                               |
| 79       | Reserved           |                                               |
| 80       | Reserved           |                                               |
| 81       | Tip dress 0        | Dress the electrodes and then reset counter 0 |
| 82       | Tip dress 1        | Dress the electrodes and then reset counter 1 |
| 83       | Tip dress 2        | Dress the electrodes and then reset counter 2 |
| 84       | Tip dress 3        | Dress the electrodes and then reset counter 3 |
| 85       | Tip dress 4        | Dress the electrodes and then reset counter 4 |
| 86       | Tip dress 5        | Dress the electrodes and then reset counter 5 |
| 87       | Tip dress 6        | Dress the electrodes and then reset counter 6 |
| 88       | Tip dress 7        | Dress the electrodes and then reset counter 7 |
| 89       | Reserved           |                                               |
| 90       | Reserved           |                                               |
| 91       | Reserved           |                                               |
| 92       | Reserved           |                                               |
| 93       | Reserved           |                                               |
| 94       | Reserved           |                                               |
| 95       | Reserved           |                                               |
| 96       | Reserved           |                                               |
| 97       | Prewarn 0          | Stepper 0 has completed its 9th step          |
| 98       | Prewarn 1          | Stepper 1 has completed its 9th step          |
| 99       | Prewarn 2          | Stepper 2 has completed its 9th step          |
| 100      | Prewarn 3          | Stepper 3 has completed its 9th step          |
| 101      | Prewarn 4          | Stepper 4 has completed its 9th step          |
| 102      | Prewarn 5          | Stepper 5 has completed its 9th step          |
| 103      | Prewarn 6          | Stepper 6 has completed its 9th step          |
| 104      | Prewarn /          | Stepper / has completed its stin step         |
| 105      | Reserved           |                                               |
| 100      | Reserved           |                                               |

| 107 | Reserved |  |
|-----|----------|--|
| 108 | Reserved |  |
| 109 | Reserved |  |
| 110 | Reserved |  |
| 111 | Reserved |  |
| 112 | Reserved |  |
| 113 | Reserved |  |
| 114 | Reserved |  |
| 115 | Reserved |  |
| 116 | Reserved |  |
| 117 | Reserved |  |
| 118 | Reserved |  |
| 119 | Reserved |  |
| 120 | Reserved |  |
| 121 | Reserved |  |
| 122 | Reserved |  |
| 123 | Reserved |  |
| 124 | Reserved |  |
| 125 | Reserved |  |
| 126 | Reserved |  |
| 127 | Reserved |  |
| 128 | Reserved |  |

# **History log**

EN7000 stores the results of the last 6000 spot welds in a history log. Each record contains the following information:

| Parameter     | Units  | Range    | Description                                        |
|---------------|--------|----------|----------------------------------------------------|
| Time and date |        |          | The time and date when the entry was recorded      |
| Program       |        | 0 - 255  | The weld program used                              |
| Pre-current   | kA     | 0 – 500  | The current recorded during the Pre-heat interval  |
| Main current  | kA     | 0 – 500  | The current recorded during the Main heat interval |
| Post-current  | kA     | 0 – 500  | The current recorded during the Post-heat interval |
| Force         | kN/lbf | Variable | The force recorded during the weld                 |

The log can be viewed or reset as required.

# **Multiwelding (extended feature)**

The extended features allow up to four transformers/SCRs to be directly connected or up to eight when used with a decoder.

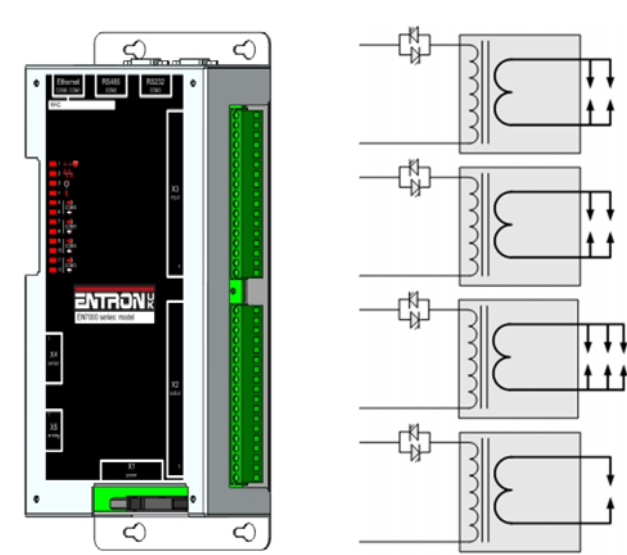

Up to 8 electrodes can be assigned to the welding transformers

The electrode number is determined by the weld program:

| Parameter | Units | Range | Description          |
|-----------|-------|-------|----------------------|
| Electrode |       | 0 - 7 | The electrode number |

The weld programs can be linked together.

The electrode is assigned to a transformer:

| Parameter       | Units | Range | Description                                               |
|-----------------|-------|-------|-----------------------------------------------------------|
| Electrode       |       | 0 - 7 | The electrode number                                      |
| SCR/Transformer |       | 0 - 7 | The transformer or SCR that the electrode is connected to |

The diagram shows how the electrodes can be assigned to transformers/SCRs

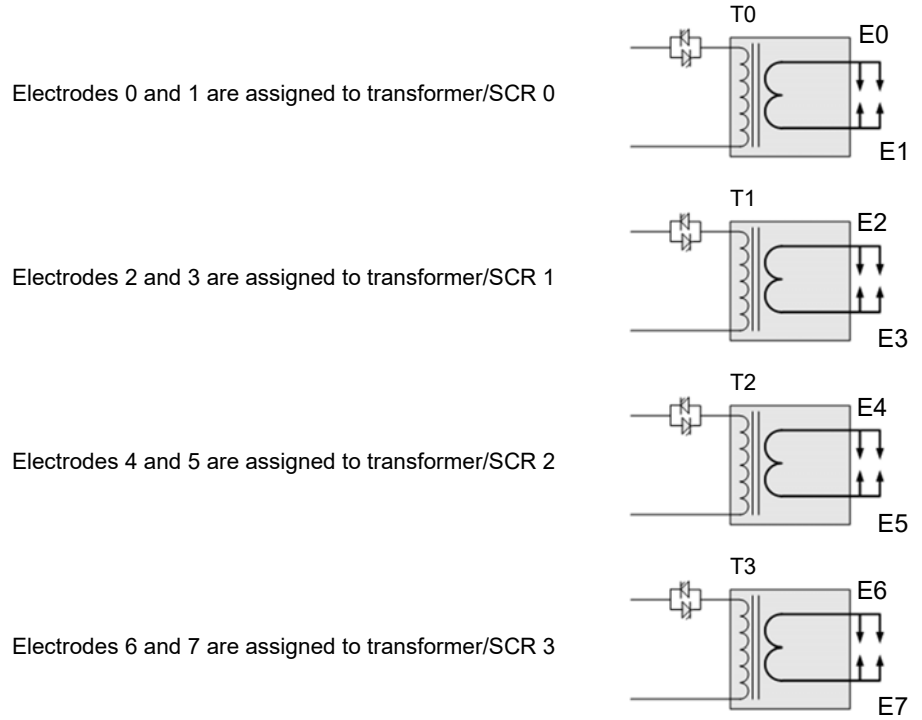

There are two methods available for multiwelding.

- Multi-gun operation allows each welding program to be triggered independently but allows for selection • of a transformer and electrode.
- Multi-gun cascade operation allows up to eight welding programs to be linked together and triggered • from a single start command. The programs then ripple through with minimal time between them, selecting transformers and electrodes on the fly. The linked programs are known as a cascade.

# **Multi-gun operation**

Each welding program is started independently but different electrodes and transformers can be selected.

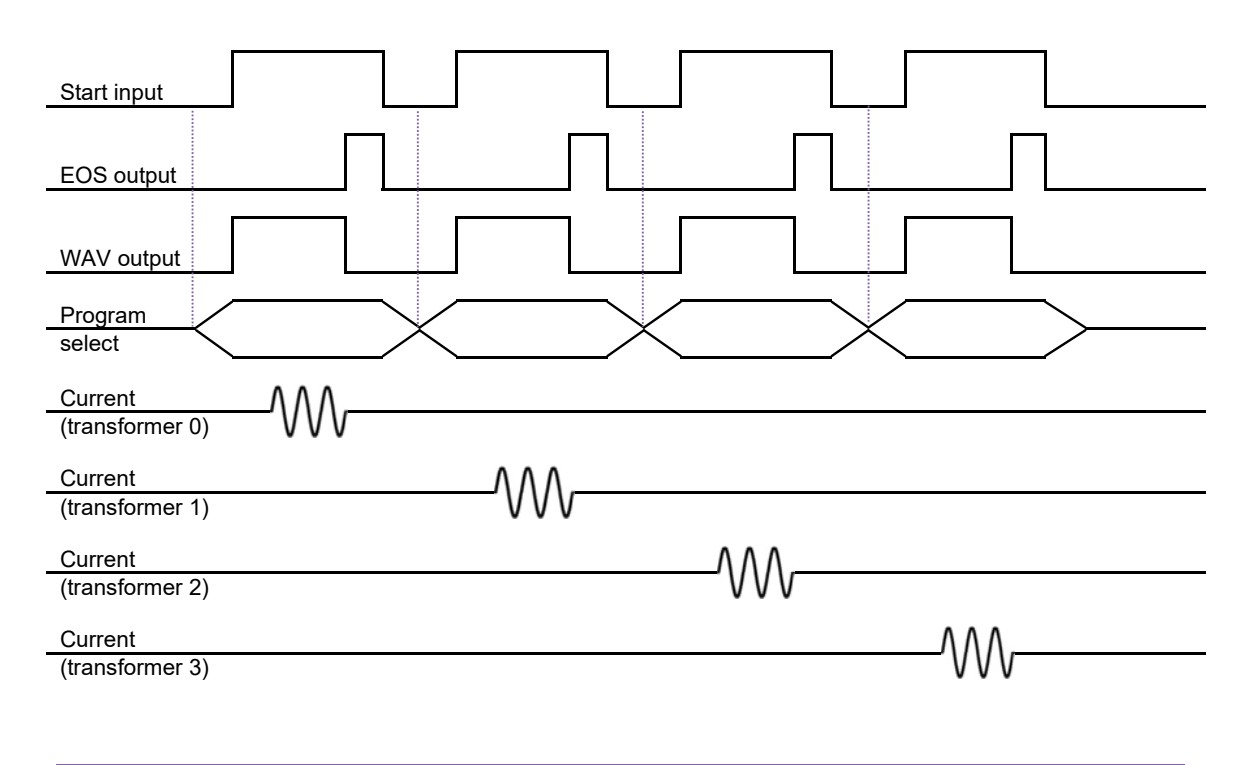

The WAV output can be a separate output for each program

# Multi-gun cascade operation

Different electrodes and transformers can still be selected but the welding programs are linked together and started by a single Start command. Cancelling the Start command at any time will abort the cascade sequence

| Start input                        |   |
|------------------------------------|---|
| EOS output                         |   |
| WAV output                         |   |
| Program First                      |   |
| Current                            |   |
| (transformer 0) VVV<br>_Current    |   |
| (transformer 1) VVV<br>Current ΛΛΛ |   |
| (transformer 2)                    |   |
| (transformer 3)                    | J |

In multi-gun cascade operation the program select inputs select the first program in the cascade.

If a fault occurs during a cascade sequence:

| Stop on fault <sup>1</sup> | Description                                                              |
|----------------------------|--------------------------------------------------------------------------|
| Off                        | Cascade will continue. Fault output will remain on only until next weld. |
| On                         | Cascade will pause. Cascade will continue when the fault is reset.       |

<sup>1</sup> Section 12 Configuration

# Seam welding (extended feature)

EN7000 can be used for seam welding applications. The seam program parameters provide a flexible sequence that works in conjunction with the inputs and outputs to produce many different types of seam weld e.g.

- continuous seam
- seam pulsation
- seam modulation
- seam pre-heat
- roll-spot

The parameters are described in Section 6 Weld control and can be adjusted during the weld. Intervals that are not required may be set to 0.

## **Continuous seam**

A continuous seam weld maintains a set current for the duration of the weld. The following example shows how this type of sequence may be implemented.

| Parameter                    | Setting              | Description                                                         |  |  |
|------------------------------|----------------------|---------------------------------------------------------------------|--|--|
| Sequence timing              |                      |                                                                     |  |  |
| Squeeze                      | cycles               | The time between the initial application of the electrode force and |  |  |
|                              |                      | the first application of welding current                            |  |  |
| Main heat                    | cycles               | The main welding current is applied                                 |  |  |
| Hold                         | cycles               | Electrode force continues after the welding current has finished    |  |  |
| Current control              |                      |                                                                     |  |  |
| Main mode                    | PHA/CCR              | Operating mode of the Main heat interval                            |  |  |
| Main heat                    | %                    | The % heat used during the Main heat interval in PHA mode           |  |  |
| Main current                 | kA                   | The current used during the Main heat interval in CCR mode          |  |  |
| Main monitoring <sup>1</sup> | on/off               | The current can be tested between limits                            |  |  |
| Low limit <sup>1</sup>       | %                    | Current low limit                                                   |  |  |
| High limit <sup>1</sup>      | % Current high limit |                                                                     |  |  |
| Options                      |                      |                                                                     |  |  |
| Pre-heat                     | off                  | Disable the Pre-heat parameters                                     |  |  |
| Post-heat                    | off                  | Disable the Post-heat parameters                                    |  |  |

<sup>1</sup> optional

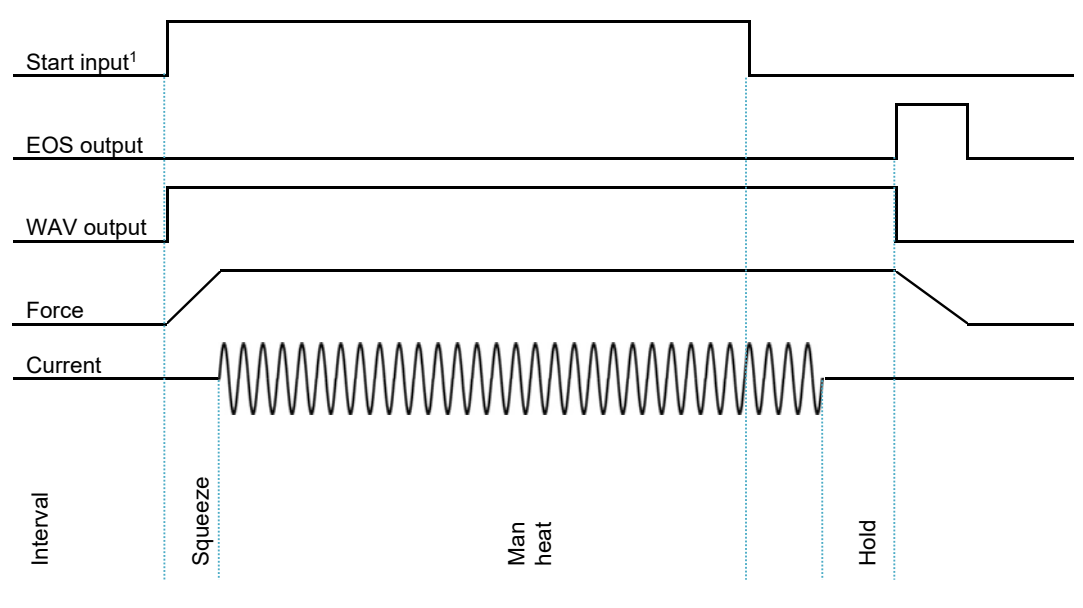

<sup>1</sup> The Main heat interval is repeated until the Start input is removed.

## **Seam pulsation**

Seam pulsation can be used in applications where a continuous weld is not required. The Main heat and the Cool2 intervals are repeated for the duration of the weld. The following example shows how this type of sequence may be implemented.

| Parameter                    | Setting              | Description                                                                                                  |  |  |
|------------------------------|----------------------|----------------------------------------------------------------------------------------------------|--|--|
| Sequence timing              |                      |                                                                                                    |  |  |
| Squeeze                      | cycles               | The time between the initial application of the electrode force and the first application of welding current |  |  |
| Main heat                    | cycles               | The main welding current is applied                                                                          |  |  |
| Cool2                        | cycles               | The material is allowed to cool with electrode force applied                                                 |  |  |
| Hold                         | cycles               | Electrode force continues after the welding current has finished                                             |  |  |
| Current control              | Current control      |                                                                                                    |  |  |
| Main mode                    | PHA/CCR              | Operating mode of the Main heat interval                                                                     |  |  |
| Main heat                    | %                    | The % heat used during the Main heat interval in PHA mode                                                    |  |  |
| Main current                 | kA                   | The current used during the Main heat interval in CCR mode                                                   |  |  |
| Main monitoring <sup>1</sup> | on/off               | The current can be tested between limits                                                                     |  |  |
| Low limit <sup>1</sup>       | %                    | Current low limit                                                                                            |  |  |
| High limit <sup>1</sup>      | % Current high limit |                                                                                                    |  |  |
| Options                      |                      |                                                                                                    |  |  |
| Pre-heat                     | off                  | Disable the Pre-heat parameters                                                                              |  |  |
| Post-heat                    | off                  | Disable the Post-heat parameters                                                                             |  |  |
| Balance                      | %                    | Allows the current to be balanced when using pulsed seam welding                                             |  |  |

<sup>1</sup> optional

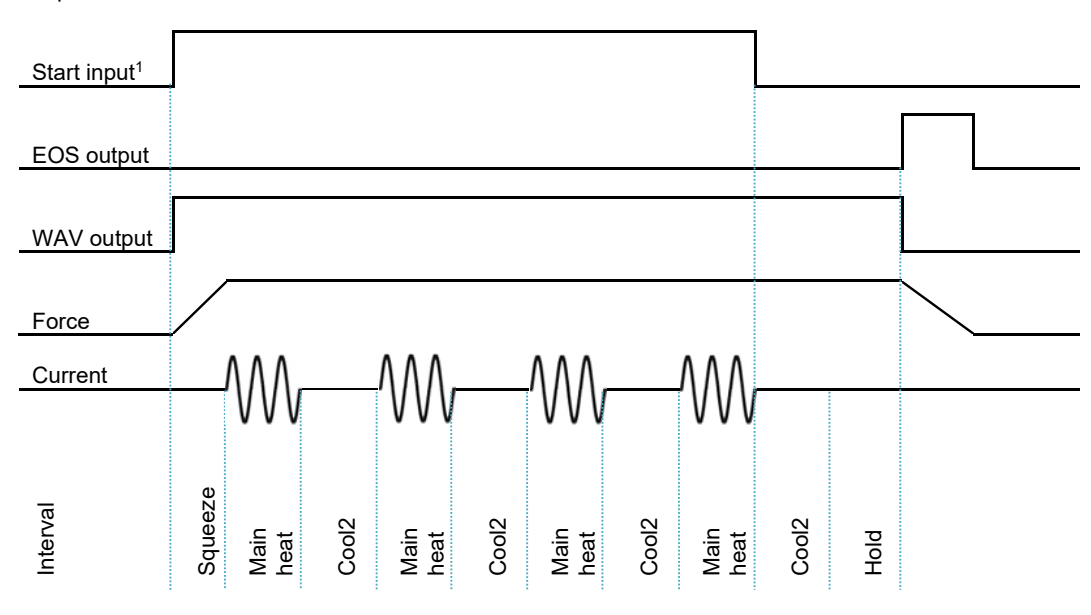

<sup>1</sup> The Main heat – Cool2 intervals are repeated until the Start input is removed.

## **Seam modulation**

Seam modulation can be used in applications where a change in current is required. Two Heat intervals are repeated for the duration of the weld. The following example shows how this type of sequence may be implemented.

| Parameter                    | Setting | Description                                                                                                  |  |  |
|------------------------------|---------|----------------------------------------------------------------------------------------------------|--|--|
| Sequence timing              |         |                                                                                                    |  |  |
| Squeeze                      | cycles  | The time between the initial application of the electrode force and the first application of welding current |  |  |
| Main heat                    | cycles  | The main welding current is applied                                                                          |  |  |
| Post-heat                    | cycles  | The post-heat welding current is applied                                                                     |  |  |
| Hold                         | cycles  | Electrode force continues after the welding current has finished                                             |  |  |
| Current control              |         |                                                                                                    |  |  |
| Main mode                    | PHA/CCR | Operating mode of the Main heat interval                                                                     |  |  |
| Main heat                    | %       | The % heat used during the Main heat interval in PHA mode                                                    |  |  |
| Main current                 | kA      | The current used during the Main heat interval in CCR mode                                                   |  |  |
| Main monitoring <sup>1</sup> | on/off  | The current can be tested between limits                                                                     |  |  |
| Post mode                    | PHA/CCR | Operating mode of the Post-heat interval                                                                     |  |  |
| Post heat                    | %       | The % heat used during the Post-heat interval in PHA mode                                                    |  |  |
| Post current                 | kA      | The current used during the Post-heat interval in CCR mode                                                   |  |  |
| Post monitoring <sup>1</sup> |         | The current can be tested between limits                                                                     |  |  |
| Low limit <sup>1</sup>       | %       | Current low limit                                                                                            |  |  |
| High limit <sup>1</sup>      | %       | Current high limit                                                                                           |  |  |
| Options                      | Options |                                                                                                    |  |  |
| Pre-heat                     | off     | Disable the Pre-Heat parameters                                                                              |  |  |
| Post-heat                    | on      | Enable the Post-heat parameters                                                                              |  |  |

<sup>1</sup> optional

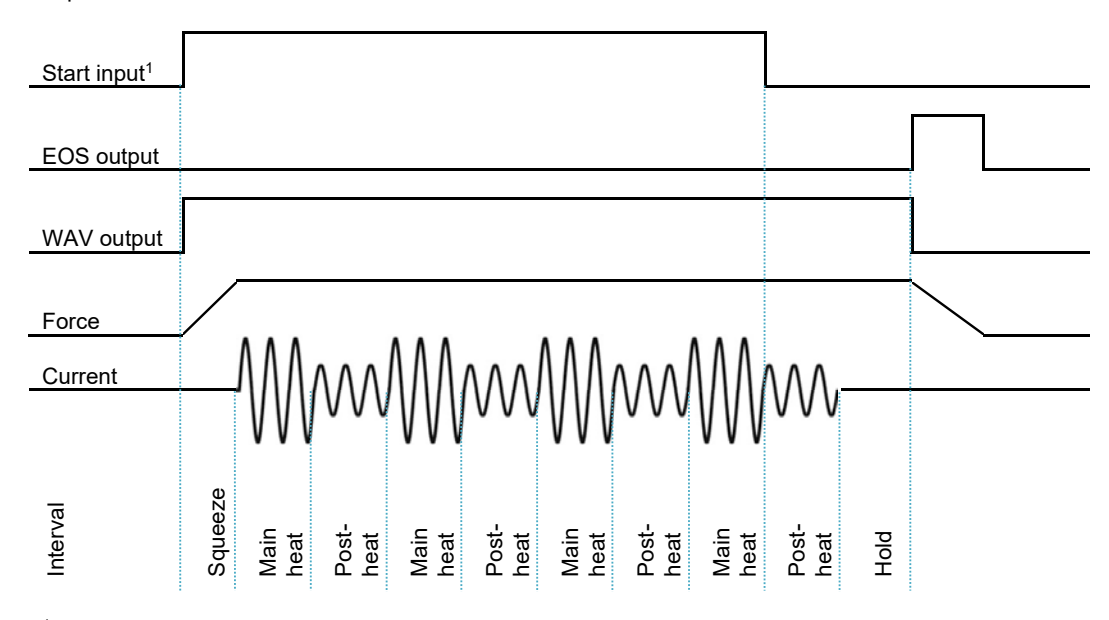

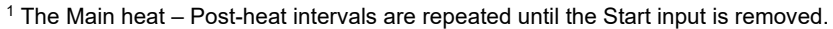

## **Seam pre-heat**

Pre-heat can be used in applications where the initial current needs to be different to the main current. The following example shows a continuous seam weld with a pre-heat.

| Parameter                    | Setting | Description                                                         |  |
|------------------------------|---------|---------------------------------------------------------------------|--|
| Sequence timing              |         |                                                                     |  |
| Squeeze                      | cycles  | The time between the initial application of the electrode force and |  |
|                              |         | the first application of welding current                            |  |
| Pre-heat                     | cycles  | The pre-heat welding current is applied                             |  |
| Main heat                    | cycles  | The main welding current is applied                                 |  |
| Hold                         | cycles  | Electrode force continues after the welding current has finished    |  |
| Current control              |         |                                                                     |  |
| Pre-mode                     | PHA/CCR | Operating mode of the Pre-heat interval                             |  |
| Pre-heat                     | %       | The % heat used during the Pre-heat interval in PHA mode            |  |
| Pre-current                  | kA      | The current used during the Pre-heat interval in CCR mode           |  |
| Pre-monitoring <sup>1</sup>  |         | The current can be tested between limits                            |  |
| Main mode                    | PHA/CCR | Operating mode of the Main heat interval                            |  |
| Main heat                    | %       | The % heat used during the Main heat interval in PHA mode           |  |
| Main current                 | kA      | The current used during the Main heat interval in CCR mode          |  |
| Main monitoring <sup>1</sup> | on/off  | The current can be tested between limits                            |  |
| Low limit <sup>1</sup>       | %       | Current low limit                                                   |  |
| High limit <sup>1</sup>      | %       | Current high limit                                                  |  |
| Options                      |         |                                                                     |  |
| Pre-heat                     | on      | Enable the Pre-heat parameters                                      |  |
| Post-heat                    | off     | Disable the Post-heat parameters                                    |  |

<sup>1</sup> optional

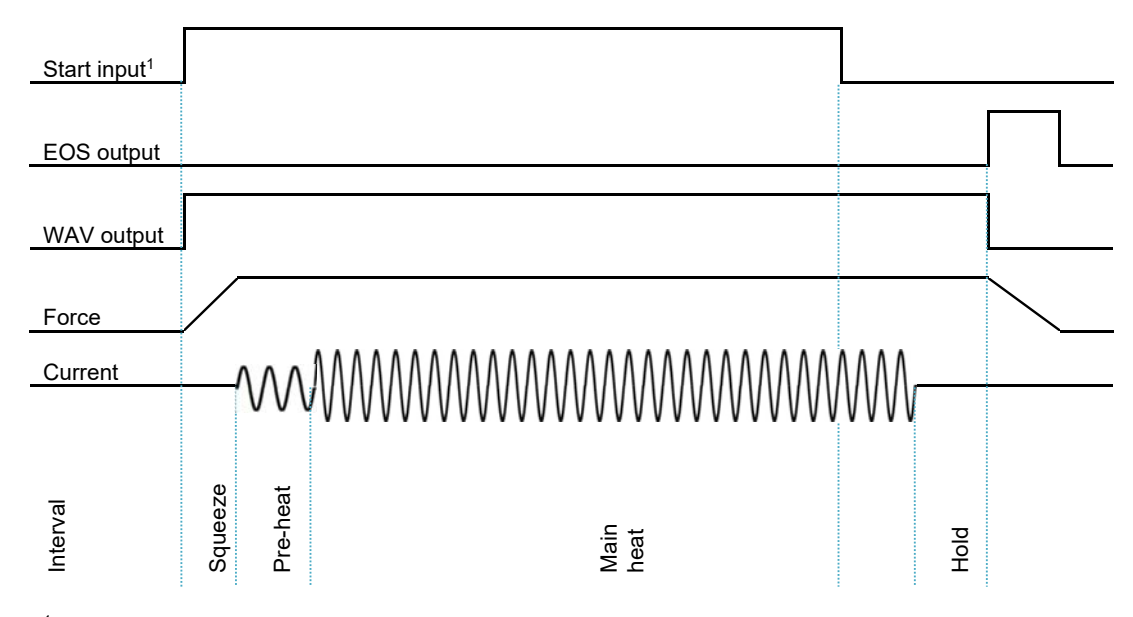

<sup>1</sup> The Main heat interval is repeated until the Start input is removed.

# Seam pre-heat only

Pre-heat can be used in situations when a spot weld is required. The following example shows how to use the pre-heat to produce a spot weld.

| Parameter                   | Setting                                      | Description                                                         |  |
|-----------------------------|----------------------------------------------|---------------------------------------------------------------------|--|
| Sequence timing             |                                              |                                                                     |  |
| Squeeze                     | cycles                                       | The time between the initial application of the electrode force and |  |
|                             |                                              | the first application of welding current                            |  |
| Pre-heat                    | cycles                                       | The pre-heat welding current is applied                             |  |
| Main heat                   | 0                                            | The main welding current is not used                                |  |
| Hold                        | cycles                                       | Electrode force continues after the welding current has finished    |  |
| Current control             |                                              |                                                                     |  |
| Pre-mode                    | PHA/CCR                                      | Operating mode of the Pre-heat interval                             |  |
| Pre-heat                    | %                                            | The % heat used during the Pre-heat interval in PHA mode            |  |
| Pre-current                 | kA                                           | The current used during the Pre-heat interval in CCR mode           |  |
| Pre-monitoring <sup>1</sup> |                                              | The current can be tested between limits                            |  |
| Low limit <sup>1</sup>      | %                                            | Current low limit                                                   |  |
| High limit <sup>1</sup>     | High limit <sup>1</sup> % Current high limit |                                                                     |  |
| Options                     |                                              |                                                                     |  |
| Pre-heat                    | on                                           | Enable the Pre-heat parameters                                      |  |
| Post-heat                   | off                                          | Disable the Post-heat parameters                                    |  |

<sup>1</sup> optional

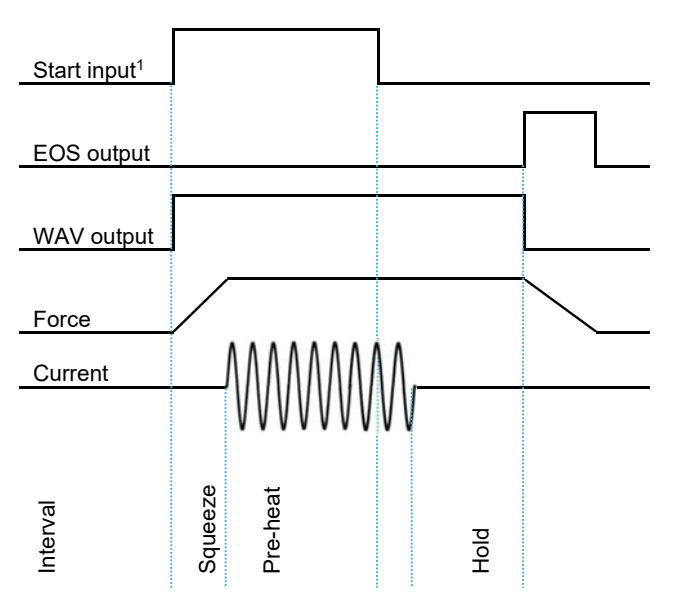

<sup>1</sup> The Pre-heat interval is interlocked.

## **Roll-spot**

Roll-spot welds can be used in applications where a motor drive output is required between welds. The following example shows how this type of sequence may be implemented.

| Parameter                    | Setting  | Description                                                            |  |
|------------------------------|----------|------------------------------------------------------------------------|--|
| Sequence timing              |          |                                                                        |  |
| Repeat                       | on       | Sets roll-spot mode when configured for seam welding                   |  |
| Squeeze                      | cycles   | The time between the initial application of the electrode force and    |  |
|                              |          | the first application of welding current                               |  |
| Main heat                    | cycles   | The main welding current is applied                                    |  |
| Hold                         | cycles   | Electrode force continues after the welding current has finished       |  |
| Off                          | cycles   | The time during which the motor drive operates                         |  |
| Current control              |          |                                                                        |  |
| Main mode                    | PHA/CCR  | Operating mode of the Main heat interval                               |  |
| Main heat                    | %        | The % heat used during the Main heat interval in PHA mode              |  |
| Main current                 | kA       | The current used during the Main heat interval in CCR mode             |  |
| Main monitoring <sup>1</sup> | on/off   | The current can be tested between limits                               |  |
| Low limit <sup>1</sup>       | %        | Current low limit                                                      |  |
| High limit <sup>1</sup>      | %        | Current high limit                                                     |  |
| Valves                       |          |                                                                        |  |
| AVn                          | Off time | Connect the motor drive to the valve that is activated during Off time |  |

<sup>1</sup> optional

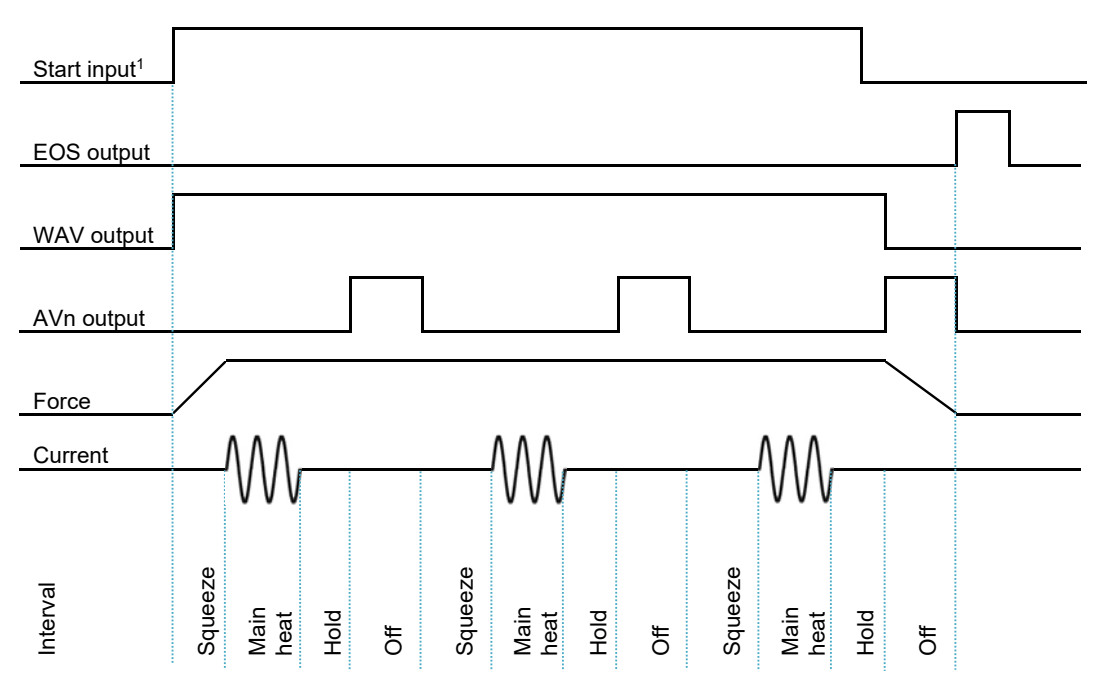

<sup>1</sup> The weld sequence is repeated until the Start input is removed.

The examples show how the seam weld parameters can be used in any combination to implement several different types of weld sequence.

# Configuration

The Configuration parameters affect the operation of the EN7000.

| Parameter             | Value          | Description                                                                              |  |  |
|-----------------------|----------------|------------------------------------------------------------------------------------------|--|--|
| Factures              | Standard       | Use standard features                                                                    |  |  |
| reatures              | Extended       | Use extended features                                                                    |  |  |
| Wold turns            | Spot           | Use spot welding features                                                                |  |  |
| vveid type            | Seam           | Use seam welding features                                                                |  |  |
| Concer                | CT             | Use a Current Transformer (CT) for primary current monitoring                            |  |  |
| Sensor                | Toroid         | Use a measuring coil (Toroid) for secondary current monitoring                           |  |  |
|                       | 50 Hz          | The frequency of the electrical mains is 50 Hz                                           |  |  |
| Frequency             | 60 Hz          | The frequency of the electrical mains is 60 Hz                                           |  |  |
| 1.1                   | Metric         | Measure force in KN                                                                      |  |  |
| Units                 | Imperial       | Measure force in lbf                                                                     |  |  |
| Des mans sals st      | External       | The Program Select inputs select the weld program                                        |  |  |
| Program select        | Internal       | The Use Program parameter selects the weld program                                       |  |  |
|                       | Single         | Use one electrode for the weld programs                                                  |  |  |
| Electrodes            | Multi          | Use up to 8 electrodes for the weld programs                                             |  |  |
|                       | Direct         | Control up to 4 SCRs directly                                                            |  |  |
| SCR select            | Coded          | Control up to 8 SCRs via a decoder                                                       |  |  |
| -                     | 3-phase        | Controls the SCRs in 3-phase applications                                                |  |  |
|                       | Off            | The 2 <sup>nd</sup> stage input is not used. The motor output is not used <sup>1</sup> . |  |  |
|                       | -              |                                                                                          |  |  |
|                       |                | Start input                                                                              |  |  |
|                       |                |                                                                                          |  |  |
|                       |                |                                                                                          |  |  |
|                       |                | 2 <sup>nd</sup> stage input                                                              |  |  |
|                       |                |                                                                                          |  |  |
|                       |                |                                                                                          |  |  |
|                       |                | Motor output                                                                             |  |  |
|                       |                | Converse                                                                                 |  |  |
|                       |                | begins Squeeze                                                                           |  |  |
|                       |                |                                                                                          |  |  |
|                       | Defens Omisser |                                                                                          |  |  |
|                       | Belore Squeeze | The 2 <sup>rd</sup> stage input is checked before the Squeeze interval. The              |  |  |
| 2 <sup>nd</sup> stage |                | motor output is activated when the 2 <sup>m</sup> stage input is confirmed *.            |  |  |
|                       |                | Start input                                                                              |  |  |
|                       |                | Start Input                                                                              |  |  |
|                       |                |                                                                                          |  |  |
|                       |                | and the state                                                                            |  |  |
|                       |                |                                                                                          |  |  |
|                       |                |                                                                                          |  |  |
|                       |                |                                                                                          |  |  |
|                       |                | Motor output                                                                             |  |  |
|                       |                |                                                                                          |  |  |
|                       |                | Sequence begins                                                                          |  |  |
|                       |                | → Squeeze                                                                                |  |  |
|                       |                |                                                                                          |  |  |
|                       | After Squeeze  | The 2 <sup>nd</sup> stage input is checked after the Squeeze interval. The               |  |  |

|                       |                 | motor output is activated when the 2 <sup>nd</sup> stage input is confirmed <sup>1</sup> .    |  |  |
|-----------------------|-----------------|-----------------------------------------------------------------------------------------------|--|--|
|                       |                 |                                                                                               |  |  |
|                       |                 | Start input                                                                                   |  |  |
|                       |                 |                                                                                               |  |  |
|                       |                 | 2 <sup>nd</sup> stage input                                                                   |  |  |
|                       |                 |                                                                                               |  |  |
|                       |                 |                                                                                               |  |  |
|                       |                 | Motor output                                                                                  |  |  |
|                       |                 |                                                                                               |  |  |
|                       |                 | Sequence Sequence                                                                             |  |  |
|                       |                 | begins Squeeze continues                                                                      |  |  |
|                       |                 |                                                                                               |  |  |
|                       | Once            | The 2 <sup>nd</sup> stage input is checked only at the start of a cascade                     |  |  |
| 2 <sup>nd</sup> stage |                 | sequence                                                                                      |  |  |
| 5                     | Every           | I ne 2 <sup>rd</sup> stage input is checked at the start of every program within              |  |  |
|                       | Simple          |                                                                                               |  |  |
|                       | Cimpio          | Retract input                                                                                 |  |  |
|                       |                 | HAV output                                                                                    |  |  |
|                       |                 | START input                                                                                   |  |  |
|                       |                 |                                                                                               |  |  |
|                       |                 | WAV output                                                                                    |  |  |
|                       | Hilift +        | Retract input                                                                                 |  |  |
|                       |                 |                                                                                               |  |  |
|                       |                 | HAV output                                                                                    |  |  |
|                       |                 | START input                                                                                   |  |  |
|                       |                 |                                                                                               |  |  |
| Retract               |                 | WAV output                                                                                    |  |  |
| Reliabl               | Hilift -        | Retract input                                                                                 |  |  |
|                       |                 |                                                                                               |  |  |
|                       |                 |                                                                                               |  |  |
|                       |                 | START input                                                                                   |  |  |
|                       |                 | WAV output                                                                                    |  |  |
|                       |                 |                                                                                               |  |  |
|                       | Maintained      | Retract input                                                                                 |  |  |
|                       |                 | HAV output                                                                                    |  |  |
|                       |                 |                                                                                               |  |  |
|                       |                 | START input                                                                                   |  |  |
|                       |                 | WAV output                                                                                    |  |  |
|                       | No              | In the event of a fault the Stop output will not be activated and                             |  |  |
| Otom on foult         |                 | further welds will be permitted                                                               |  |  |
| Stop on fault         | Yes             | In the event of a fault the Stop output will be activated and furthe                          |  |  |
|                       |                 | welds will not be permitted                                                                   |  |  |
| EOS on fault          | No              | In the event of a fault the EOS output will not be activated                                  |  |  |
|                       | Yes             | In the event of a fault the EOS output will be activated                                      |  |  |
| Headlock on fault     | Yes             | In the event of a fault the welding head will he locked                                       |  |  |
|                       | Discrete        | Use the discrete inputs and outputs                                                           |  |  |
| I/O source            | COM0            | Use MODBUS TCP/IP (Ethernet) on COM0                                                          |  |  |
|                       | COM1            | Use MODBUS TCP/IP (Ethernet) on COM1                                                          |  |  |
|                       | COM2            | Use MODBUS RTU (RS485) on COM2                                                                |  |  |
|                       | COM3            | Use RS232 on COM3                                                                             |  |  |
| Analog output         | Force           | The analog output is used to control force                                                    |  |  |
| Waveform              | 10V = 0 = 500kA | The analog output corresponds to the measured weld current                                    |  |  |
| Contactor             | 0 - 99 seconds  | The analog output scaling<br>The contactor output is sustained for this time following a weld |  |  |
| T . 1                 | Off / On        | The connection to an external toroid will be tested. The measured                             |  |  |
| l oroid test          |                 | resistance must lie within the range 10 to 300 Ohms.                                          |  |  |

<sup>1</sup> Seam mode only

# Programming

EN7000 supports several programming methods:

- NetFlash PC program (Ethernet)
- WSP3 pendant (RS232)
- Built-in touch screen (EN7000-TS only)
- MODBUS (Ethernet or RS485)
- EtherNet/IP (via optional adapter card) see separate adapter card manual.

### **Security**

There are two features which can be configured to protect access:

- Up to five PIN codes can be stored in each control. Users must then enter their code before being granted access permission to edit parameters. All parameters remain viewable (read-only). This feature can be configured to be applied to the touch-screen, the WSP3 or both. After initially gaining access, edit permission remains granted for a configurable time-out period.
- 2. Use of an external switch connected to the P64 input pin. Users are only granted access permission to edit parameters when the switch is activated. By using a key-switch, only the key-holders will be able to make edits. All parameters remain viewable (read-only). When configured, this feature applies to both the touch-screen and the WSP3.

Note that if this feature is used, then the P64 (program select bit 64) is no longer available on the discrete signal interface and thus external selection of programs is restricted to the range 0 to 63. This is not normally a problem on manual installations which is typically where security features are required. The full range of programmes (0 to 255) is still available through manual selection or via a network connection.

The above features are configured via the use of NetFlash software. NetFlash itself also has a security feature which can be used to tailor access rights. Users can be allocated usernames, passwords and access levels which restrict users to editing none, some or all parameters, as required. Thus, an administrator can pass copies of NetFlash to various personnel, each having individually permission levels.

Access via network protocols is not restricted as this will generally be via automation systems.

### **NetFlash**

NetFlash is a PC-compatible program which provides a graphical user interface to program and monitor one or more EN7000s. In addition NetFlash provides backup/restore functions for control data, live data logging to a file and a utility for updating the firmware in the EN7000.

#### **System requirements**

NetFlash is a Microsoft Windows compatible PC program. It requires the latest Java Runtime Environment which is available from https://java.com/download. The minimum screen resolution is 1280 x 1024.

#### Installation

NetFlash does not need to be installed. Copy the NetFlash folder and its contents from the supplied media to the PC and run the NetFlash.exe program.

#### Removal

NetFlash does not need to be uninstalled. To remove NetFlash delete the NetFlash folder and its contents from the PC.

#### Connection

NetFlash uses 10/100 Base-T Ethernet to communicate with the EN7000. Ensure that the PC has an appropriate Ethernet adapter and that a network connection is in place. Use COM0/1 to connect the EN7000 to the network

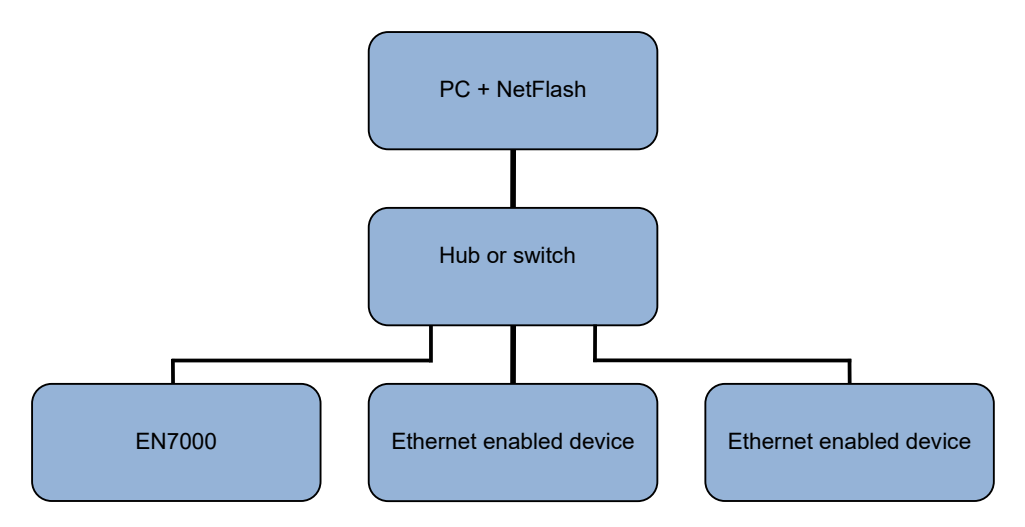

If no network is available the PC can be connected directly to the EN7000:

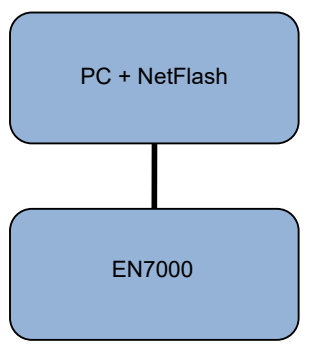

Set the IP address in the EN7000 (Section 15 Appendix). Set the IP address in the PC (contact your system administrator). For example:

|                 | IP address    | Subnet mask   |
|-----------------|---------------|---------------|
| PC              | 192.168.0.99  | 255.255.255.0 |
| Welding control | 192.168.0.100 | 255.255.255.0 |

### Initialisation

Run the NetFlash.exe program. The home screen is shown:

| NetFlash                               |                                                                       |                                   |
|----------------------------------------|-----------------------------------------------------------------------|-----------------------------------|
| entron 🛛 📑                             | 品 🕛 👯 🍰                                                               |                                   |
|                                        |                                                                       |                                   |
|                                        |                                                                       |                                   |
|                                        |                                                                       |                                   |
|                                        |                                                                       |                                   |
|                                        |                                                                       |                                   |
|                                        |                                                                       |                                   |
|                                        |                                                                       |                                   |
| Host IP Address 192 168 0.99 Target II | Address 192 168 0 100                                                 |                                   |
|                                        |                                                                       |                                   |
|                                        | Displays ENTRON UK contact de                                         | tails                             |
|                                        | Edit EN7000 parameters. Allows a parameters via the network or from   | access to the EN7000<br>n a file. |
| 品                                      | Network configuration. Locates we                                     | elding controls on the network    |
| 101011<br>011 011<br>100101            | Flash programming tool. Allows the updated                            | e firmware in the EN7000 to       |
| U                                      | Restart weld control. Restarts the to an application-specific paramet | EN7000 following a change<br>er   |
| <u>_</u>                               | Security features                                                     |                                   |
| 1 2                                    | Control type                                                          |                                   |
| Host IP Address 192.168.0.99           | Shows the PC's IP address                                             |                                   |
| Target IP Address 192.168.0.100        | Shows the IP address of the targe                                     | et EN7000                         |
|                                        | Shows communication activity on                                       | the network                       |

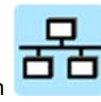

Select Network Configuration

The following screen is shown:

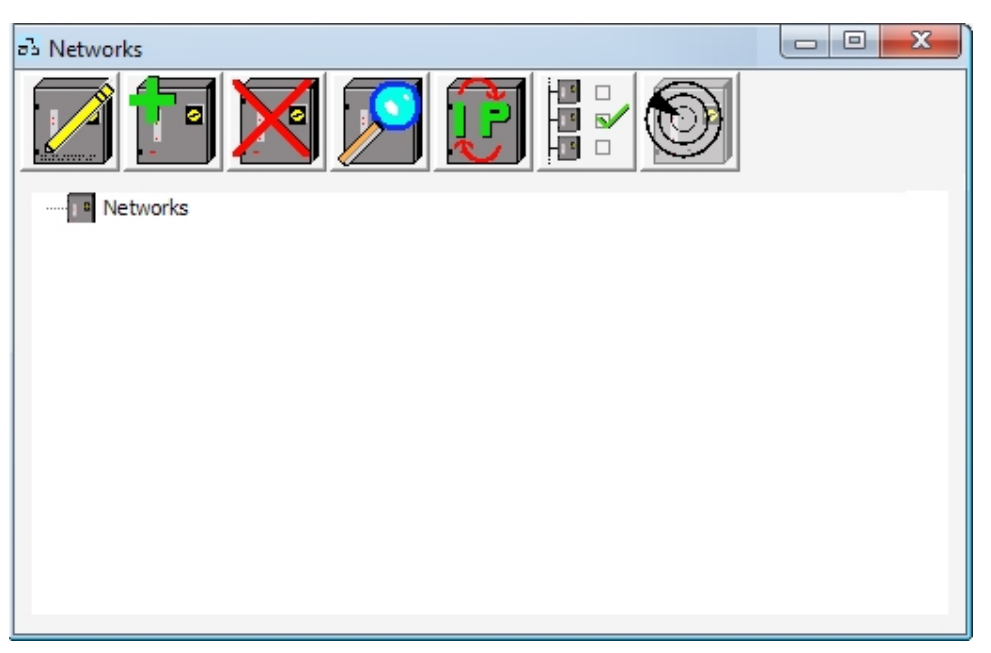

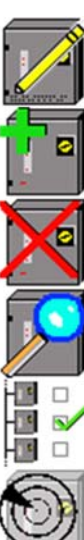

Edit timer location. Welding controls that have been detected on the network can be assigned descriptive names and locations. This function allows the names and locations to be edited.

Add a welding control to the network

Remove a welding control from the network

Scan for welding controls on the network

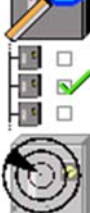

Use the selected welding control as the target welding control when editing

Perform a low-level communications test on the selected welding control

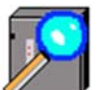

Select Scan network for timers. NetFlash will show the compatible welding controls on the network:

| Ų | Select an IP (MAC) address:<br>192.168.0.100 (0:80:a3:9c:f7:4 | 0) 🔺 |
|---|---------------------------------------------------------------|------|
|   |                                                               | ш    |
|   |                                                               | -    |

Select an IP address and then select OK. NetFlash will ask if the address should be used as the target welding control for editing:

| Network scan             | ×      |
|--------------------------|--------|
| (IP address = 192.168.0  | 0.100  |
| Set as target IP address | Cancel |

If Set as target IP address is selected the IP address will be shown as the target IP address:

| 2.168.0.100 |
|-------------|
|             |

Alternatively, the target address can be set by using the Edit button:

| Change target IP address           |    |        | x |
|------------------------------------|----|--------|---|
| Enter IP address:<br>192.168.0.100 |    |        |   |
|                                    | ОК | Cancel |   |

To add a descriptive name and/or location for the welding control, use the Add welding control function. It is not necessary to do this if only one welding control is being used.

When a welding control has been selected as the target the parameters can be changed.

#### **Parameters**

| L | ! | 7 |
|---|---|---|

Caution: when parameters are changed in NetFlash they are changed immediately in the EN7000.

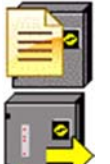

Select the Edit weld parameters function from the home screen.

Select Load from timer. Data will be loaded from the target welding control:

| 📑 Edit co | ontrol parameters           |                                         |                  |                    | ×                |
|-----------|-----------------------------|-----------------------------------------|------------------|--------------------|------------------|
| Program   | Flectrode Calibrate Ourcent | Calibrate Force Configure 1/0 Status CC | Minorts Log      |                    |                  |
| L         |                             |                                         | in portes la cog |                    |                  |
| Program   | 0                           |                                         |                  |                    |                  |
|           |                             |                                         |                  |                    |                  |
|           | A                           | F                                       | Timbre           | 0t                 |                  |
|           | Aux valves (Avx)            | Force                                   | nning            | current            |                  |
| 1 2       | 3 4 5 6 7 8                 | Force profile                           |                  | Pre-heat           |                  |
|           |                             | ]                                       | Squeeze 20 - ~   |                    |                  |
|           |                             |                                         |                  |                    |                  |
|           |                             |                                         |                  |                    |                  |
|           |                             | ]                                       | Upslope 0 🚔 ~    | Main heat          |                  |
|           |                             | 4.00 kN                                 | Main heat 10 🚔 ~ | PHA v mode         | Heat 0.0 🚔 %     |
|           |                             | ,                                       | Downslope 0 - ~  | Current 1.00 A     |                  |
|           |                             |                                         |                  | Monitor Off On     |                  |
|           |                             | 1                                       | Cool2 0 ~        |                    |                  |
|           |                             | ]                                       |                  | Post-heat          |                  |
|           |                             | ]                                       |                  |                    |                  |
|           |                             |                                         |                  |                    |                  |
|           | WAV will use AV1            |                                         |                  |                    |                  |
|           |                             | Wait for force at 2nd stage             |                  |                    | Balance 10.0 🚔 % |
| N         | NOTOR will use AV2          | Test force at end of main heat          |                  |                    |                  |
|           |                             | Low limit - 5 🌩 %                       |                  | Low limit - 5 🚔 %  |                  |
|           |                             | High limit + 5 🊔 %                      |                  | High limit + 5 🊔 % |                  |
|           |                             |                                         |                  |                    |                  |

The Program screen is shown. This screen contains the parameters that control the weld sequence for the selected weld program

NetFlash uses tabs to navigate the parameter categories. Select the appropriate tab to edit the parameters:

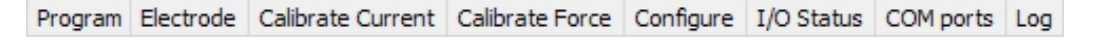

Other functions are provided:

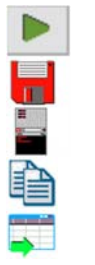

Show associated parameters in a different category

Save the parameters in a file

Open or close the metrics window. NetFlash shows the results of the last weld and the status messages

Copy programs

Export the parameters to a CSV file

## WSP3

Caution: when parameters are changed with the WSP3 they are changed immediately in the EN7000.

The WSP3 is a hand-held programming pendant with a 20x4 character display and a sealed keypad.

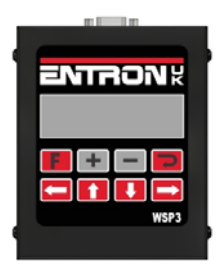

The WSP3 can be used to access diagnostic information in addition to all parameters.

The WSP3 uses RS232 to communicate with the EN7000 and should be connected to COM3:

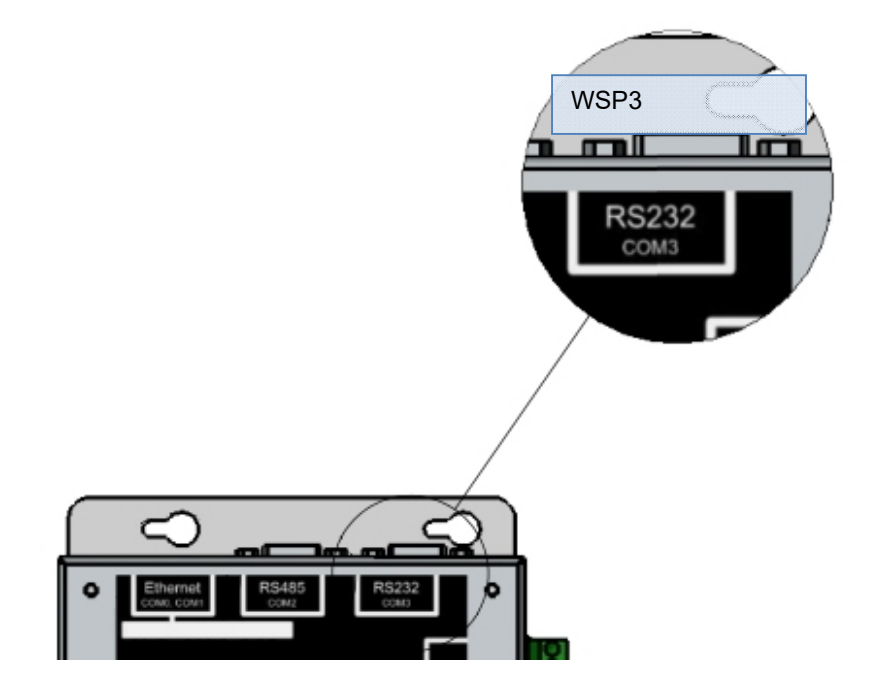

### Keypad

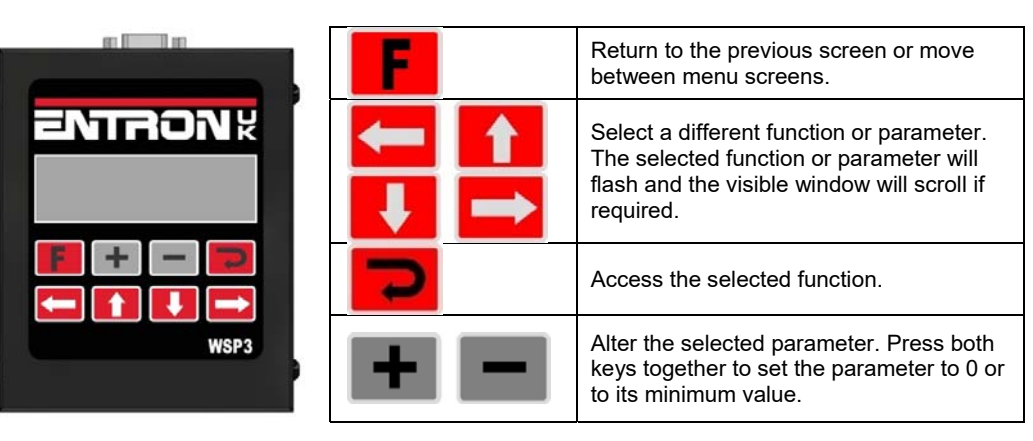

#### **Diagnostic screen**

Measured Pre-current Measured Main current Measured Post-current

Status

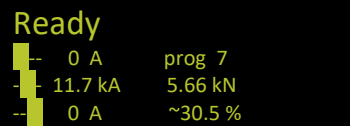

Program used Measured force Measured conduction

If more than one status message is present they are shown sequentially.

#### Menus

The functions of the EN7000 are arranged into a set of menus and screens as follows:

**Diagnostic screen** 

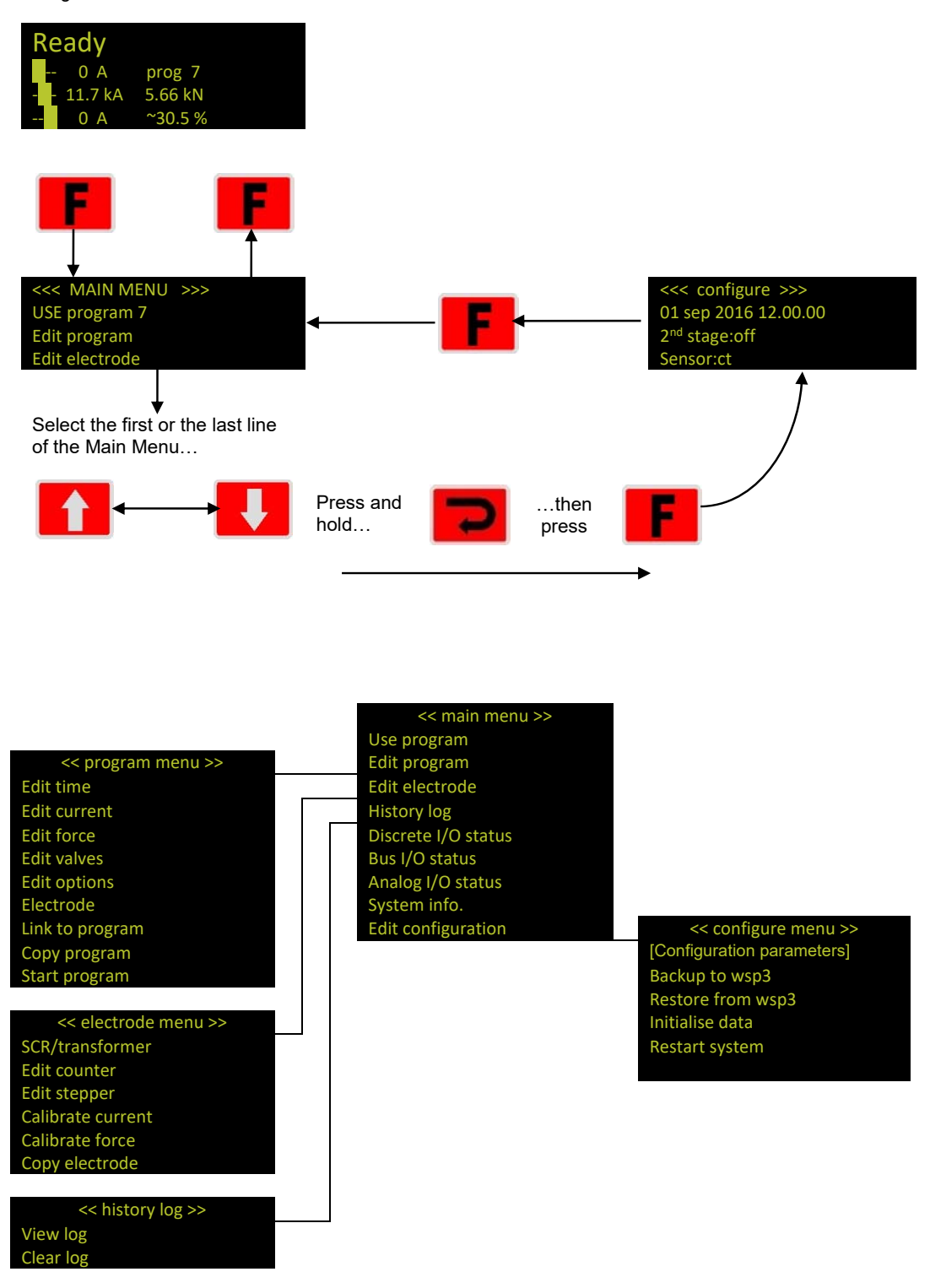

#### **Backup/Restore**

The WSP3 allows the data in one EN7000 to be transferred to another by using the Backup and Restore functions.

- Use the Backup function to make a copy of all the EN7000's settings. The copy is held within the WSP3. The data in the EN7000 is unchanged. Note that only one backup can be stored in the WSP3 and that this is overwritten each time the backup function is used.
- Use the Restore function to restore all of the settings in the EN7000 from a backup stored in the WSP3 pendant. Note that this operation will overwrite all data which was previously stored in the EN7000. After the restore operation the backup remains in the WSP3.

#### **Initialise data**

The Initialise function sets all of the parameters in the EN7000 to predefined values.

The Initialise function will overwrite all previously stored data in the EN7000. After an initialise operation, review the configuration and calibration settings and ensure they are appropriate for the application. Also review the welding programs that will be used.

The initialise function can be used when first setting up an EN7000.

[Grab your reader's attention with a great quote from the document or use this space to emphasize a key point. To place this text box anywhere on the page, just drag it.]

## **Touch screen**

EN7000-TS models have a touch screen display that can be used to access all parameters and diagnostic information.

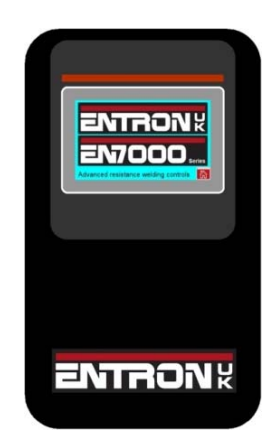

The touch screen uses a number of elements to navigate and edit the parameters. Tap the element to access the function.

|                                                                                                    | Go back to the previous menu.                                                                                                    |
|----------------------------------------------------------------------------------------------------|----------------------------------------------------------------------------------------------------|
| Program                                                                                                    | Parameter group. Tap to access the parameters in the group.                                                                               |
| Parameter<br>10.1                                                                                                    | Editable parameter. Tap the window to edit the parameter.                                                                                 |
| Force profile                                                                                                    | On or off. Tap the check box to enable or disable the function.                                                                           |
| SCR select                                                                                                    | Option. Tap to change the selection.                                                                                                    |
| Main menu                                                                                                    | Title bar. Tap the centre to access the status and monitoring information.                                                                |
| Main heat 10.1 kA                                                                                                    | Status and monitoring information.                                                                                                    |
| Legend<br>0<br>1 2 3 4 5 - X<br>6 7 8 9 0 . V                                                                                                    | Numeric entry dialog. Tap the numeric keys to enter a value then tap <b>v</b> to confirm or tap <b>v</b> to cancel. Tap <b>v</b> to edit. |
| <ul> <li>▲</li> <li>▲</li></ul> | Scroll bar. Tap 🔼 to scroll up, tap 💟 to scroll down.                                                                                     |

72
#### Menus

#### The menus of the EN7000 are arranged as follows:

|   | Main n           | nenu         |
|---|------------------|--------------|
|   | Use program<br>0 | Discrete I/O |
|   | Program          | Bus I/O      |
|   | Electrode        | Analog I/O   |
|   | History log      | System       |
| _ | Configure        |              |
|   |                  |              |

| Progra    | m menu          |
|-----------|-----------------|
| Program   | Link to program |
| 0         | 5               |
| Electrode | Timo            |
| 0         | Time            |
| Current   | Force           |
| Valves    | Options         |
| Сору      | START           |

| Status    |         |            |        |  |
|-----------|---------|------------|--------|--|
| Ready     |         |            |        |  |
| Pre-heat  | 0 A     | Program    | 0      |  |
| Main heat | 10.1 kA | Force      | 5.8 kN |  |
| Post-heat | 0 A     | Conduction | 30.5 % |  |

**The Status information** can be accessed by tapping the centre of any title bar.

| <br>Electrode menu |                 |  |
|--------------------|-----------------|--|
| Electrode          | SCR/Transformer |  |
| Ö                  | 2               |  |
| Counter            | Stepper         |  |
| Current cal.       | Force cal.      |  |
| Сору               |                 |  |

| <br>History log menu |          |  |
|----------------------|----------|--|
| Records in log       | Viewlog  |  |
| 87                   | view log |  |
|                      |          |  |
|                      |          |  |
|                      |          |  |
|                      |          |  |
| Clear log            |          |  |

| <br>Configuration          |         |  |
|----------------------------|---------|--|
| [Configuration parameters] |         |  |
| COM0                       | COM1    |  |
| COM2                       | COM3    |  |
| Initialise                 | Restart |  |
|                            |         |  |

| Main             | menu         |                                                                                                 |
|------------------|--------------|-------------------------------------------------------------------------------------------------|
| Use program<br>0 | Discrete I/O |                                                                                                 |
| Program          | Bus I/O      |                                                                                                 |
| Electrode        | Analog I/O   | The Main menu allows access to all other menus, the input/output status and system information. |
| History log      | System       |                                                                                                 |
| Configure        |              |                                                                                                 |

|           | Sta     | itus       |        |                                                                 |
|-----------|---------|------------|--------|-----------------------------------------------------------------|
| Ready     |         |            |        |                                                                 |
| Pre-heat  | 0 A     | Program    | 0      | The Status menu shows diagnostic information and the results of |
| Main heat | 10.1 kA | Force      | 5.8 kN | the last weld.                                                  |
| Post-heat | 0 A     | Conduction | 30.5 % |                                                                 |

| Progra    | ım menu         |                                                                                                    |
|-----------|-----------------|----------------------------------------------------------------------------------------------------|
| Program   | Link to program |                                                                                                    |
| 0         | 5               |                                                                                                    |
| Electrode | Time            |                                                                                                    |
| 0         | Time            | The Program menu contains the parameters for a weld program.                                                                      |
| Current   | Force           | Time, Current and Force parameters are accessible and there are<br>settings for the Valves and program Options. Weld programs can |
| Valves    | Options         | also be copied. The START function simulates the Start input.                                                                     |
| Сору      | START           |                                                                                                    |

| Electro      | de menu         |                                                                                                    |
|--------------|-----------------|----------------------------------------------------------------------------------------------------|
| Electrode    | SCR/Transformer |                                                                                                    |
| 0            | 2               |                                                                                                    |
| Counter      | Stepper         | The Electrode menu contains the parameters for an Electrode.<br>Counter and Stepper parameters are accessible and the Current |
| Current cal. | Force cal.      | and Force can be calibrated. Electrodes can also be copied.                                                                   |
| Сору         |                 |                                                                                                    |

| History              | log menu |                                                             |
|----------------------|----------|-------------------------------------------------------------|
| Records in log<br>87 | View log |                                                             |
|                      |          | The History log menu allows the welding log to be viewed or |
|                      |          | cleared.                                                    |
| Clear log            |          |                                                             |

| Config                     | guration |                                                                                                    |
|----------------------------|----------|----------------------------------------------------------------------------------------------------|
| [Configuration parameters] |          |                                                                                                    |
| COM0                       | COM1     | The Configuration menu contains the parameters that affect the                                                                   |
| COM2                       | COM3     | operation of the EN7000. The settings for the COM ports are also<br>shown. The Initialise function sets all of the parameters to |
| Initialise                 | Restart  | predefined values and the EN7000 can be restarted if required.                                                                   |
|                            |          |                                                                                                    |

### MODBUS

A PLC or HMI MODBUS master can be used to program EN7000. All parameters are directly mapped to MODBUS registers for easy access. Both MODBUS-TCP/IP (Ethernet) and MODBUS-RTU (RS485) protocols are supported.

Write the data using MODBUS function 16 Read the data using MODBUS function 3

### **MODBUS** access types

| Write data    |      |          |                          |  |  |
|---------------|------|----------|--------------------------|--|--|
|               | Туре | Value    | Description              |  |  |
| Function code | UINT | 16       | Write multiple registers |  |  |
| Read offset   | UINT | 0        |                          |  |  |
| Read length   | UINT | 0        |                          |  |  |
| Write offset  | UINT | variable |                          |  |  |
| Write length  | UINT | 1        |                          |  |  |

| Read data     |      |          |                        |
|---------------|------|----------|------------------------|
|               | Туре | Value    | Description            |
| Function code | UINT | 3        | Read holding registers |
| Read offset   | UINT | variable |                        |
| Read length   | UINT | 64       |                        |
| Write offset  | UINT | 0        |                        |
| Write length  | UINT | 0        |                        |

### **MODBUS** mapping

| Variable         | Address           | Туре             | Description    |
|------------------|-------------------|------------------|----------------|
| Weld programs    |                   |                  | 256 x 64 WORDS |
| Weld program 0   | 16#0000 (= 0)     | WORD ARRAY [063] |                |
| Weld program 1   | 16#0040 (= 64)    | WORD ARRAY [063] |                |
| Weld program 2   | 16#0080 (= 128)   | WORD ARRAY [063] |                |
| Weld program 3   | 16#00C0 (= 192)   | WORD ARRAY [063] |                |
|                  |                   |                  |                |
| Weld program 254 | 16#3F80 (= 16256) | WORD ARRAY [063] |                |
| Weld program 255 | 16#3FC0 (= 16320) | WORD ARRAY [063] |                |
|                  |                   |                  |                |
| Electrodes       |                   |                  | 8 x 64 WORDS   |
| Electrode 0      | 16#4000 (= 16384) | WORD ARRAY [063] |                |
| Electrode 1      | 16#4040 (= 16448) | WORD ARRAY [063] |                |
| Electrode 2      | 16#4080 (= 16512) | WORD ARRAY [063] |                |
| Electrode 3      | 16#40C0 (= 16576) | WORD ARRAY [063] |                |
| Electrode 4      | 16#4100 (= 16640) | WORD ARRAY [063] |                |
| Electrode 5      | 16#4140 (= 16704) | WORD ARRAY [063] |                |
| Electrode 6      | 16#4180 (= 16768) | WORD ARRAY [063] |                |
| Electrode 7      | 16#41C0 (= 16834) | WORD ARRAY [063] |                |
|                  |                   |                  |                |
| Calibration      |                   |                  | 8 x 64 WORDS   |
| Calibration 0    | 16#5000 (= 20480) | WORD ARRAY [063] |                |
| Calibration 1    | 16#5040 (= 20544) | WORD ARRAY [063] |                |
| Calibration 2    | 16#5080 (= 20608) | WORD ARRAY [063] |                |
| Calibration 3    | 16#50C0 (= 20672) | WORD ARRAY [063] |                |
| Calibration 4    | 16#5100 (= 20736) | WORD ARRAY [063] |                |
| Calibration 5    | 16#5140 (= 20800) | WORD ARRAY [063] |                |
| Calibration 6    | 16#5180 (= 20864) | WORD ARRAY [063] |                |
| Calibration 7    | 16#51C0 (= 20928) | WORD ARRAY [063] |                |
|                  |                   |                  |                |
| Configuration    |                   |                  | 1 x 64 WORDS   |
| Configuration    | 16#6000 (= 24576) | WORD ARRAY [063] |                |

### Weld program parameters

| Variable                                | Channel           | Address offset | Туре             | Description      |
|-----------------------------------------|-------------------|----------------|------------------|------------------|
| Weld program                            |                   | %IW0           | WORD ARRAY [063] |                  |
| Attributes                              | Weld program [0]  | %IW0           | WORD             |                  |
| Pre heat                                | Bit 0             | %IX0.0         | BOOL             | 0 = off, 1 = on  |
| Post heat                               | Bit 1             | %IX0.1         | BOOL             | 0 = off, 1 = on  |
| Dro modo                                | Bit 2             | %IX0.2         | BOOL             | 00 = PHA mode    |
| Pre-mode                                | Bit 3             | %IX0.3         | BOOL             | 01 = CCR mode    |
|                                         | Bit 4             | %IX0.4         | BOOL             | 00 = PHA mode    |
| Main mode                               | Bit 5             | %IX0.5         | BOOL             | 01 = CCR mode    |
| Deet mede                               | Bit 6             | %IX0.6         | BOOL             | 00 = PHA mode    |
| Post-mode                               | Bit 7             | %IX0.7         | BOOL             | 01 = CCR mode    |
| Link mode                               | Bit 8             | %IX1.0         | BOOL             | 0 = off, 1 = on  |
| Repeat mode                             | Bit 9             | %IX1.1         | BOOL             | 0 = off, 1 = on  |
| Wait force                              | Bit 10            | %IX1.2         | BOOL             | 0 = off, 1 = on  |
| Force profile                           | Bit 11            | %IX1.3         | BOOL             | 0 = off, 1 = on  |
| Test force                              | Bit 12            | %IX1.4         | BOOL             | 0 = off, 1 = on  |
| Test pre-current                        | Bit 13            | %IX1.5         | BOOL             | 0 = off, 1 = on  |
| Test main current                       | Bit 14            | %IX1.6         | BOOL             | 0 = off, 1 = on  |
| Test post-current                       | Bit 15            | %IX1.7         | BOOL             | 0 = off, 1 = on  |
| Presqueeze time                         | Weld program [1]  | %IW1           | WORD             | 0 - 99           |
| Squeeze time                            | Weld program [2]  | %IW2           | WORD             | 0 - 99           |
| Pre-heat time                           | Weld program [3]  | %IW3           | WORD             | 0 - 99           |
| Pre-heat (PHA)                          | Weld program [4]  | %IW4           | WORD             | 0 – 999 (x10)    |
| Pre-heat (CCR)                          | Weld program [5]  | %IW5           | WORD             | 0 - 999(x10)     |
| Pre-current                             | Weld program [6]  | %IW6           | DWORD            | 0 – 500000       |
| Cool1 time                              | Weld program [8]  | %IW8           | WORD             | 0 - 99           |
| Main heat time                          | Weld program [9]  | %IW9           | WORD             | 0 - 99           |
| Main heat (PHA)                         | Weld program [10] | %IW10          | WORD             | 0 – 999 (x10)    |
| Main heat (CCR)                         | Weld program [11] | %IW11          | WORD             | 0 - 999 (x10)    |
| Main current                            | Weld program [12] | %IW12          | DWORD            | 0 - 500000       |
| Cool2 time                              | Weld program [14] | %IW14          | WORD             | 0 - 99           |
| Pulsations                              | Weld program [15] | %IW15          | WORD             | 1 – 99           |
| Post-heat time                          | Weld program [16] | %IW16          | WORD             | 0 - 99           |
| Post-heat (PHA)                         | Weld program [17] | %IW17          | WORD             | 0 - 999 (x10)    |
| Post-heat (CCR)                         | Weld program [18] | %IW18          | WORD             | 0 - 999 (x10)    |
| Post-current                            | Weld program [19] | %IW19          | DWORD            | 0 - 500000       |
| Hold time                               | Weld program [21] | %IW21          | WORD             | 0 – 99           |
| Off time                                | Weld program [22] | %IW22          | WORD             | 0 - 99           |
| Upslope time                            | Weld program [23] | %IW23          | WORD             | 0 – 99           |
| Downslope time                          | Weld program [24] | %IW24          | WORD             | 0 – 99           |
| Squeeze valves <sup>1</sup>             | Weld program [25] | %IW25          | WORD             |                  |
| Pre-heat valves <sup>1</sup>            | Weld program [26] | %IW26          | WORD             |                  |
| Cool1 valves <sup>1</sup>               | Weld program [27] | %IW27          | WORD             |                  |
| Upslope valves <sup>1</sup>             | Weld program [28] | %IW28          | WORD             |                  |
| Main heat valves <sup>1</sup>           | Weld program [29] | %IW29          | WORD             |                  |
| Cool2 valves <sup>1</sup>               | Weld program [30] | %IW30          | WORD             |                  |
| Downslope valves <sup>1</sup>           | Weld program [31] | %IW31          | WORD             |                  |
| Post-heat valves <sup>1</sup>           | Weld program [32] | %IW32          | WORD             |                  |
| Hold valves <sup>1</sup>                | Weld program [33] | %IW33          | WORD             |                  |
| Off valves <sup>1</sup>                 | Weld program [34] | %IW34          | WORD             |                  |
| • · · · · · · · · · · · · · · · · · · · |                   |                |                  |                  |
| 1                                       | Weld program [nn] | %IXnn.0.0      | BOOL             | AV1 state 1 = ON |
|                                         | Weld program [nn] | %IXnn.0.1      | BOOL             | AV2 state 1 = ON |
|                                         | Weld program [nn] | %IXnn.0.2      | BOOL             | AV3 state 1 = ON |
|                                         | Weld program [nn] | %IXnn.0.3      | BOOL             | AV4 state 1 = ON |
|                                         | Weld program [nn] | %IXnn.0.4      | BOOL             | AV5 state 1 = ON |
|                                         | Weld program [nn] | %IXnn.0.5      | BOOL             | AV6 state 1 = ON |
|                                         | Weld program [nn] | %IXnn.0.6      | BOOL             | AV7 state 1 = ON |
|                                         | Weld program [nn] | %IXnn.0.7      | BOOL             | AV8 state 1 = ON |

| Variable                  | Channel           | Address offset | Туре | Description             |
|---------------------------|-------------------|----------------|------|-------------------------|
| Squeeze force             | Weld program [35] | %IW35          | WORD | 0 - 32767 <sup>2</sup>  |
| Pre-heat force            | Weld program [36] | %IW36          | WORD | 0 – 32767 <sup>2</sup>  |
| Cool1 force               | Weld program [37] | %IW37          | WORD | 0 – 32767 <sup>2</sup>  |
| Upslope force             | Weld program [38] | %IW38          | WORD | 0 – 32767 <sup>2</sup>  |
| Main heat force           | Weld program [39] | %IW39          | WORD | 0 – 32767 <sup>2</sup>  |
| Cool2 force               | Weld program [40] | %IW40          | WORD | 0 – 32767 <sup>2</sup>  |
| Downslope force           | Weld program [41] | %IW41          | WORD | 0 – 32767 <sup>2</sup>  |
| Post-heat force           | Weld program [42] | %IW42          | WORD | 0 – 32767 <sup>2</sup>  |
| Hold force                | Weld program [43] | %IW43          | WORD | 0 – 32767 <sup>2</sup>  |
| Off force                 | Weld program [44] | %IW44          | WORD | 0 – 32767 <sup>2</sup>  |
| Force low limit           | Weld program [45] | %IW45          | WORD | 0 – 99                  |
| Force high limit          | Weld program [46] | %IW46          | WORD | 0 – 99                  |
| Selected WAV              | Weld program [47] | %IW47          | WORD | 0 – 7                   |
| Current low limit         | Weld program [48] | %IW48          | WORD | 0 – 99                  |
| Current high limit        | Weld program [49] | %IW49          | WORD | 0 – 99                  |
| Selected electrode        | Weld program [50] | %IW50          | WORD | 0-7                     |
| Linked program            | Weld program [51] | %IW51          | WORD | 0 – 255                 |
| Reserved                  | Weld program [52] | %IW52          | WORD |                         |
| Reserved                  | Weld program [53] | %IW53          | WORD |                         |
| Reserved                  | Weld program [54] | %IW54          | WORD |                         |
| Reserved                  | Weld program [55] | %IW55          | WORD |                         |
| Reserved                  | Weld program [56] | %IW56          | WORD |                         |
| Reserved                  | Weld program [57] | %IW57          | WORD |                         |
| Reserved                  | Weld program [58] | %IW58          | WORD |                         |
| Reserved                  | Weld program [59] | %IW59          | WORD |                         |
| Reserved                  | Weld program [60] | %IW60          | WORD |                         |
| Attributes2               | Weld program [61] | %IW61          | WORD |                         |
| Inhibited                 | Bit 0             | %IX61.0        | BOOL | 0 = enable, 1 = inhibit |
| Motor valves <sup>1</sup> | Weld program [62] | %IW62          | WORD |                         |
| Seam balance              | Weld program [63] | %IW63          | WORD | 0 - 200 (0 - 20.0%)     |

### Weld program parameters (continued)

<sup>2</sup> Divide value by 898.99 for kN. Divide value by 4 for lbf.

### **Electrode parameters**

| Variable           | Channel            | Address offset | Туре             | Description      |
|--------------------|--------------------|----------------|------------------|------------------|
| Electrode          |                    | %IW0           | WORD ARRAY [063] |                  |
| Attributes         | Electrode [0]      | %IW0           | WORD             |                  |
| Enable counter     | Bit 0              | %IX0.0         | BOOL             | 0 = off, 1 = on  |
| Enable tipdress    | Bit 1              | %IX0.1         | BOOL             | 0 = off, 1 = on  |
| Enable stepper     | Bit 2              | %IX0.2         | BOOL             | 0 = off, 1 = on  |
| Stop at endcount   | Bit 3              | %IX0.3         | BOOL             | 0 = off, 1 = on  |
| Stop at endstep    | Bit 4              | %IX0.4         | BOOL             | 0 = off, 1 = on  |
| Transformer        | Electrode [1]      | %IW1           | WORD             | 0 – 7            |
| Counter            | Electrode [2]      | %IW2           | WORD             | 0 – 9999         |
| Endcount           | Electrode [3]      | %IW3           | WORD             | 0 – 9999         |
| Dressings done     | Electrode [4]      | %IW4           | WORD             | 0 – 9999         |
| Max dressings      | Electrode [5]      | %IW5           | WORD             | 0 – 9999         |
| Stepper spots done | Electrode [6]      | %IW6           | DWORD            | Read only        |
| Stepper % done     | Electrode [8]      | %IW8           | WORD             | Read only        |
| Stepper reset to   | Electrode [9]      | %IW9           | WORD             | 0 – 9999         |
| Stepper spots      | Electrode [1019]   | %IW1019        | WORD             | 0 – 9999         |
| Stepper delta H    | Electrode [2029]   | %IW2029        | WORD             | 0 – 500 (% x 10) |
| Stepper delta I    | Electrode [3039]   | %IW3039        | WORD             | 0 – 500 (% x 10) |
| Reserved           | Electrode[40]-[63] |                |                  |                  |

### **Calibration parameters**

| Variable           | Channel              | Address offset | Туре             | Description         |
|--------------------|----------------------|----------------|------------------|---------------------|
| Calibration        |                      | %IW0           | WORD ARRAY [063] |                     |
| Power factor       | Calibration [0]      | %IW0           | WORD             | 0 – 86 (x100)       |
| A out X1           | Calibration [1]      | %IW1           | WORD             | 0 – 10000 mV        |
| A out Y1           | Calibration [2]      | %IW2           | WORD             | 0 – 32767           |
| A out X2           | Calibration [3]      | %IW3           | WORD             | 0 – 10000 mV        |
| A out Y2           | Calibration [4]      | %IW4           | WORD             | 0 – 32767           |
| A in X1            | Calibration [5]      | %IW5           | WORD             | 0 – 10000 mV        |
| A in Y1            | Calibration [6]      | %IW6           | WORD             | 0 – 32767           |
| A in X2            | Calibration [7]      | %IW7           | WORD             | 0 – 10000 mV        |
| A in Y2            | Calibration [8]      | %IW8           | WORD             | 0 – 32767           |
| CT sensitivity     | Calibration [9]      | %IW9           | WORD             | 1 – 60000 mV/kA     |
| Toroid sensitivity | Calibration [10]     | %IW10          | WORD             | 1 – 60000 mV/kA     |
| Convert CT         | Calibration [11]     | %IW11          | WORD             | 0 = off             |
|                    |                      |                |                  | 1 = use 2-points    |
|                    |                      |                |                  | 2 = use turns ratio |
| CT X1              | Calibration [12]     | %IW12          | DWORD            | 0 – 32000           |
| CT Y1              | Calibration [14]     | %IW14          | DWORD            | 0 - 500000          |
| CT X2              | Calibration [16]     | %IW16          | DWORD            | 0 - 32000           |
| CT Y2              | Calibration [18]     | %IW18          | DWORD            | 0 - 500000          |
| CT max             | Calibration [20]     | %IW20          | DWORD            | Read only           |
| Turns ratio        | Calibration [22]     | %IW22          | WORD             | 1 – 999             |
| CCR gain           | Calibration [23]     | %IW23          | WORD             | 1 – 10              |
| Phase B adjust     | Calibration [24]     | %IW24          | WORD             | -99 – 99%           |
| Phase C adjust     | Calibration [25]     | %IW25          | WORD             | -99 – 99%           |
| Reserved           | Calibration[26]-[63] |                |                  |                     |

### Configuration parameters

| Variable         | Channel                | Address offset | Туре             | Description                |
|------------------|------------------------|----------------|------------------|----------------------------|
| Configuration    |                        | %IW0           | WORD ARRAY [063] | ·                          |
| Weld type        | Configuration[0]       | %IW0           | WORD             | 0 = spot                   |
| 51               | 5 11                   |                |                  | 1 = seam                   |
| Second stage     | Configuration[1]       | %IW1           | WORD             |                            |
|                  | Bit 0                  | %IX1.0         | BOOL             | 00 = none                  |
|                  | Bit 1                  | %IX1.1         | BOOL             | 01 = before Squeeze        |
|                  |                        |                |                  | 10 = after Squeeze         |
|                  | Bit 2                  | %IX1.2         | BOOL             | Reserved                   |
|                  | Bit 3                  | %IX1.3         | BOOL             | 0 = check first program    |
|                  | -                      | -              |                  | 1 = check every program    |
| Retract          | Configuration[2]       | %IW2           | WORD             | 0 = simple                 |
|                  | 0 11                   |                |                  | 1 = hilift plus            |
|                  |                        |                |                  | 2 = hilift minus           |
|                  |                        |                |                  | 3 = maintained             |
| Sensor           | Configuration[3]       | %IW3           | WORD             | 0 = CT, 1 = toroid         |
| Frequency        | Configuration[4]       | %IW4           | WORD             | 0 = 50 Hz, 1 = 60 Hz       |
| Units            | Configuration[5]       | %IW5           | WORD             | 0 = metric                 |
|                  |                        |                |                  | 1 = imperial               |
| Electrodes       | Configuration[6]       | %IW6           | WORD             | 0 = single, 1 = multi      |
| Fault            | Configuration[7]       | %IW7           | WORD             |                            |
| Stop             | Bit 0                  | %IX7.0         | BOOL             | 1 = stop on fault          |
| EOS              | Bit 1                  | %IX7.1         | BOOL             | 1 = EOS on fault           |
| Headlock         | Bit 2                  | %IX7.2         | BOOL             | 1 = headlock on fault      |
| Contactor        | Configuration[8]       | %IW8           | WORD             | 1 - 99 seconds. 0 = off    |
| Program select   | Configuration[9]       | %IW9           | WORD             | 0 = external, 1 = internal |
| Internal prog    | Configuration[10]      | %IW10          | WORD             | 0 - 255                    |
| I/O source       | Configuration[11]      | %IW11          | WORD             | 0 = discrete               |
|                  | 0 1 1                  |                |                  | 1 = MODBUS COM0            |
|                  |                        |                |                  | 2 = MODBUS COM1            |
|                  |                        |                |                  | 3 = MODBUS COM2            |
|                  |                        |                |                  | 4 = MODBUS COM3            |
| SCR select       | Configuration[12]      | %IW12          | WORD             | 0 = direct (1 - 4 SCRs)    |
|                  |                        |                |                  | 1 = encoded (5 - 8 SCRs)   |
|                  |                        |                |                  | 2 = 3-phase                |
| COM2 address     | Configuration[13]      | %IW13          | WORD             | 1 - 247                    |
| COM2 baud        | Configuration[14]      | %IW14          | WORD             | 0 = 9600                   |
| code             |                        |                |                  | 1 = 19200                  |
|                  |                        |                |                  | 2 = 38400                  |
|                  |                        |                |                  | 3 = 57600                  |
| Display          | Configuration[15]      | %IW15          | WORD             | 0 = fitted, 1 = not fitted |
| Adapter code     | Configuration[16]      | %IW16          | WORD             |                            |
| Analog output    | Configuration[17]      | %IW17          | WORD             | 0 = force                  |
| function         |                        |                |                  | 1 = waveform               |
| Analog output    | Configuration[18]      | %IW18          | DWORD            | 0 – 500 kA                 |
| scale (10 V =)   |                        |                |                  |                            |
| Security         | Configuration[20]      | %IW20          | WORD             | 0 = off                    |
|                  |                        |                |                  | 1 = key-switch             |
|                  |                        |                |                  | 2 = PIN  on  WSP3          |
|                  |                        |                |                  | 3 = PIN on touchscreen     |
| 0                |                        | 0/11.10 /      |                  | 4 = PIN  on both           |
| Security timeout | Configuration[21]      | %IW21          | WORD             | 0 – 10 minutes             |
| Security PIN0    | Configuration[22]      | %IVV22         | WORD             | 1000 - 9999                |
| Security PIN1    |                        | %10023         | WORD             | 1000 - 9999                |
| Security PIN2    | Configuration[24]      | %IVV24         | WORD             | 1000 - 9999                |
| Security PIN3    | Configuration[25]      | %IW25          | WORD             | 1000 - 9999                |
| Security PIN4    | Configuration[26]      | %IW26          | WORD             | 1000 - 9999                |
| Reserved         | Configuration[27]-[38] |                |                  |                            |
| Features         | Configuration[39]      | %IW39          | WORD             | 0 = standard               |
|                  |                        |                |                  | 1 = extended               |
| Toroid test      | Configuration[40]      | %IW40          | WORD             | 0 = off, 1 = on            |
| Reserved         | Configuration[41]-[63] | 1              | 1                |                            |

This page intentionally left blank

# **Tutorials**

EN7000 has a number of features that can improve weld quality, diagnostics and maintenance. Before each tutorial:

- Section 12 Configuration: ensure the Configuration parameters are set appropriately for the application.
- Section 7 Electrode management: if a CT is being used to measure current, ensure the Calibration
  parameters are set.

## **01** Setting up a constant current weld

Phase Angle (PHA) heat control sets the heat of a weld by specifying a fixed conduction angle. The minimum and maximum conduction angles are termed 0% and 100% Heat respectively. This method of control is open loop which means there is no feedback process involved to compensate for changes in the system.

If a weld uses Constant Current (CCR) control, a current demand is read from the weld program and a conduction angle is read from memory. The first cycle of weld is carried out and the current is measured. If the measured current is not the same as the demand current an adjustment is made to the conduction angle ready for the next cycle of weld. The next cycle is then done and the comparison is repeated. This process continues throughout the weld. At the end of the weld, the conduction angle is stored in memory for when the weld program is used again. This method of control is closed loop and compensates for changes in the system such as changes in mains voltage, changes in secondary resistance and inductance.

The parameters that control a constant current weld are described in Section 13 Programming.

- 1. Set the weld program parameters to produce an acceptable weld in PHA mode. Adjust the Heat parameter to achieve the best results.
- 2. Change the welding mode from PHA to CCR. The Heat parameter will show the heat or conduction angle that will be used as the starting point of the next CCR weld. Caution: ensure the Heat parameter corresponds to the Heat used in step 1.
- 3. Set the Current to the value that produced the acceptable weld in PHA mode.
- 4. Run the program and check the results. Adjust the current if required to produce consistent welds.

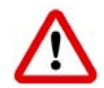

## 02 Testing the weld current

The current for each weld can be tested against upper and lower limits.

- 1. In the weld program, enable the Test current option for each weld to be tested.
- 2. Set the Low limit and High limits appropriately. The limits correspond to a percentage of the required current.

If the weld current falls outside the limits, EN7000 will signal a weld fault.

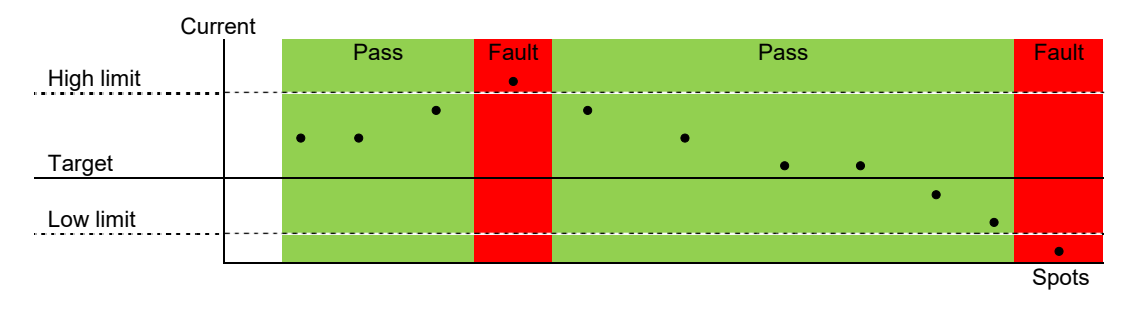

# 03 Changing the force during a weld

EN7000 can change the force during a weld when the force profile option is enabled. The force can be changed at the beginning of any interval. The force output corresponds to the analog output on connector X5.

| Parameter              | Units  | Range    | Description                                         |
|------------------------|--------|----------|-----------------------------------------------------|
| Squeeze <sup>1</sup>   | kN/lbf | variable | Force used from the start of the Squeeze interval   |
| Pre-heat <sup>1</sup>  | kN/lbf | variable | Force used from the start the Pre-heat interval     |
| Cool1 <sup>1</sup>     | kN/lbf | variable | Force used from the start the Cool1 interval        |
| Upslope <sup>1</sup>   | kN/lbf | variable | Force used from the start the Upslope interval      |
| Main heat              | kN/lbf | variable | Force used from the start of the Main heat interval |
| Cool2                  | kN/lbf | variable | Force used from the start of the Cool2 interval     |
| Downslope <sup>1</sup> | kN/lbf | variable | Force used from the start of the Downslope interval |
| Post-heat <sup>1</sup> | kN/lbf | variable | Force used from the start the Post-heat interval    |
| Hold <sup>1</sup>      | kN/lbf | variable | Force used from the start the Hold interval         |

<sup>1</sup> If the force profile option is disabled the Main heat force is used for the duration of the weld.

- 1. In the weld program, enable the force profile option.
- 2. In the Force parameters, set the values for each interval. The change takes place at the start of each interval and the force for each interval can be tested against limits.

## 04 Using the Retract functions

The Retract function allows the welding head to open in two stages.

- The fully open position allows the work piece to be positioned between the electrodes.
- The middle position allows the electrodes to close onto the work piece in order to weld.

EN7000 has four Retract modes that can be used depending on the application. The mode is selected in the Configuration settings.

#### Simple

When the Retract Input is switched off, the High Lift Air Valve switches off and the electrodes close to the mid position. Welding can proceed in this case.

When the Retract Input is switched on, the High Lift Air Valve switches on and the electrodes open fully. Welding will not proceed in this case.

| Retract input |  |   |
|---------------|--|---|
| HAV output    |  |   |
| Start input   |  |   |
| WAV output    |  | 7 |

#### Hi-lift +

A pulse on the Retract Input causes the High Lift Air Valve to switch on and close the electrodes to the mid position. Welding can proceed in this case.

Whilst the High Lift Air Valve is on, a pulse on the Retract Input causes the valve to switch off and the electrodes go to the fully open position. Welding will not proceed in this case.

| Retract input |  |   |  |
|---------------|--|---|--|
| HAV output    |  |   |  |
|               |  | 1 |  |
| Start input   |  |   |  |
| WAV output    |  |   |  |

#### Hi-lift -

A pulse on the Retract Input causes the High Lift Air Valve to switch off and close the electrodes to the mid position. Welding can proceed in this case.

Whilst the High Lift Air Valve is off, a pulse on the Retract Input causes the valve to switch on and the electrodes go to the fully open position. Welding will not proceed in this case.

| Retract input |  |
|---------------|--|
| HAV output    |  |
| Start input   |  |
| WAV output    |  |

#### Maintained

When the Retract Input is switched on, the High Lift Air Valve switches on and the electrodes close to the mid position. Welding can proceed in this case.

When the Retract Input is switched off, the High Lift Air Valve switches off and the electrodes open fully. Welding will not proceed in this case.

| Retract input |      |   |
|---------------|------|---|
|               |      | 1 |
| HAV output    |      |   |
|               |      |   |
| Start input   |      |   |
|               | <br> |   |
| WAV output    |      |   |

# **05** Using the valves to control a multi-head machine

EN7000 can be used with welding machines that have multiple welding heads. By assigning one of the EN7000s AV outputs, each head can be operated individually.

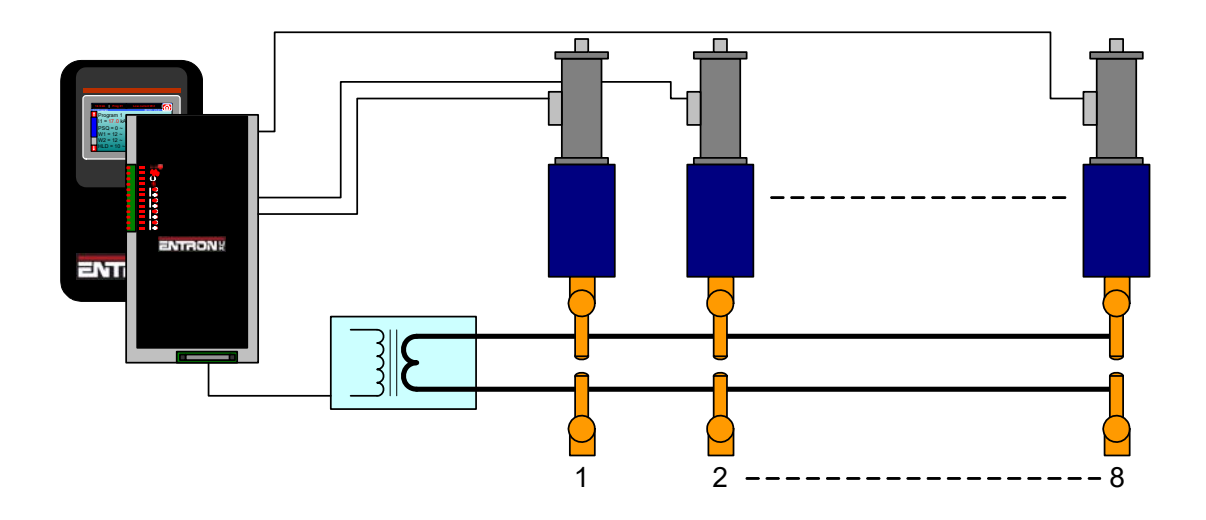

The weld air valve or WAV output is determined by the weld program.

- 1. In the weld program, use the Valve parameters to select an output that will be used as the WAV
- 2. The WAV will become active when the Start input is active and will remain active until the end of the weld sequence unless programmed otherwise.

#### For example:

| Program | WAV | Description                   |
|---------|-----|-------------------------------|
| 0       | AV1 | Program 0 uses AV1 as the WAV |
| 1       | AV2 | Program 1 uses AV2 as the WAV |
| 2       | AV3 | Program 2 uses AV3 as the WAV |
| 3       | AV4 | Program 3 uses AV4 as the WAV |

The diagram shows the operation in multi-gun mode:

| Start input            |    |        |         |        |         |               |    |          |
|------------------------|----|--------|---------|--------|---------|---------------|----|----------|
| EOS output             |    | ]      |         |        |         |               |    | 1        |
| AV1 output             |    |        |         |        |         |               |    |          |
| AV2 output             |    |        |         |        |         |               |    |          |
| AV3 output             |    |        |         |        |         |               |    |          |
| AV4 output             |    |        |         |        |         |               |    |          |
| Program                | #0 | $\sim$ | #1      | $\sim$ | #2      | $\overline{}$ | #3 | <u> </u> |
| select                 |    |        |         | _/ \_  |         |               |    |          |
| (Program 0)<br>Current |    |        | _^/\//_ |        |         |               |    |          |
| (Program 1)<br>Current |    |        |         |        | _^/\//_ |               |    |          |
| (Program 2)            |    |        |         |        |         |               |    |          |

The operation is similar when the programs are linked together in multi-gun cascade mode:

| Start input             |                    |      |  |
|-------------------------|--------------------|------|--|
| EOS output              |                    |      |  |
| AV1 output              |                    |      |  |
| AV2 output              |                    |      |  |
| AV3 output              |                    |      |  |
| AV4 output              |                    |      |  |
| Program<br>select       | First<br>program # |      |  |
| Current<br>( Program 0) |                    |      |  |
| Current<br>( Program 1) |                    | <br> |  |
| Current<br>( Program 2) |                    |      |  |
| Current<br>( Program 3) |                    |      |  |

The program select inputs select the first program in the cascade (0 in this example).

88

# **06** Controlling a multiwelder

A multiwelder can use different transformers for each welding head.

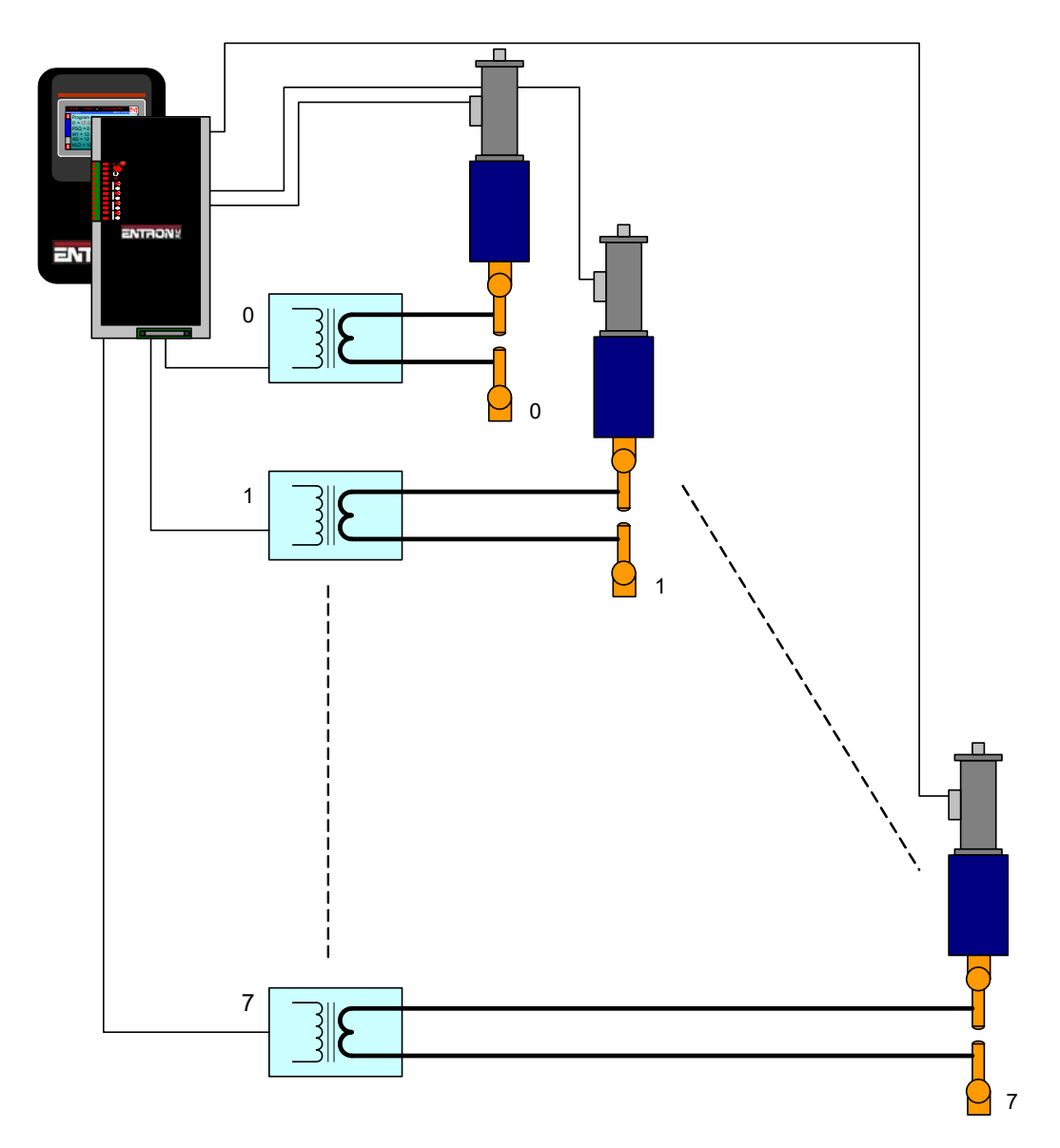

The welding heads can be controlled as described in the previous tutorial.

- 1. Choose the transformers that will be assigned to the electrodes. The procedure is described in Section 10 Multiwelding.
- 2. Choose the weld programs that will be using the electrodes.

For example:

| Electrode | SCR/Transformer | Description                                         |  |
|-----------|-----------------|-----------------------------------------------------|--|
| 0         | 0               |                                                     |  |
| 1         | 0               | Electrodes 0, 1 and 2 are assigned to transformer 0 |  |
| 2         | 0               |                                                     |  |
| 3         | 1               | Electrodes 3 and 4 are assigned to transformer 1    |  |
| 4         | 1               |                                                     |  |
| 5         | 2               | Electrode 5 is assigned to transformer 2            |  |
| 6         | 3               | Electrodes 6 and 7 are assigned to transformer 2    |  |
| 7         | 3               | Lieuroues o and r are assigned to transformer 5     |  |

The electrodes can then be assigned to weld programs:

| Weld program | Electrode | Description                                         |  |
|--------------|-----------|-----------------------------------------------------|--|
| 0            | 0         | Wold programs 0 and 1 are assigned to Electrode 0   |  |
| 1            | 0         | weld programs o and T are assigned to Electrode o   |  |
| 2            | 1         | Wold programs 2 and 3 are assigned to Electrode 1   |  |
| 3            | 1         | weld programs 2 and 3 are assigned to Electrode 1   |  |
| 4            | 2         | Wold programs 4 and 5 are assigned to Electrode 2   |  |
| 5            | 2         | weld programs 4 and 5 are assigned to Electrode 2   |  |
| 6            | 3         | Wold programs 6 and 7 are assigned to Electrode 2   |  |
| 7            | 3         | weld programs o and 7 are assigned to Electrode 3   |  |
| 8            | 4         | Wold programs 9 and 0 are assigned to Electrode 4   |  |
| 9            | 4         | weld programs 8 and 9 are assigned to Electrode 4   |  |
| 10           | 5         | Wold programs 10 and 11 are assigned to Electrode E |  |
| 11           | 5         | weld programs to and it are assigned to Electrode 5 |  |
| 12           | 6         | Wold programs 10 and 12 are assigned to Electrode 6 |  |
| 13           | 6         | weld programs 12 and 15 are assigned to Electrode 6 |  |
| 14           | 7         | Wold programs 14 and 15 are assigned to Electrode 7 |  |
| 15           | 7         | weig programs 14 and 15 are assigned to Electrode 7 |  |

By implication the transformers are used as follows:

| SCR/Transformer | Weld programs    | Description                                                 |
|-----------------|------------------|-------------------------------------------------------------|
| 0               | 0, 1, 2, 3, 4, 5 | Transformer 0 is used by weld programs 0, 1, 2, 3, 4, and 5 |
| 1               | 6, 7, 8, 9       | Transformer 1 is used by weld programs 6, 7, 8 and 9        |
| 2               | 10, 11           | Transformer 2 is used by weld programs 10 and 11            |
| 3               | 12, 13, 14,15    | Transformer 3 is used by weld programs 12, 13, 14 and 15    |

# **07** Setting the power factor

An AC welding machine will have a power factor which is determined by the physical properties and geometry of the electrical system. Linear control of the machine over the full heat/current range can be achieved by programming the correct value for the power factor.

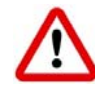

The following procedure involves running the machine at maximum output. Make sure that the mains supply and the secondary circuit are able to handle this power. Make sure that any cooling system is active. The machine must be cycled short circuit with no component.

- 1. Prepare a weld program with 5 cycles of main heat plus Squeeze and Hold time as appropriate. Set PHA mode, 0 %heat. Connect this program to the electrode to be calibrated.
- 2. Select the connected electrode program and enter Power factor = 0.
- 3. Cycle the machine and check that a current is measured.
- 4. Set 99.9 %heat in the weld program.
- 5. Cycle the machine then check the status. When the message MAX CURRENT is displayed or when the conduction is close to 100% then the process is complete. Otherwise increase the power factor and repeat this step.

Repeat the procedure for each electrode program to be used.

## **08** Resetting faults

Fault conditions and error messages can be reset in several ways.

#### **Touch screen**

|                  | Sta     | tus        |        |                                                           |
|------------------|---------|------------|--------|-----------------------------------------------------------|
| LOW MAIN CURRENT |         |            |        |                                                           |
| Pre-heat         | 0 A     | Program    | 0      | Tap the centre of any title bar to access the Status menu |
| Main heat        | 10.1 kA | Force      | 5.8 kN | then tap the error message                                |
| Post-heat        | 0 A     | Conduction | 30.5 % |                                                           |

#### WSP3

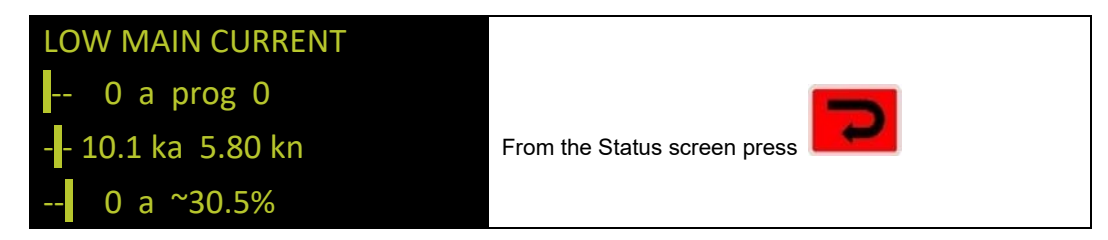

| Errors           |                                                  |
|------------------|--------------------------------------------------|
| LOW MAIN CURRENT | Use to select the Metrics window then select the |
|                  | reset button                                     |

#### **Discrete input**

| Input       | Pin number | Description                                              |
|-------------|------------|----------------------------------------------------------|
| Reset fault | X3.7       | This input resets the Fault output and clears the status |
|             |            | messages. Only momentary application is required         |
|             |            | (minimum time 40ms).                                     |

The discrete I/O is described in Section 4 Discrete I/O.

#### **Bus input**

| Input       | Channel | Address | Description                                                                                                    |
|-------------|---------|---------|----------------------------------------------------------------------------------------------------|
| Reset fault | Bit 6   | %QX0.6  | This input resets the Fault output and clears the status messages. Only momentary application is required (minimum time 40ms). |

The bus I/O is described in Section 5 MODBUS I/O.

# Appendix

### Updating the firmware

The functionality of EN7000 is determined by firmware stored in reprogrammable memory. EN7000 has three memories:

| Memory | Description |
|--------|-------------|
| A      | Memory A    |
| В      | Memory B    |
| BIOS   | BIOS memory |

The firmware can be transferred to one or more of the memories and then activated when EN7000 starts. In this way it is possible to retain different firmwares and activate them without having to reprogram EN7000. When new features become available NetFlash is used to update the firmware.

• Initialise NetFlash and select the target EN7000 as described in Section 13 Programming.

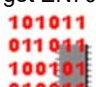

Select the Flash Programming tool 
 O10011
 The following screen is shown:

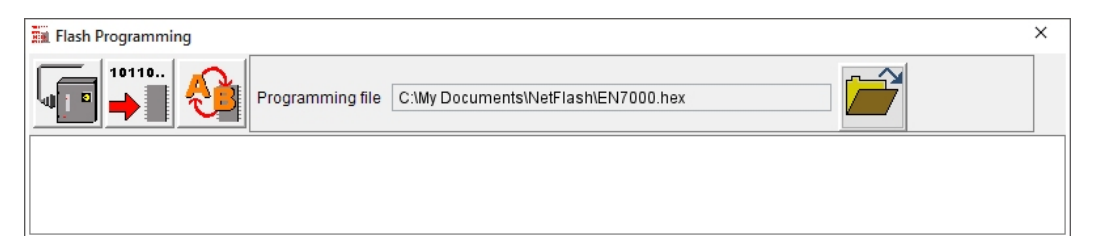

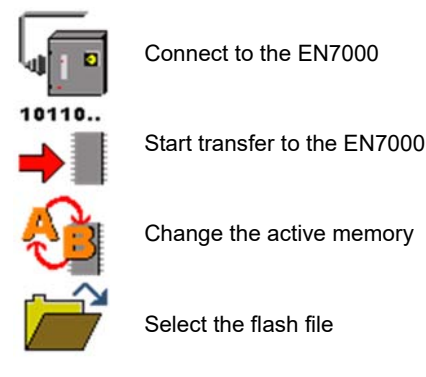

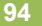

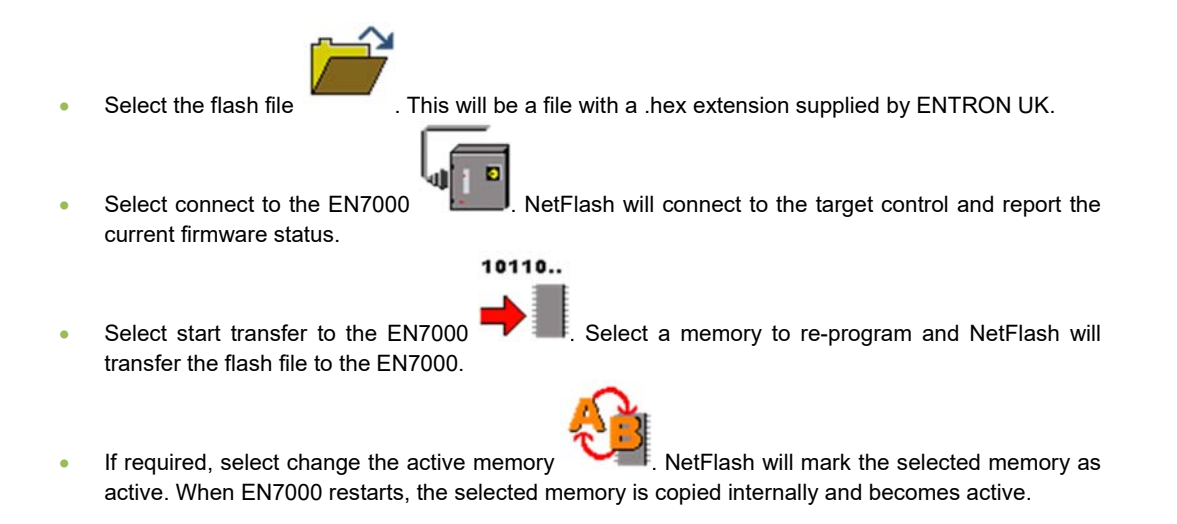

### **Setting the IP address**

EN7000 uses a device server for Ethernet communications on COM0 and COM1. The device server is an xPort AR, manufactured by Lantronix <u>www.lantronix.com</u>

To set the IP address of the EN7000 use Lantronix DeviceInstaller software www.lantronix.com/products/deviceinstaller/

- Download the documentation and Device Installer software. Install the software.
- Follow the instructions in the documentation to search for all Lantronix devices on your network. Device Installer will show the EN7000 device server in the device list. The example shows an EN7000/xPort AR with a hardware address of 00-20-4A-D5-FB-7B:

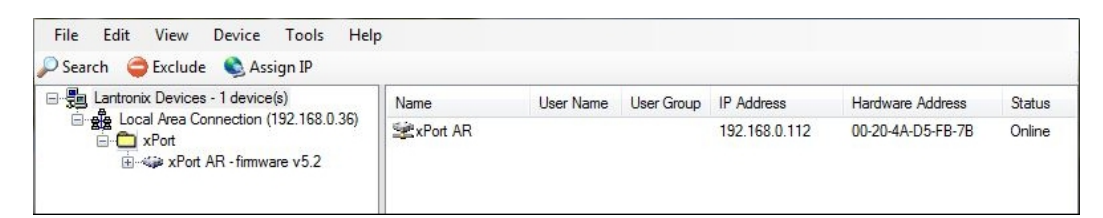

• Select the EN7000/xPort AR device then select Assign IP:

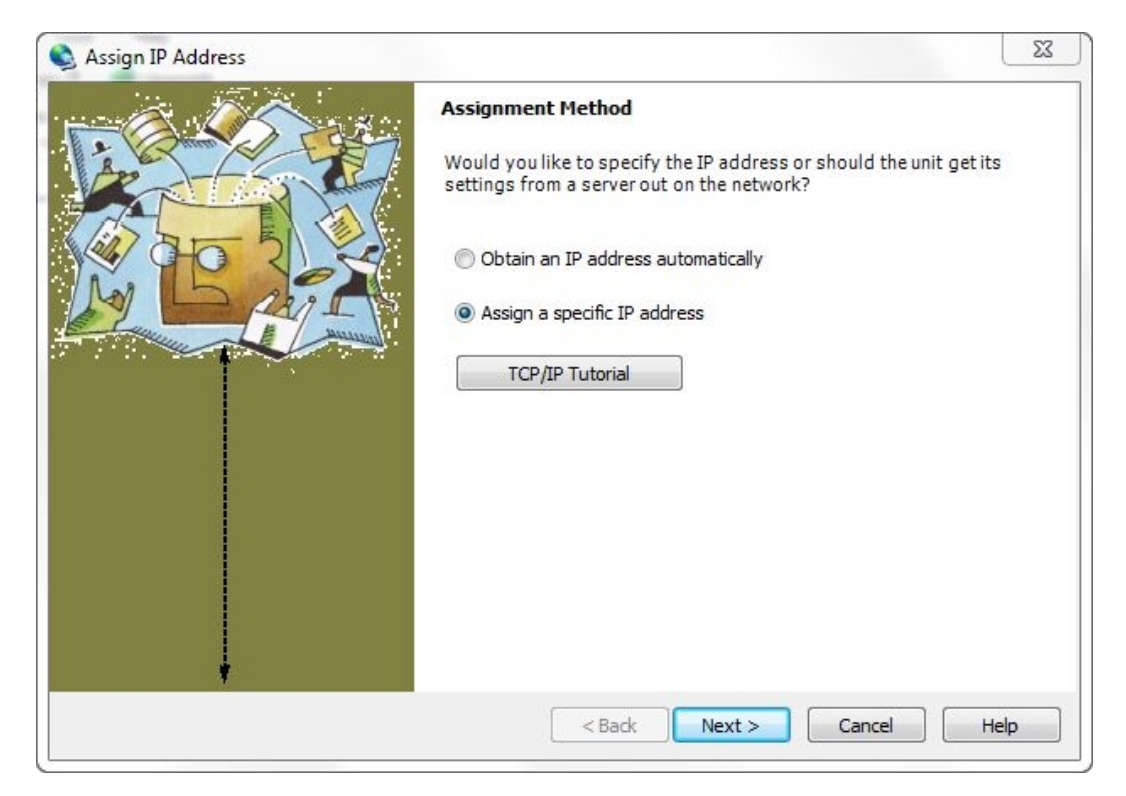

• Select 'Assign a specific IP address' and then select Next:

| 💊 Assign IP Address |                                                                                                    |                                                                                                    | 23                                                  |
|---------------------|----------------------------------------------------------------------------------------------------|----------------------------------------------------------------------------------------------------|-----------------------------------------------------|
|                     | IP Settings                                                                                              |                                                                                                    |                                                     |
|                     | Please fill in the IP<br>The subnet will be<br>it for accuracy. Ind<br>impossible for you<br>disruption. | address, subnet, and gateway to assign<br>filled in automatically as you type, but pl<br>correct values in any of the below fields o<br>ur device to communicate, and can cause r | the device.<br>ease verify<br>an make it<br>network |
| M Lant              | IP address:                                                                                              | 192.168.0.112                                                                                                    |                                                     |
|                     | Subnet mask:                                                                                             | 255.255.255.0                                                                                                    |                                                     |
|                     | Default gateway                                                                                          | 192.168.0.252                                                                                                    |                                                     |
|                     |                                                                                                    |                                                                                                    |                                                     |
|                     | <                                                                                                    | Back Next > Cancel                                                                                                    | Help                                                |

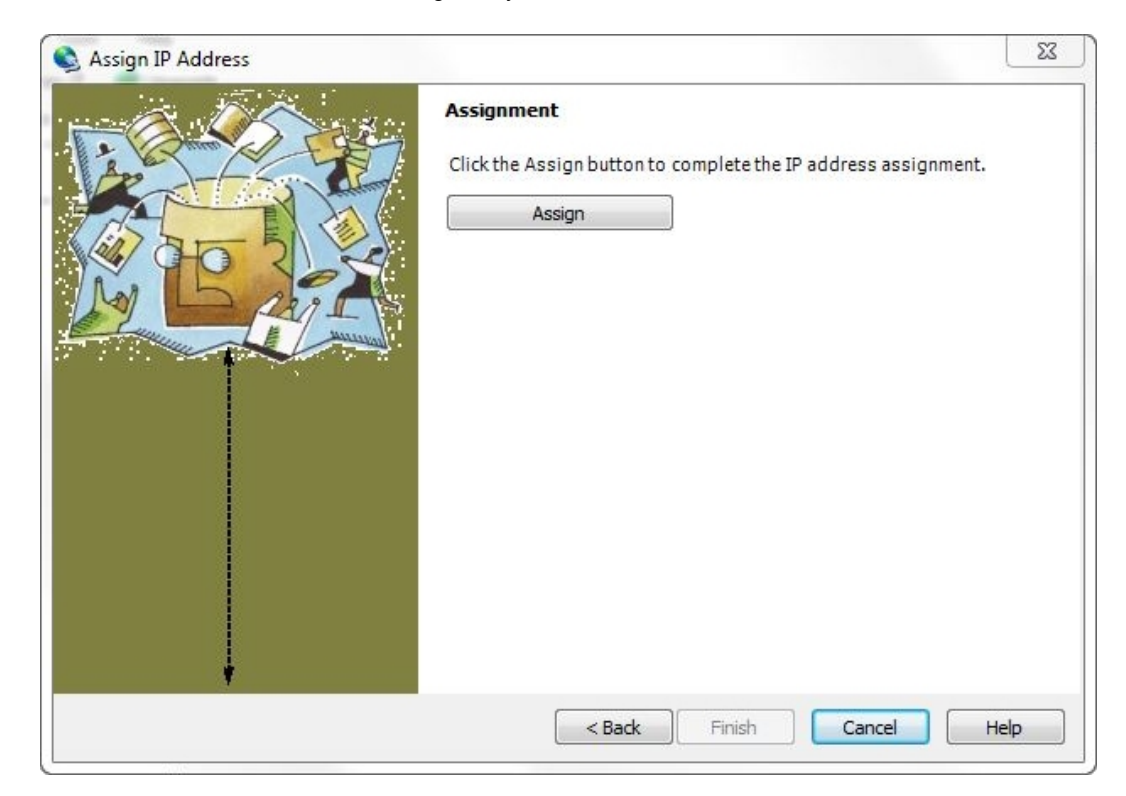

• Enter the IP address, subnet mask and gateway then select Next:

• Select Assign to complete the assignment. Device Installer will show the progress of the operation:

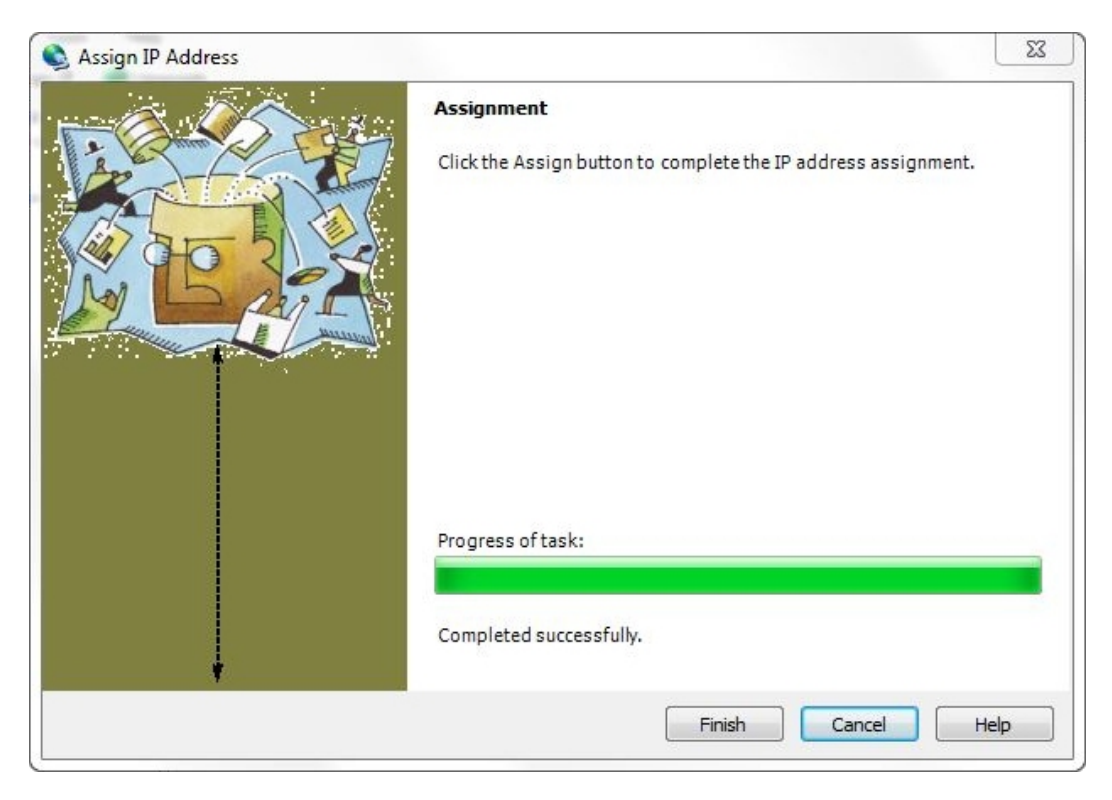

• Select Finish to return to the main screen.

# Terminology

| Term                | Description                                                                                |
|---------------------|--------------------------------------------------------------------------------------------|
| CCR                 | Constant current regulation. See Constant Current.                                         |
| Conduction          | The % of the mains waveform during which current is flowing.                               |
| Constant current    | Closed loop control of weld current resulting in the weld current being regulated to a     |
|                     | programmed value.                                                                          |
| СТ                  | See Current transformer.                                                                   |
| Current transformer | A coil of wire wound on a circular core. This is used to measure the current in a cable    |
|                     | passing through the circular core. EN7000 can use a CT to measure primary current.         |
| Cool time           | The time between weld pulses.                                                              |
| Downslope           | A linear decrease in current from the Main heat value to a final value.                    |
| Downslope time      | Time taken for the welding current to decrease from the Main heat value to a final         |
|                     | value. Expressed in mains cycles.                                                          |
| End of sequence     | An output that switches on as the electrodes open on completion of a weld. The             |
|                     | output indicates the end of the weld sequence.                                             |
| EOS                 | See End of sequence.                                                                       |
| HAV                 | Hi-lift Air Valve. See also Retract.                                                       |
| Heat                | A measure of power put into a phase angle controlled (non- constant current) weld.         |
|                     | The Heat relates directly to the firing angle on the mains voltage waveform.               |
|                     | Expressed as a percentage.                                                                 |
| Hold                | The time between the last application of current and the electrodes opening. This          |
|                     | interval allows the molten material created by the weld process to solidify.               |
| Hold time           | The time period following the last weld pulse prior to the electrodes opening. This        |
|                     | period allows the molten material to solidify. Expressed in mains cycles.                  |
| IP address          | Internet Protocol address. A unique address used by devices on an Ethernet network.        |
| Initiation signal   | The signal that starts the weld sequence. See also Start signal                            |
| kA                  | Kilo amp (1000 amps).                                                                      |
| kVA                 | Unit of power (1000 volt amps).                                                            |
| mA                  | Milliamp (1/1000 amp).                                                                     |
| mV                  | Millivolt (1/1000 volt).                                                                   |
| Off time            | In a Repeated weld sequence this is the time between sequences. Expressed in               |
|                     | mains cycles.                                                                              |
| PHA                 | See Phase angle control.                                                                   |
| Phase angle control | Open loop control of weld current using Heat setting. The welding current is not           |
|                     | regulated and can be influenced by external parameters such as mains voltage and           |
|                     | cable lengths.                                                                             |
| Post-heat           | The application of current to prevent the weld cooling too quickly.                        |
| Pre-neat            | I he application of current prior to weiging for the purpose of burning through plating    |
| Dreegueeze          | or surface contamination.                                                                  |
| Presqueeze          | The time interval in a weld sequence for the electrodes to close onto the work piece.      |
| Presqueeze time     | I ne time allowed for the weiding electrodes to close onto the components to be            |
| Drimen ( europet    | Weided. Expressed in mains cycles.                                                         |
| Primary current     | from the maine whilet welding                                                              |
| Dragram adjact      | A group of inputs representing the binery value of the wold program to be used             |
| Proportional valvo  | A group or inputs representing the binary value of the weit program to be used.            |
|                     | The number of times the Main heat interval is repeated during the service as               |
| ruisations          | The number of times the Main heat interval is repeated during the sequence.                |
| Potract             | The electrodes have two apon positional fully area to may the world over the second terms. |
| Reliaci             | The electrodes have two open positions, fully open to move the weld gun to and from        |

|                       | the work piece, and a working position for welding.                                         |
|-----------------------|---------------------------------------------------------------------------------------------|
| Retract air valve     | For use on a gun where the electrodes can be opened and closed in two stages. This          |
|                       | is an electrically operated valve for admitting air to the air cylinder that controls the   |
|                       | electrode movement.                                                                         |
| 2nd stage             | A signal required to allow the weld sequence to proceed.                                    |
| SCR                   | See Thyristor.                                                                              |
| Secondary current     | The current in the secondary winding of the weld transformer which is the weld              |
|                       | current.                                                                                    |
| Squeeze               | The time interval in a weld sequence for the electrodes to exert full welding force on      |
|                       | the work piece.                                                                             |
| Squeeze time          | The time allowed for the welding electrodes to build up full pressure on the                |
|                       | components to be welded. Expressed in mains cycles.                                         |
| Start signal          | The signal that starts the weld sequence.                                                   |
| Stepper               | A program of parameters required for stepping.                                              |
| Stepping              | A technique of progressively increasing the weld current over the course of a large         |
|                       | number of welds in order to compensate for the effects of electrode wear.                   |
| Synchronisation       | EN7000 is synchronised to the zero voltage crossing points of the mains supply.             |
| Thermostat            | A switch device that operates at a certain temperature.                                     |
| Thyristor             | High power switch used for switching the mains supply to the weld transformer.              |
| Tip dress acknowledge | An input to acknowledge that the electrodes have been dressed.                              |
| Tip dress request     | An output to indicate that the electrodes require dressing.                                 |
| Tip dressing          | Filing or machining worn electrodes to restore their original shape and dimensions.         |
| Toroid                | A device used for sensing current in a cable. The current carrying cable must pass          |
|                       | through the toroid.                                                                         |
| Upslope               | A linear increase in current from an initial value to the Main heat value.                  |
| Upslope time          | Time taken for current to increase from an initial value to the Main heat value.            |
|                       | Expressed in mains cycles.                                                                  |
| VA                    | Volt amp                                                                                    |
| WAV                   | See Weld air valve.                                                                         |
| Weld air valve        | Electrically controlled valve for admitting air to the air cylinder responsible for forcing |
|                       | the weld electrodes together.                                                               |
| Weld current          | High current passed from one electrode to the other, through the components being           |
|                       | welded. The current must be large enough to generate sufficient heat to melt the            |
|                       | metal and produce a weld.                                                                   |
| Weld transformer      | Electrical component for converting mains voltage input to low voltage, high current        |
|                       | output.                                                                                     |